# **Training Document**

# Shipper Operational & Invoicing ConQuest User Guide

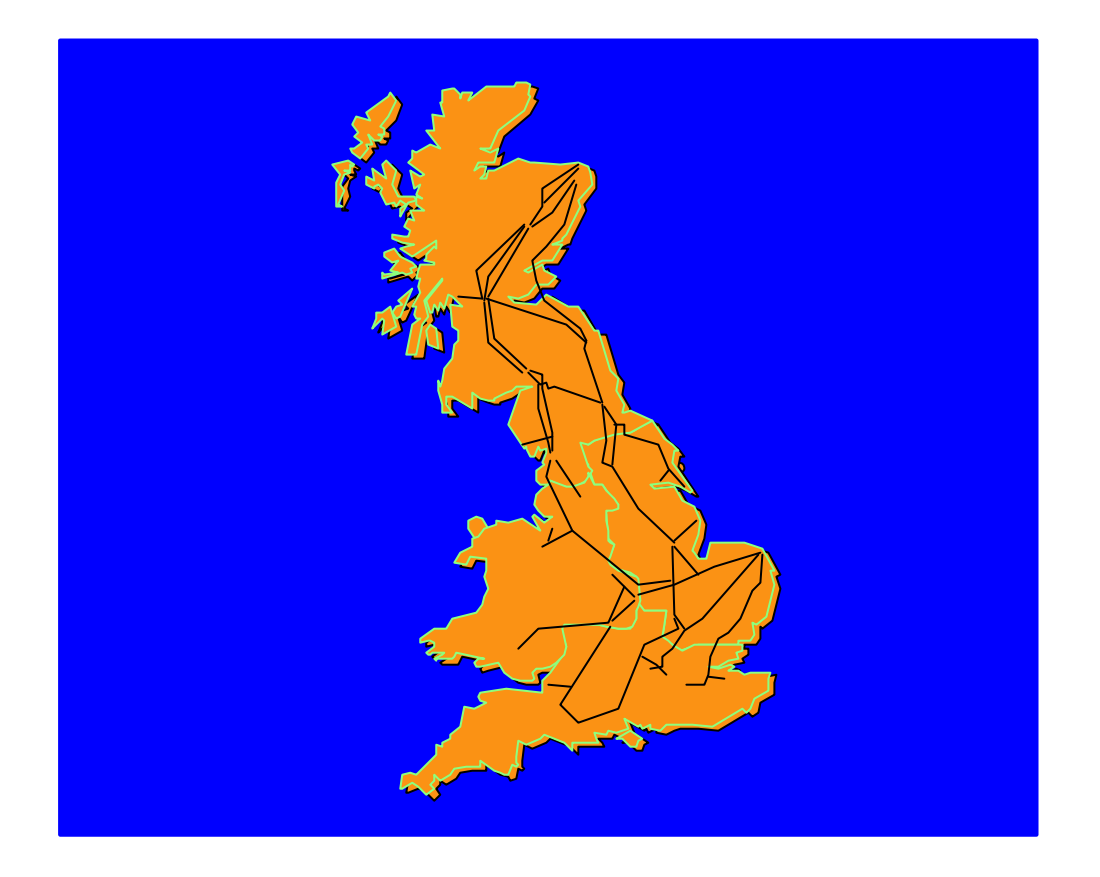

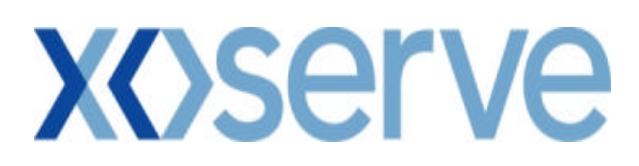

Version 4

22 June 2005

# Acknowledgement

This training package could not have been developed without the participation of the following:

xoserve Staff and their Customers

Thanks to everyone who helped.

# Disclaimer

Whilst every effort is made to ensure the technical accuracy of the information contained within this training package, xoserve can accept no responsibility for any claims (however they arise) made against the Company as a result of using the information contained within this package.

# Ó 2005 xoserve

All rights reserved. No part of this material may be reproduced, stored in a retrieval system, or transmitted, in any form or by any means, electronic, mechanical, photocopying, recording or otherwise, without the prior written permission of xoserve.

# CONTENTS

| Contents                                          | 3  |
|---------------------------------------------------|----|
| Generic Information                               | 4  |
| Logging on                                        | 6  |
| Selecting ConQuest options                        | 7  |
| Contact Enquiries                                 | 8  |
| PSQ Logging                                       | 14 |
| TOP FiFty Requests                                |    |
| Contact Logging                                   | 17 |
| Operational Queries                               |    |
| MNC                                               |    |
| ADD                                               | 24 |
| CDQ                                               |    |
| DMQ                                               |    |
| PRS                                               |    |
| APP                                               |    |
| AUU<br>DUP                                        |    |
| NOM                                               |    |
| CNQ                                               |    |
| ISO                                               | 40 |
| ТҮР                                               | 42 |
| FLE                                               |    |
| TOG                                               | 45 |
| Rejections                                        | 49 |
| Invoice Contacts                                  | 50 |
| Contact Logging                                   | 50 |
| Invoicing Queries                                 | 50 |
| NTS Capacity Invoice (CAP)                        | 54 |
| LDZ Capacity/Commodity Invoice (CAZ/COM)          |    |
| Ad Hog Invoice (REC)                              |    |
| RGTA Invoice (NTF & ECB)                          | ,  |
| Asset Management Invoice (Domestic)               |    |
| Asset Management Invoice (I & C and Unique Sites) | 60 |
| Logging Results                                   | 61 |
| Rejections                                        | 62 |
| Correspondence Section                            | 63 |
| Correspondence OPTIONS                            | 63 |
| Accepted contacts                                 | 64 |
| Rejected Contacts                                 | 67 |
| Resolved Contacts                                 | 70 |
| Data Clarifications                               | 73 |
| Originating Shipper DC                            | 73 |
| Third Party DC                                    | 77 |
| For Information                                   |    |
| Configuration Changes                             | 83 |
| Triple Sort Option                                | 86 |
| Appendix A                                        | 87 |
| Appendix B                                        | 89 |
| Appendix C Glossary                               | 91 |

# GENERIC INFORMATION

| User Guide             | User Guide For External ConQuest Users                                                                                                    |
|------------------------|----------------------------------------------------------------------------------------------------|
| Manual<br>Information  | <ul> <li>This training manual will include the following</li> <li>Guide to Symbols and phrases used</li> <li>List of relevant buttons</li> <li>A Step-by-Step user manual</li> </ul> |
| Aims and<br>Objectives | The purpose of this User Guide For Shippers is to successfully demonstrate the ConQuest enquiry and logging screens and processes                                                    |
|                        | At the end of this manual you will be able to successfully enquire on an existing contact and log a new contact                                                                      |
| Help                   | Where applicable; Technical issues – Helpdesk (0800 91<br>77111)                                                                                                    |
| Symbols Used           |                                                                                                    |
| $\sim$                 | Use Mouse and Click                                                                                                    |
| <b>E</b>               | Press a Key or Type Text                                                                                                    |
|                        | Screen Details                                                                                                    |
|                        | Useful Information                                                                                                    |
| ۲                      | Handy Hints                                                                                                    |

# Phrases Used Within This Manual

| Click        | Once the mouse is positioned click on the left mouse                                                         |
|--------------|----------------------------------------------------------------------------------------------------|
| Double Click | Click twice in quick succession.                                                                             |
| l con        | Short cut options depicted by symbols, move the mouse pointer over the symbol and a description will appear. |

# LOGGING ON

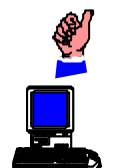

Ensure you have selected the correct IP Address to access the ConQuest Logon screen – (https://conquest.xoserve.info) The **ConQuest Logon** screen will be displayed

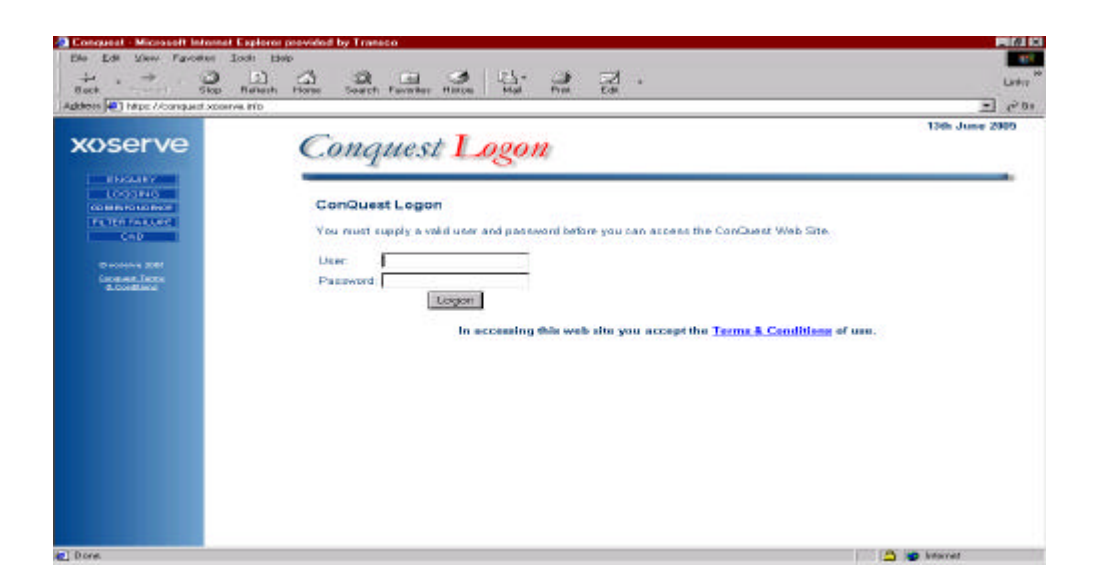

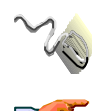

Click in the User ID field and enter your User ID

Ensure the cursor is in the **Password** field and enter your password

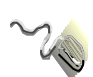

Click on the **Logon** Button

# SELECTING CONQUEST OPTIONS

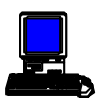

The ConQuest Site screen will be displayed

| Electronic Historic Internet F<br>File Edit View Egynatics Jo<br>Dack | aphrene provided by Transcon<br>at 1989<br>                           | Line z         |
|-----------------------------------------------------------------------|-----------------------------------------------------------------------|----------------|
| Address 💽 http://conquest.eoserve                                     | Wa                                                                    | T 200          |
| xoserve                                                               | Conquest Site                                                         | 13th June 2005 |
| ENGLISH<br>LOG GING<br>COMPROSPERS                                    | ConQuest Site                                                         |                |
| THE THE PARTY OF                                                      | Please select an option.                                              |                |
| O ecourtes (2016<br>Escaparel Trens<br><u>&amp; Totol Biole</u>       | Contact Enouiny<br>Context Legans<br>Correspondence<br>Filter Failure |                |
|                                                                       |                                                                       |                |
|                                                                       |                                                                       |                |
|                                                                       |                                                                       |                |
|                                                                       |                                                                       |                |
| a 1 Clane                                                             |                                                                       | 🙆 🝅 Internet   |

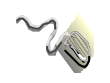

Four options will be available: **Contact Enquiry**, **Contact Logging**, **Correspondence** and **Filter Failures**. Click on appropriate one.

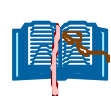

Depending on your selection on this screen you will need to follow a different section in the User Guide. If you have selected **Contact Enquiry** go to page 8, if you have selected **Contact Logging** go to page 17 and if you have selected **Correspondence** go to page 63. If you have selected **Filter Failures** please refer to documents **User Guide for External ConQuest Users** (Filters Failures) and **How to Recognise an NDM Consumption Adjustment and Complete the Adjustment Template.** 

# CONTACT ENQUIRIES

Click on the Contact Enquiry option

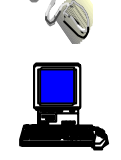

The Contact Enquiry screen will be displayed

| File Edit. View Favorites To:      | iprover provided by Transco<br>in Help                                  |                                               |                            |                |
|------------------------------------|-------------------------------------------------------------------------|-----------------------------------------------|----------------------------|----------------|
| ↓ . → . ③                          |                                                                         | 4· 2 Z ·                                      |                            | Links          |
| dawaz 💽 http://conquest.worerve.   | into                                                                    |                                               |                            | • .20          |
| xoserve                            | Contact Eng                                                             | uiry                                          |                            | 13th June 2005 |
| ENGLIEY<br>LOGGING<br>COMENCIDENCE | Contact Enquiry                                                         |                                               |                            | -              |
| CAD                                | Belect the categories you wish t                                        | to search on or spacify <u>Contact Refere</u> | nce No. Instead            |                |
| Discourse 2008<br>Lacquest Terrai  | Contact<br>Category:                                                    | Stakeholder<br>Reference<br>Number            | Invoice<br>Number:         |                |
| Lunder                             | Meter Point<br>Reference:                                               | Logical Meter<br>Number:                      | Invoice Type:              |                |
|                                    | Confirmation<br>Number:                                                 | Case Event Description                        | Charge Type:               |                |
|                                    | Contact Solder                                                          | Post Code:                                    | Charge Item<br>Reference:  | 1              |
|                                    | Stakeholder<br>Personnel<br>Sumerne:                                    | Disputed<br>Amount:                           | Entry Zone:                |                |
|                                    | Top 50:                                                                 | Withhold<br>Amount<br>Greater Than:           | Exit Zone                  | 3              |
|                                    | Logged<br>Date<br>(From):                                               | Logged Date [[To]                             | Payment<br>Request Status: | 1              |
|                                    | Closed Date<br>(From):                                                  | Closed Date<br>(To)                           | PSQable:                   |                |
|                                    | SoS Days<br>(Fram):                                                     | BoB Days<br>(To)                              | Valid/Invalid              | 1              |
|                                    | (If Top 50 is set to 'YES' and Ca<br>Event Description is left Itlank's | rse<br>ha                                     |                            |                |
| Done                               |                                                                         |                                               | <u> </u>                   | Internet -     |

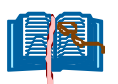

It is possible to populate all fields or as few as two, however, the more information entered at this point the more specific the search will be. Enter data in the fields as detailed below:

**Contact Category:** The category under which the contact was logged.

**Meter Point Reference Number**: The M number for a particular Meter Point. This field can be used for a specific search and in conjunction with another field.

**Confirmation Number:** A unique number issued to a shipper when an MPRN is confirmed. This field can be used for a specific search.

**Contact Code:** The code a contact is given when logged.

Stakeholder Personnel Surname: The person who logged the contact.

**Stakeholder Reference Number**: Usually a unique number, which a stakeholder attaches to contact. This field can be used for a specific search.

**Logical Meter Number:** The logical meter number for the meter relevant to the contact.

**Case Event Description**: This is the status a contact has reached during the investigation process. This field can be used to generate a report of contacts at a particular status and in conjunction with another field. It is also possible to search on 'Open' contacts, irrespective of CED.

**Post Code:** The postcode for the address concerned for a particular contact. To be used singularly or in conjunction with another field.

Disputed Amount: The invoiced amount being disputed.

Withhold Amount Greater Than: The invoiced amount being withheld.

**Invoice Number:** One or more contacts may have been raised against an invoice; all of these can be displayed by searching using this field. For a more specific search use in conjunction with another field.

Invoice Type: The type of invoice relevant to the contact.

**Charge Type:** The type of charge relevant to the invoice type and contact.

**Charge Item Reference:** The reference of the charge item relevant to the contact.

**Entry Zone**: The entry zone relevant to the contact.

**Exit Zone**: The exit zone relevant to the contact.

Payment Request Status: The status a payment has reached.

**PSQable:** Whether the contact can have a further contact raised against it.

Valid/Invalid: This field identifies the resolved status of a contact.

**Top 50:** If a contact has been designated as being of particular importance it will be logged as being in a Shipper's Top 50. This field **must** be used in conjunction with another field.

**Logged Dates (From)** and **Logged Date (To)**: These fields can be used to search for contacts between two specific dates or in conjunction with other fields to narrow the search down.

**Closed Date (From)** and **Closed Date (To):** These fields can be used to search for contacts between two specific dates or in conjunction with other fields to narrow the search down.

**SOS Days (From)** and **SOS Days (To):** The SOS Days relates to the number of days a contact has been in xoserve ownership.

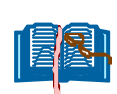

It is possible to search on a Contact Reference Number that is issued when a contact is originally logged.

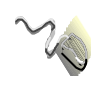

Click on the Contact Reference No. hyperlink.

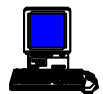

The Contact Reference screen will be displayed.

| +         | Tatatat inne and interes water the first tat                                              | Lanka<br>Ball se Gal |
|-----------|-------------------------------------------------------------------------------------------|----------------------|
| xoserve   | Contact Reference                                                                         | 13% June 2005        |
| IL COLUMN | Contact Reference<br>Enter the Contact Reference before<br>Contact Reference No<br>Beorch |                      |

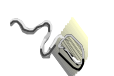

When the preferred criteria have been entered (in either screen) click on the **Search** button

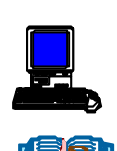

The Search Results screen will be displayed

Depending on which way you have searched a slightly different Search Results will be displayed both are shown here.

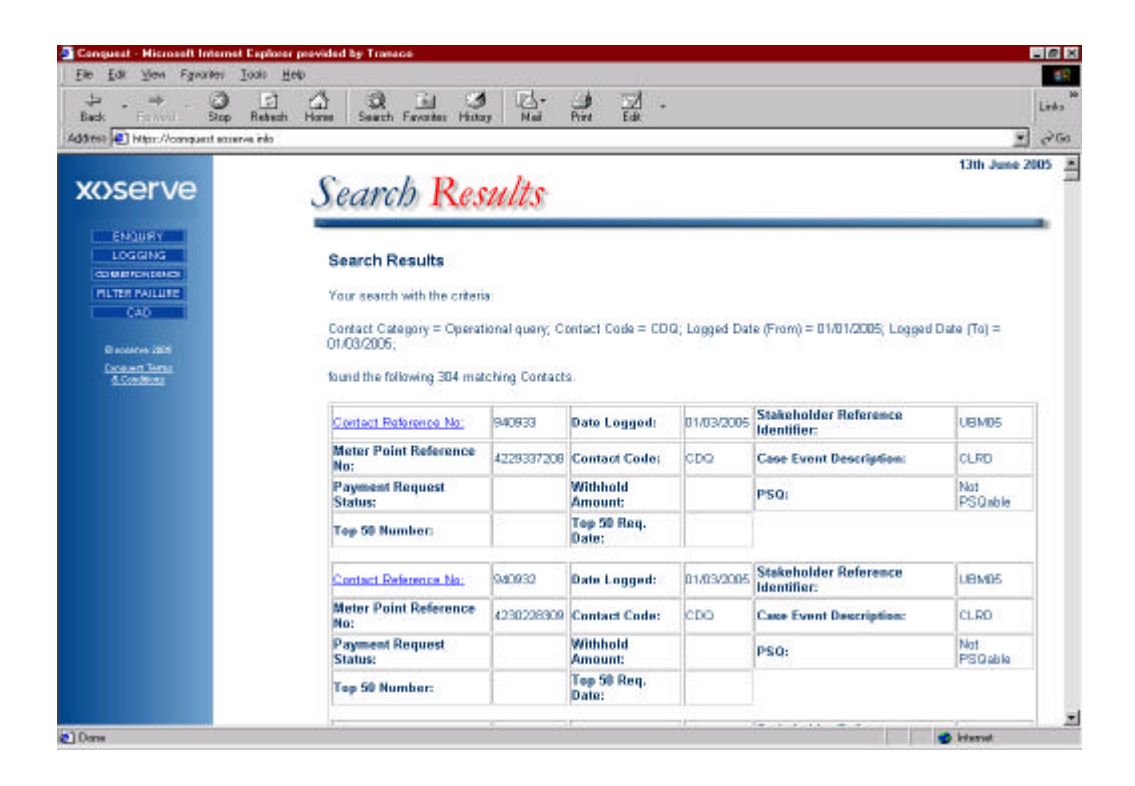

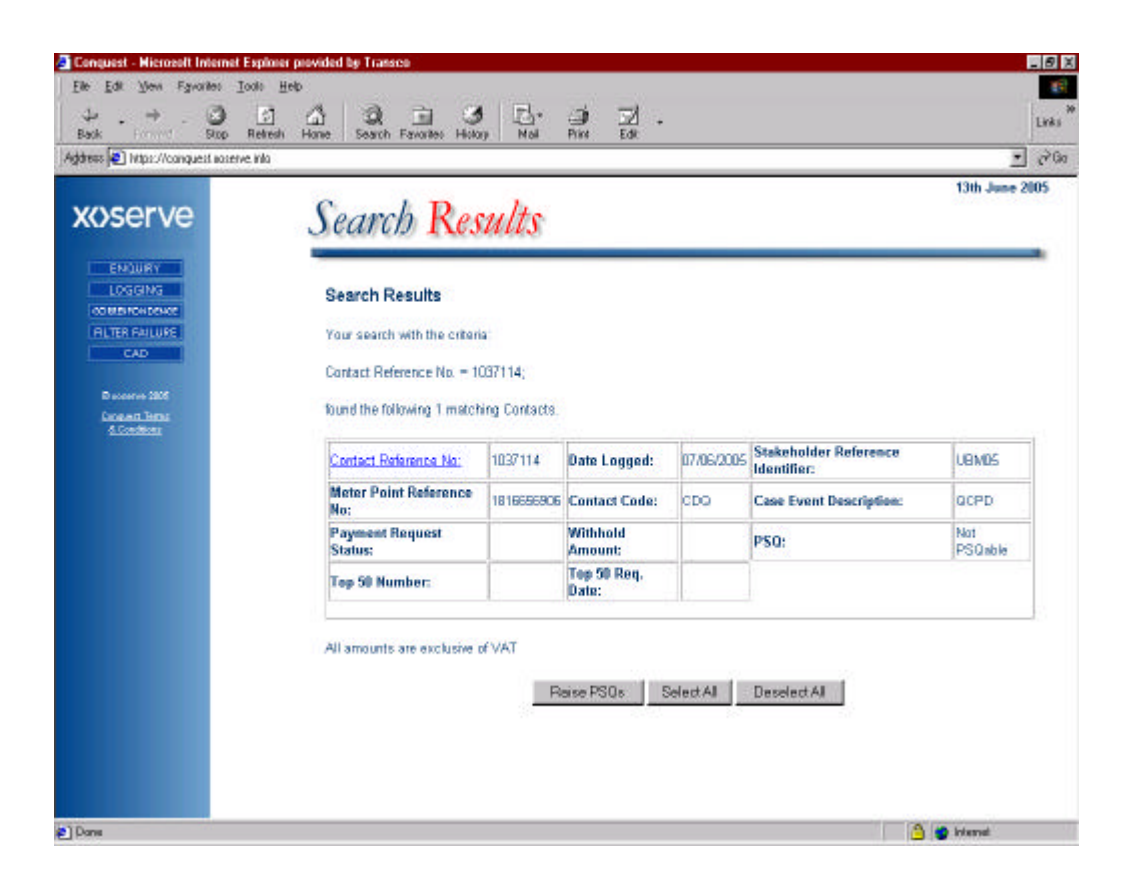

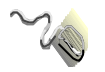

Click on the relevant Contact Reference Number hyperlink.

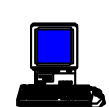

The Contact Details screen will be displayed

| Conserve poor                                                                                                    | al Contact<br>once No.:<br>and Service<br>lelassedt |                                                    | PSO Contact Reference No.:                                                                                                    |                                                                                   | (∂Go |
|----------------------------------------------------------------------------------------------------|-----------------------------------------------------|----------------------------------------------------|----------------------------------------------------------------------------------------------------|-----------------------------------------------------------------------------------|------|
| Constructions<br>Constructions<br>Constr | al Contact<br>ence No.:<br>and Service<br>lelapsed: |                                                    | PSQ Contact Reference No.:                                                                                                    |                                                                                   | -    |
| KOSERVE Stand<br>Days is<br>eNaumy<br>Losgins<br>coustions<br>coustions<br>coustions                                                                                                    | and Service                                         |                                                    |                                                                                                    |                                                                                   |      |
| ENSURY Prope<br>LOGINA Resolu-<br>constructore Curren                                                                                                    |                                                     | 4                                                  | Date Received:                                                                                                    | 07/06/05                                                                          |      |
| Curren                                                                                                    | sed<br>ution Date:                                  | 21/06/05                                           | Date Logged:                                                                                                    | 07/06/2005                                                                        |      |
| Amou                                                                                                    | nt Withhold<br>nt:                                  |                                                    | Date Cleared:                                                                                                    |                                                                                   |      |
| Disput                                                                                                    | ted Amount                                          |                                                    | Invoice Number:                                                                                                    |                                                                                   |      |
| Adjust                                                                                                    | tment Invoice<br>er:                                |                                                    | Payment Due Date:                                                                                                    |                                                                                   |      |
| Adjust<br>Adjust<br>Accessor Payme                                                                                                    | tment Invoice<br>ent Due Date:                      |                                                    | Charge Type:                                                                                                    |                                                                                   |      |
| Adjust                                                                                                    | tment Value:                                        |                                                    | Billing Period:                                                                                                    |                                                                                   | 1    |
| Paymin<br>Status                                                                                                    | ent Request                                         |                                                    | Net Off Amount:                                                                                                    | 60.00                                                                             |      |
| Valid:                                                                                                    | 8                                                   | YES                                                | Payback Amount:                                                                                                    | 60.00                                                                             |      |
| Conta<br>Expla                                                                                                    | ct<br>nation:                                       | MPR 18166569<br>with a CTZ cour<br>read of 4813 on | OE has been invoiced from a read of 6495 on 28/01/03 t<br>rt of 1. However, the read of 6495 is incorrect. Please n<br>24/07/02 to a read of 6293 on 26/01/04 with a CTZ cou | o a read of 6293 on 26/01/04<br>ecalculate charges from a<br>rrt of O. Thank You. |      |
| Interir<br>Text:                                                                                                    | n Resolution                                        |                                                    |                                                                                                    |                                                                                   |      |
| Final<br>Text                                                                                                    | Resolution                                          |                                                    |                                                                                                    |                                                                                   |      |
| Resolu<br>Date:                                                                                                    | ution Text                                          |                                                    |                                                                                                    |                                                                                   |      |
| Theft                                                                                                    | Details:                                            |                                                    |                                                                                                    |                                                                                   |      |

# **PSQ LOGGING**

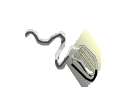

If it is necessary to raise a PSQ relating to the contact you have selected click on the checkbox in the PSQ section of the contact box in the Search Results screen as shown below.

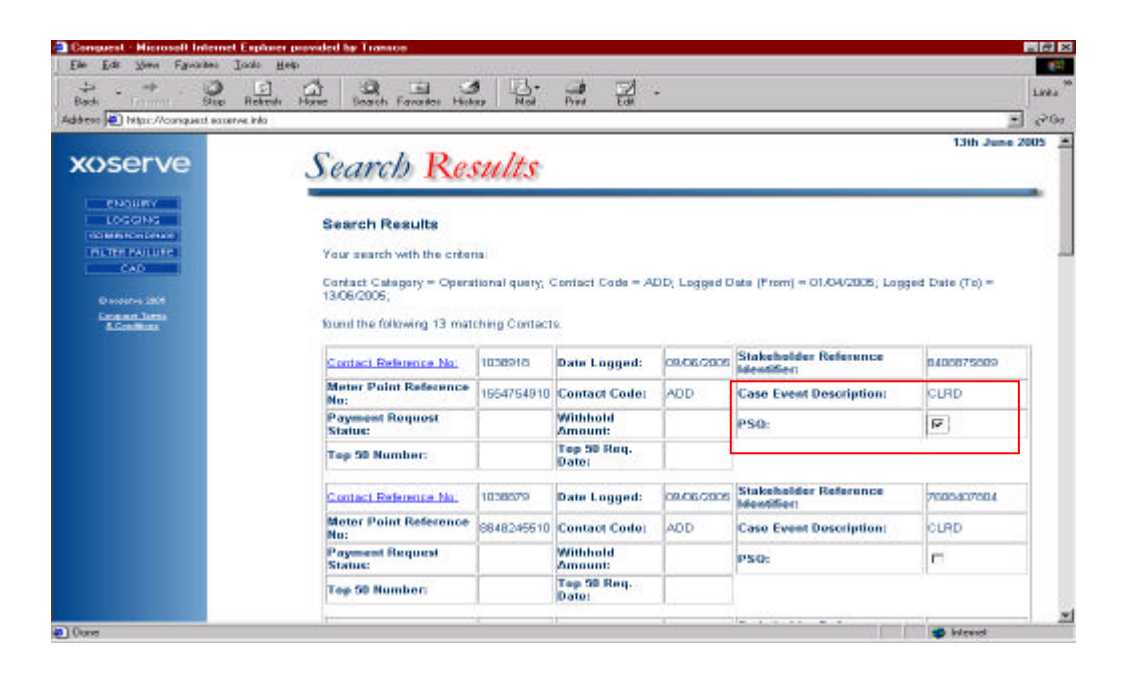

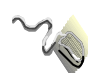

To select all of these checkboxes click on the Select All button deselect any checkboxes already selected, click on the Deselect All button.

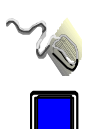

Click on the Raise PSQs button. This will display the PSQ Logging screen.

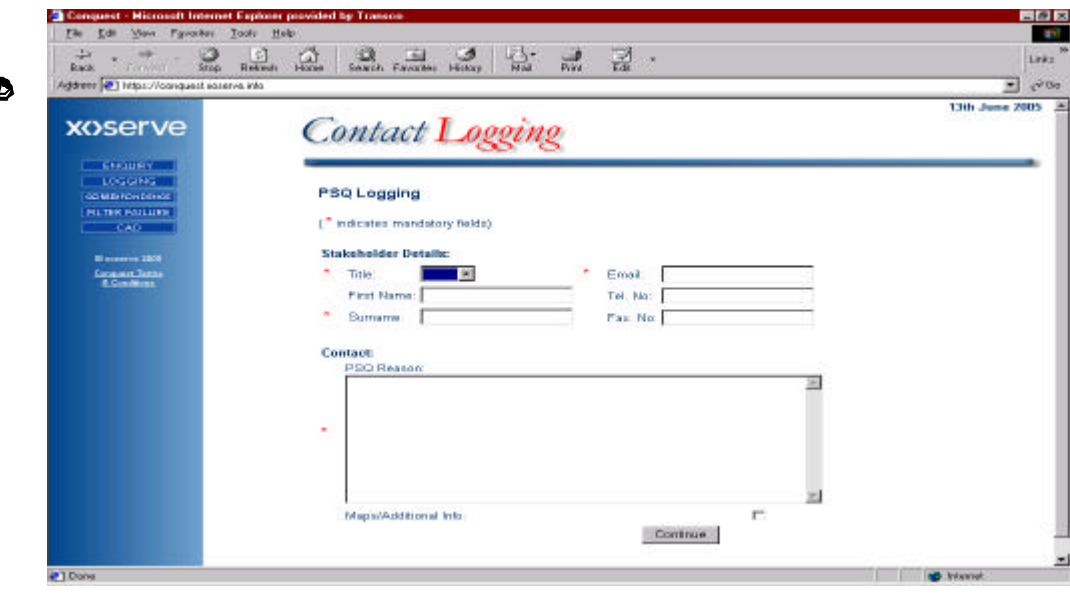

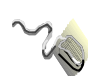

Click on the drop-down arrow in the **Title** field and select the by which you are known e.g.: Mr., Mrs., Miss.

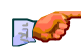

Ensure the cursor is in the **First Name** field and enter your first name.

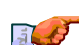

• Ensure the cursor is in the **Surname** field and enter your surname.

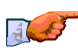

Ensure the cursor is in the **E-Mail** field and enter your E-Mail address.

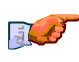

Ensure the cursor is in the **Tel.No.** field and enter your telephone number.

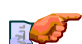

Ensure the cursor is in the **Fax.No.** field and enter your fax number.

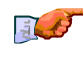

Ensure the cursor is in the **PSQ Reason** field and enter the details of the PSQ reason.

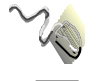

Click on the **Continue** button.

The PSQ Logging Results screen will be displayed.

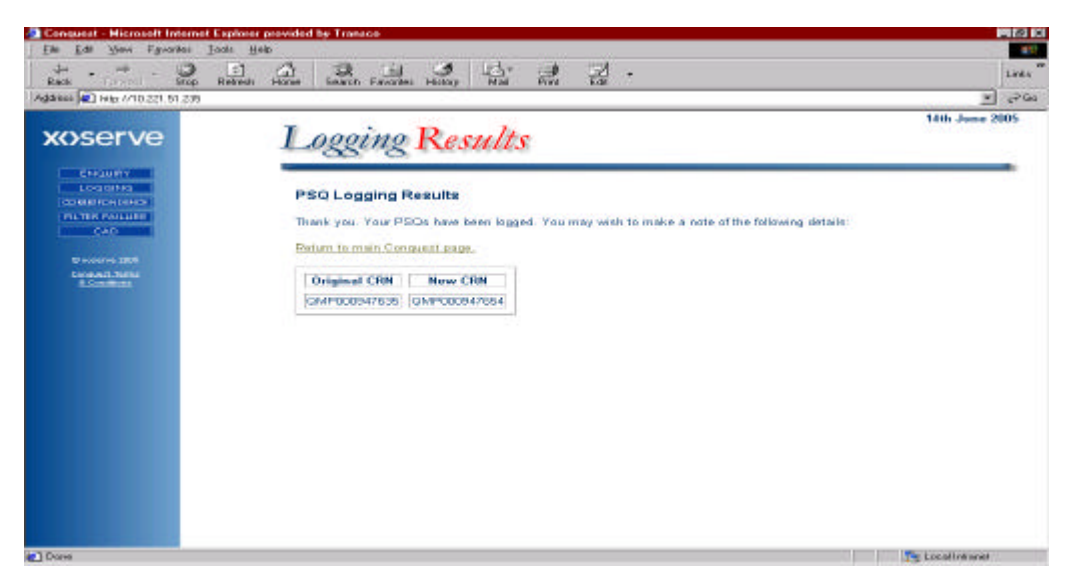

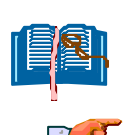

The Original Contact Reference Number will be displayed with the new Contact Reference Number.

Access the Contact Details screen as described above for the relevant contact.

# TOP FIFTY REQUESTS

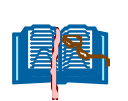

To designate a contact to be part of the Top Fifty for a particular month ensure that the process described below is followed

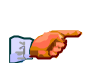

Access the Contact Details Screen as described above for the relevant contact

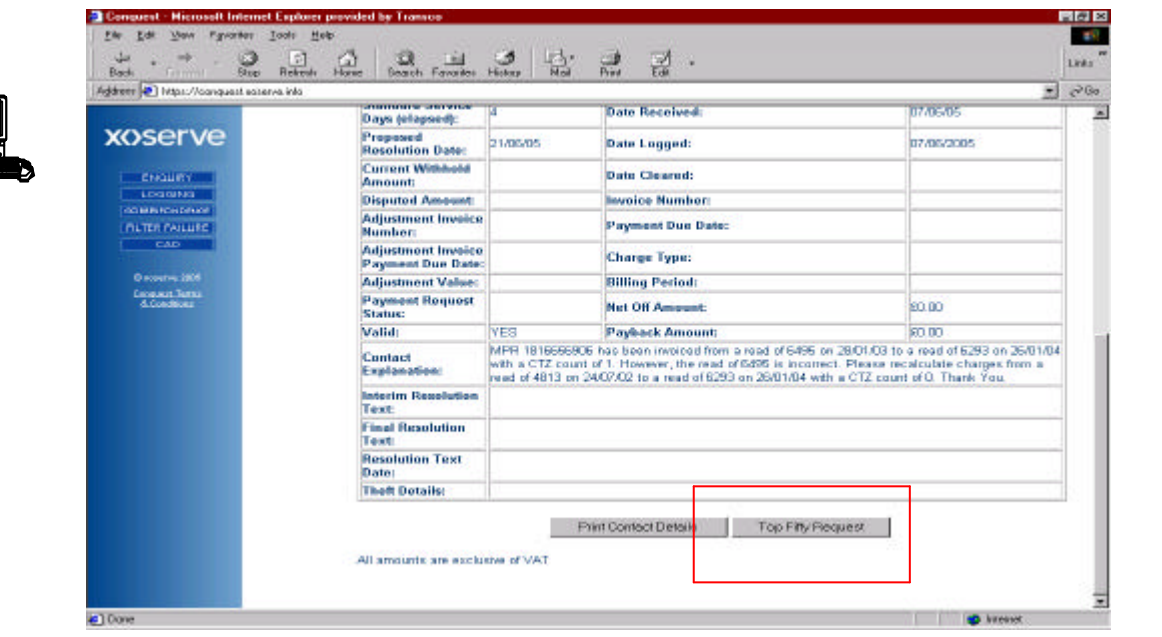

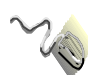

Click on the Top Fifty Request button (as shown above).

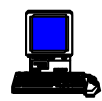

The contact will be allocated to the Top Fifty and the Top Fifty Request screen will be displayed advising that the contact is now flagged as a priority contact. The screen also shows how many of these priorities for that period has been used and how many are left.

# CONTACT LOGGING

Click on the Contact Logging option

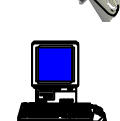

The Contact Logging screen will be displayed

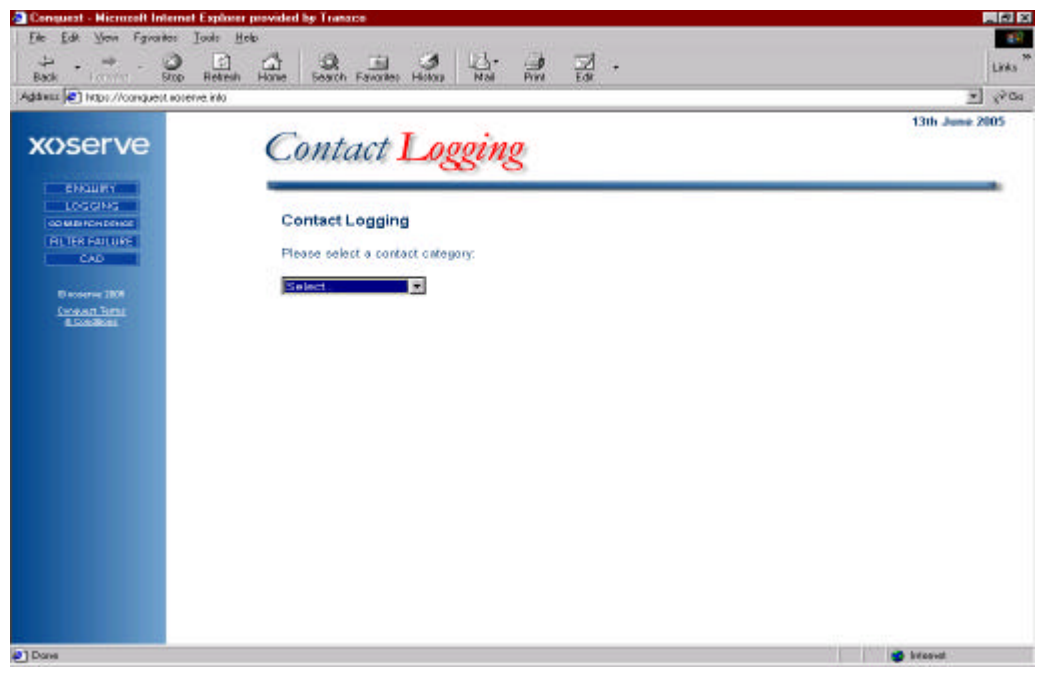

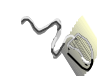

Click on the drop-down menu and select the relevant Contact Category.

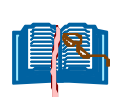

The screen displayed next is dependent on the selection made from this drop-down menu.

# **OPERATIONAL QUERIES**

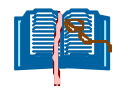

Ensure you have selected **Operational Queries** from the drop-down menu on the **Contact Logging** screen.

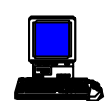

The Operational Query screen will be displayed

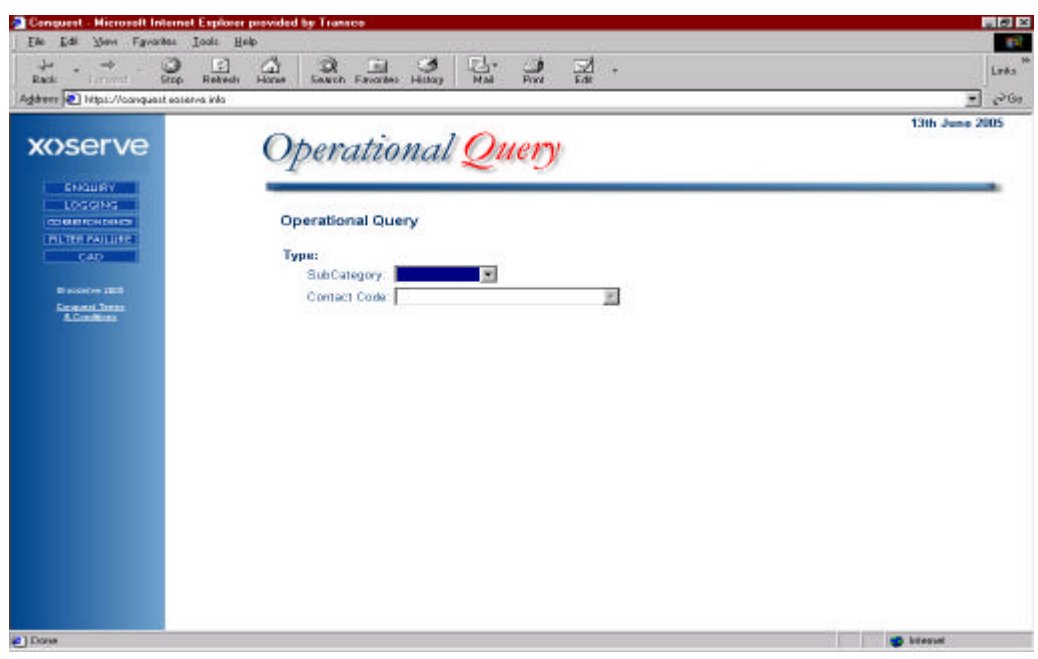

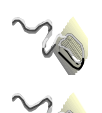

Click on the drop-down arrow in the **Sub-Category** field and select the relevant Sub-Category.

Click on the drop-down arrow in the **Contact Code** field and select the relevant Contact Code.

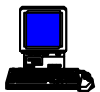

When a Contact Code is selected a second **Operation Query** screen will be displayed.

| + . + . 3 5                           | ) 않 및 별 명 명 명 명 .                                  | 174               |
|---------------------------------------|----------------------------------------------------|-------------------|
| Rack Fred                             | edi Hoose Search Favorites History Mail Print Edit | -                 |
| and be light a contract of the second |                                                    | 1346 1            |
| xoserve                               | Openitional Quem                                   | Chin Senie 2003   |
|                                       | Operational Query                                  |                   |
| THE OTHER DESIGNATION.                |                                                    |                   |
| COMERCH DONOS                         | Operational Query                                  |                   |
| PROTEK POLICIES                       |                                                    |                   |
| LCAD                                  | ( indicates (mandatory helds)                      |                   |
| B everes 2808                         | Stakeholder Detalls:                               |                   |
| Exception Texture<br>E.Convidiants    | Title: Email.                                      |                   |
|                                       | First Name: Tel. No.:                              |                   |
|                                       | • Sumame Fax. No.:                                 |                   |
|                                       | Contact                                            |                   |
|                                       | Stakeholder Reference Identifier:                  |                   |
|                                       | Domestic Top 50                                    |                   |
|                                       | Contact Evolution                                  |                   |
|                                       | E Contract La Contraction                          |                   |
|                                       |                                                    |                   |
|                                       |                                                    |                   |
|                                       |                                                    |                   |
|                                       |                                                    |                   |
|                                       |                                                    |                   |
|                                       |                                                    | and the second of |

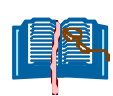

All screens, which are prefixed by a red asterisk, indicate that a field is a mandatory entry field. Depending on the type of query, different fields will be mandatory.

The fields should be populated as follows:

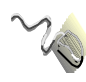

Click on the drop-down arrow in the **Title** field and select the by which you are known eg: Mr., Mrs., Miss .

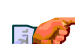

Ensure the cursor is in the **First Name** field and enter your first name.

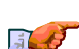

Ensure the cursor is in the **Surname** field and enter your surname.

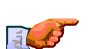

Ensure the cursor is in the **E-Mail** field and enter your E-Mail address.

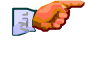

Ensure the cursor is in the **Tel.No.** field and enter your telephone number.

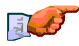

Ensure the cursor is in the **Fax.No.** field and enter your fax number.

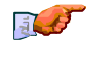

Ensure the cursor is in the **Stakeholder Reference** field and enter the reference by which you can identify the contact.

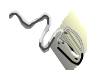

If the contact has been designated as being in the Top 50 priority contacts for this particular month of your organisation, click in the **Top 50** checkbox.

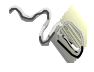

Depending on whether your contact is in relation to a domestic or industrial site click on the relevant radio button.

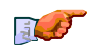

Ensure the cursor is in the **Contact Explanation** field and enter the details of the contact.

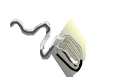

When all fields are populated click on the **Continue** button.

A further **Operational Query** screen will be displayed.

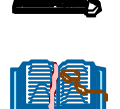

The screen displayed at this point will depend on the contact code selected on the first of the operational query screens. Each of the screens is dealt with here in turn.

#### MNC

| Conquest - Microsoft Internet E   | splacer provided har Transron                      |                    |
|-----------------------------------|----------------------------------------------------|--------------------|
| 2                                 |                                                    | 1000               |
| Back financi Stop I               | Telech Hone Search Pavores History Mail Print Edit | Leés               |
| Addasz 2 Https://conquest.socerve | 860                                                | × 1900             |
|                                   | 0                                                  | 13th June 2005 - 2 |
| xoserve                           | Operational Query                                  |                    |
| ENGURY                            | -                                                  |                    |
| LOGGING                           | Operational Queor                                  |                    |
| BUTER ENLINE                      | Operational operation                              |                    |
| CAD                               | (* indicates mandatory fields)                     |                    |
| O nosierus (2006)                 | Meter Details:                                     |                    |
| Company Treas                     | MPRN                                               |                    |
| A CONTRACT OF                     | Confirmation Number:                               |                    |
|                                   | A0 (8990)                                          | 1                  |
|                                   | BTU Form / Bills:                                  |                    |
|                                   | * MSN:                                             |                    |
|                                   | Meter Location:                                    |                    |
|                                   | Current Address:                                   |                    |
|                                   | Building Number:                                   |                    |
|                                   | Sub Building Name                                  |                    |
|                                   | Building Name                                      |                    |
|                                   | Principal Street                                   |                    |
|                                   | Dependent Street                                   |                    |
|                                   | Dependent Locality:                                |                    |
|                                   | Post Town                                          |                    |
| Oone                              |                                                    | Interest           |

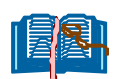

Most of the fields on this screen are designated as optional but if information for these optional fields available it should be entered. The screen should be populated as follows:

#### Meter Details

J.

Ensure the cursor is in the **MPRN** field and enter the relevant meter point reference (in this case this field should be used if an MPRN exists on this site already and a further MPRN is being requested).

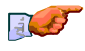

Ensure the cursor is in the **Confirmation No.** field and enter the relevant confirmation number (if any).

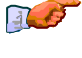

Ensure the cursor is in the **AQ** (**kWh**) field and enter the relevant annual quantity of gas (if applicable).

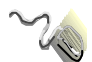

I f additional information can be made available click in **the BTU Form/Bills** checkbox.

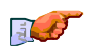

Ensure the cursor is in the **MSN** (Meter Serial Number) field and enter the relevant meter serial number.

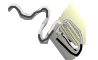

Click on the drop-down arrow in the **Meter Location** field and select relevant meter location.

#### Current Address

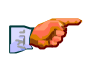

Ensure the cursor is in the **Building Number** field and enter the relevant building number (if applicable).

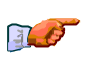

Ensure the cursor is in the **Sub-Building Name** field and enter the relevant building name (if applicable).

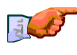

Ensure the cursor is in the **Building Name** field and enter the relevant building name (if applicable).

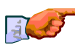

Ensure the cursor is in the **Principal Street** field and enter the first line of the address.

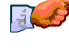

Ensure the cursor is in the **Dependent Street** field and enter the second line of the address.

Ensure the cursor is in the **Dependent Locality** field and enter the locality for the address.

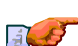

Ensure the cursor is in the **Post Town** field and enter the town name.

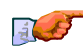

Ensure the cursor is in the **Post Code** field and enter the relevant postcode.

# **End User Details**

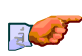

Ensure the cursor is in the **First Name** field and enter the end user's first name.

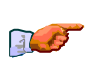

Ensure the cursor is in the **Surname** field and enter the end user's surname.

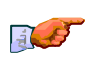

Ensure the cursor is in the **Tel.No.** field and enter the end user's telephone number.

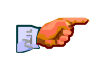

Ensure the cursor is in the **Preferred Time To Call** field and enter the agreed time for and engineer to call in 24 hour clock format ie: 09:30

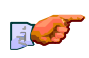

Ensure the cursor is in the **Access Information** field and enter details of how an engineer can access the property eg: phone before calling.

## Site Details

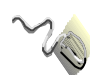

Click on the drop-down arrow in the **Make** field and select relevant meter manufacturer.

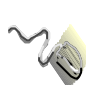

Click on the drop-down arrow in the **Model** field and select relevant meter model.

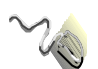

If a meter reading is being supplied in addition to periodic readings click in the **Any Meter Reads Outside SPA** checkbox.

#### **Alternative Address**

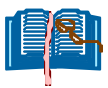

If an alternative address to the one previously entered is involved in the contact eg: if the billing address is different that address should be entered in the following fields:

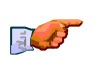

Ensure the cursor is in the **Building Number** field and enter the relevant building number (if applicable).

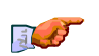

Ensure the cursor is in the **Sub-Building Name** field and enter the relevant building name (if applicable).

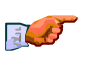

Ensure the cursor is in the **Building Name** field and enter the relevant building name (if applicable).

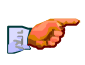

Ensure the cursor is in the **Principal Street** field and enter the first line of the address.

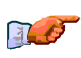

Ensure the cursor is in the **Dependent Street** field and enter the second line of the address

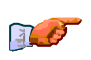

Ensure the cursor is in the **Dependent Locality** field and enter the locality for the address.

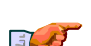

Ensure the cursor is in the **Town** field and enter the town name.

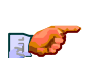

Ensure the cursor is in the **Post Code** field and enter the relevant postcode.

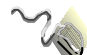

## ADD

| Conquest Historial Internet E<br>Elle Edit Wein Fignantes Int                                                                                                    | inducer provided by Transco<br>Note <u>H</u> alip |                |
|----------------------------------------------------------------------------------------------------|---------------------------------------------------|----------------|
| + + + · · · ·                                                                                                    | 요 요 요                                             | Lets           |
| dd est 💽 hitar://conquett saistve                                                                                                    | names pass statu panase panag nos res co.         | - ea           |
| MACOTHO                                                                                                    | Other time 1 Opport                               | 13th June 2005 |
| xoserve                                                                                                    | Operational Query                                 |                |
| THE ENGLISH OF THE PARTY OF THE PARTY OF THE |                                                   |                |
| OU BESTONDENCE                                                                                                    | Operational Query                                 |                |
| CAD                                                                                                    | (* indicates mandatory fields)                    |                |
| Discourse 2006                                                                                                    | Meter Details:                                    |                |
| Compare Terms                                                                                                    | MPRN                                              |                |
|                                                                                                    | Confirmation Number:                              |                |
|                                                                                                    | Maps/Additional Paper Inte: IT                    |                |
|                                                                                                    | Current Address:                                  |                |
|                                                                                                    | Building Number:                                  |                |
|                                                                                                    | Sub Building Name:                                | (i)            |
|                                                                                                    | Building Name                                     |                |
|                                                                                                    | Principal Street.                                 |                |
|                                                                                                    | Dependent Street                                  |                |
|                                                                                                    | Dependent Locality:                               |                |
|                                                                                                    | Post Town:                                        |                |
|                                                                                                    | PostCode                                          |                |
|                                                                                                    | Alternative Address:                              |                |
| Dave                                                                                                    | C. Oliver Montheast T                             | a barrowd      |

Ensure the cursor is in the **MPRN** field and enter the relevant meter point reference.

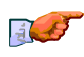

Ensure the cursor is in the **Confirmation No.** field and enter the relevant confirmation number.

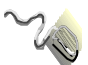

Click in the **Maps/Additional Info.** checkbox if any additional information is available.

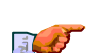

Ensure the cursor is in the **Building Number** field and enter the relevant building number (if applicable).

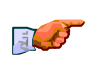

Ensure the cursor is in the **Sub-Building Name** field and enter the relevant building name (if applicable).

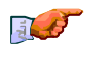

Ensure the cursor is in the **Building Name** field and enter the relevant building name (if applicable).

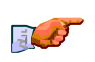

Ensure the cursor is in the **Principal Street** field and enter the first line of the address.

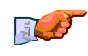

Ensure the cursor is in the **Dependent Street** field and enter the second line of the address.

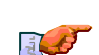

Ensure the cursor is in the **Dependent Locality** field and enter the locality

for the address.

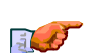

Ensure the cursor is in the **Town** field and enter the town name.

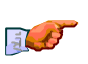

Ensure the cursor is in the **Post Code** field and enter the relevant postcode.

## Alternative Address

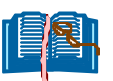

Enter the amended (new address in the following fields:

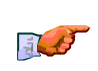

Ensure the cursor is in the **Building Number** field and enter the relevant building number (if applicable).

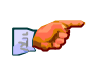

Ensure the cursor is in the **Sub-Building Name** field and enter the relevant building name (if applicable).

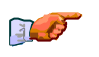

Ensure the cursor is in the **Building Name** field and enter the relevant building name (if applicable).

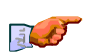

Ensure the cursor is in the **Principal Street** field and enter the first line of the address.

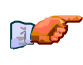

Ensure the cursor is in the **Dependent Street** field and enter the second line of the address

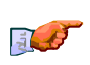

Ensure the cursor is in the **Dependent Locality** field and enter the locality for the address.

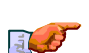

Ensure the cursor is in the **Town** field and enter the town name.

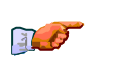

Ensure the cursor is in the **Post Code** field and enter the relevant postcode.

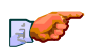

Ensure the cursor is in the **Access Information** field and enter details of how an engineer can access the property eg: phone before calling.

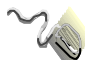

## CDQ

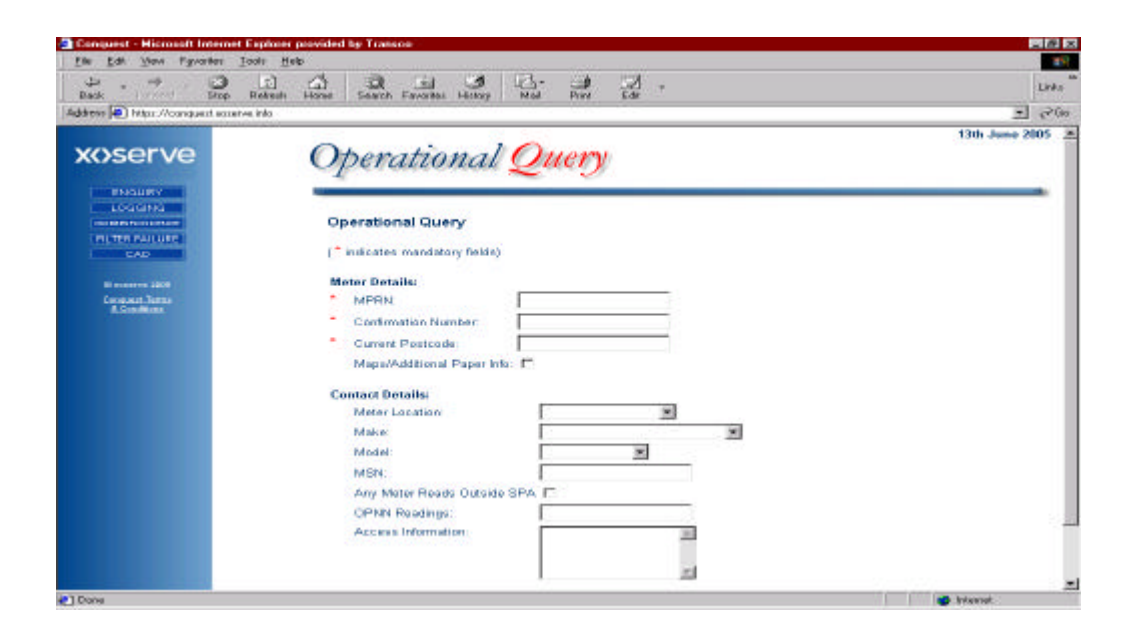

#### Meter Details

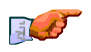

Ensure the cursor is in the **MPRN** field and enter the relevant meter point reference.

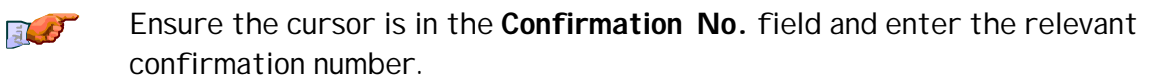

3.0

Ensure the cursor is in the **Current Post Code** field and enter the relevant postcode.

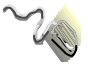

Click in the **Maps/Additional Info**. checkbox if any additional information is available.

#### **Contact Details**

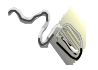

Click on the drop-down arrow in the **Meter Location** field and select relevant meter location.

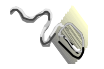

Click on the drop-down arrow in the **Make** field and select relevant meter manufacturer.

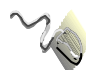

Click on the drop-down arrow in the **Model** field and select relevant meter model.

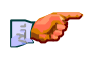

Ensure the cursor is in the **Full MSN** field and enter the full meter serial number.

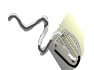

If a meter reading is being supplied in addition to periodic readings click in the **Read Outside SPA** checkbox.

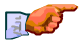

Ensure the cursor is in the **OPNN Readings** field and enter any relevant opening readings.

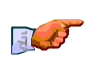

Ensure the cursor is in the **Access Information** field and enter details of how an engineer can access the property eg: phone before calling.

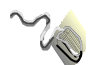

# DMQ

| Back Firmed Stop Ref                 | and the search Favorites History Nail Pirel Edit | Links          |
|--------------------------------------|--------------------------------------------------|----------------|
| dawaa 💽 hittps://conquest.easerve.in | la 0                                             | - PO           |
| xoserve                              | Operational Query                                | 13th June 2005 |
|                                      |                                                  |                |
| OD MENTON DENCE                      | Operational Query                                |                |
| CAD                                  | (" indicates mandatory fields)                   |                |
| Discourse 2008                       | Stakeholder Details:                             |                |
| Logent Terral<br>& Conditions        | * Titla: Email                                   |                |
|                                      | First Name: Tel. No.:                            |                |
|                                      | * Sumame: Fax: No.                               |                |
|                                      | Contact:                                         |                |
|                                      | Stakeholder Reference Identifier:                |                |
|                                      | Closedia                                         |                |
|                                      | Contact Explanation:                             |                |
|                                      | 2                                                |                |
|                                      |                                                  |                |
|                                      | ÷                                                |                |
|                                      | 2                                                |                |
| Done                                 | 52 <sup>4</sup>                                  | 💣 Internet     |

#### Meter Details

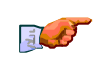

Ensure the cursor is in the **MPRN** field and enter the relevant meter point reference.

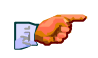

Ensure the cursor is in the **Confirmation No.** field and enter the relevant confirmation number.

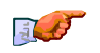

Ensure the cursor is in the **Current Post Code** field and enter the relevant postcode.

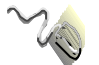

Click in the **Maps/Additional Info**. checkbox if any additional information is available.

#### **Contact Details**

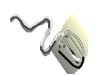

Click on the drop-down arrow in the **Meter Location** field and select relevant meter location.

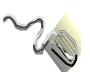

Click on the drop-down arrow in the **Make** field and select relevant meter manufacturer.

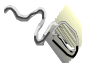

Click on the drop-down arrow in the **Model** field and select relevant meter model.

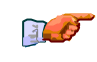

Ensure the cursor is in the **Full MSN** field and enter the full meter serial number.

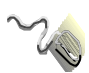

If a meter reading is being supplied in addition to periodic readings click in the **Read Outside SPA** checkbox.

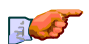

Ensure the cursor is in the **OPNN Readings** field and enter any relevant opening readings.

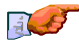

Ensure the cursor is in the **Access Information** field and enter details of how an engineer can access the property eg: phone before calling.

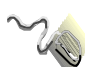

## PRS

| Ele Edi View Epocates Ind                                   | s Help                                                                                              |          |                |
|-------------------------------------------------------------|----------------------------------------------------------------------------------------------------|----------|----------------|
| + . + . 0                                                   |                                                                                                    | 2 3 .    |                |
| damo 1 Hap://10.221.51.235                                  | and there heart through the t                                                                       |          | × j∂So Lini    |
| xoserve                                                     | Operational Que                                                                                     | עתי      | 10th June 2005 |
| EVOLUEY<br>LOODERO<br>COMENCIALORE<br>PLITER PALLORE<br>CAD | Operational Query<br>(* indicates mandstory fields)                                                 | 990.     |                |
| O course 2008<br><u>Canadat Terra</u><br>& Courtinan        | Meter Details:<br>MPRN:<br>Confirmation Number:<br>Current Postcode:<br>Maps(Additional Paper Infa: |          |                |
|                                                             | Contact Details:<br>First name:<br>Sumame:<br>Tel. No                                               |          |                |
|                                                             | Rejection<br>Resour<br>Access<br>Information                                                        |          |                |
|                                                             |                                                                                                    | Continuo |                |

**Meter Details** 

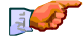

Ensure the cursor is in the **MPRN** field and enter the relevant meter point reference.

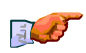

Ensure the cursor is in the **Confirmation No.** field and enter the relevant confirmation number.

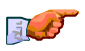

Ensure the cursor is in the **Current Post Code** field and enter the relevant postcode.

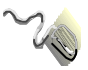

Click in the **Maps/Additional Paper Info**. checkbox if any additional information is available.

#### **Contact Details**

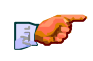

Ensure the cursor is in the **Site Configuration** field and enter the relevant site configuration e.g. Primary Meter, Sub Meter.

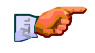

Ensure the cursor is in the **Access Information** field and enter details of how an engineer can access the property eg: phone before calling

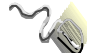

#### APP

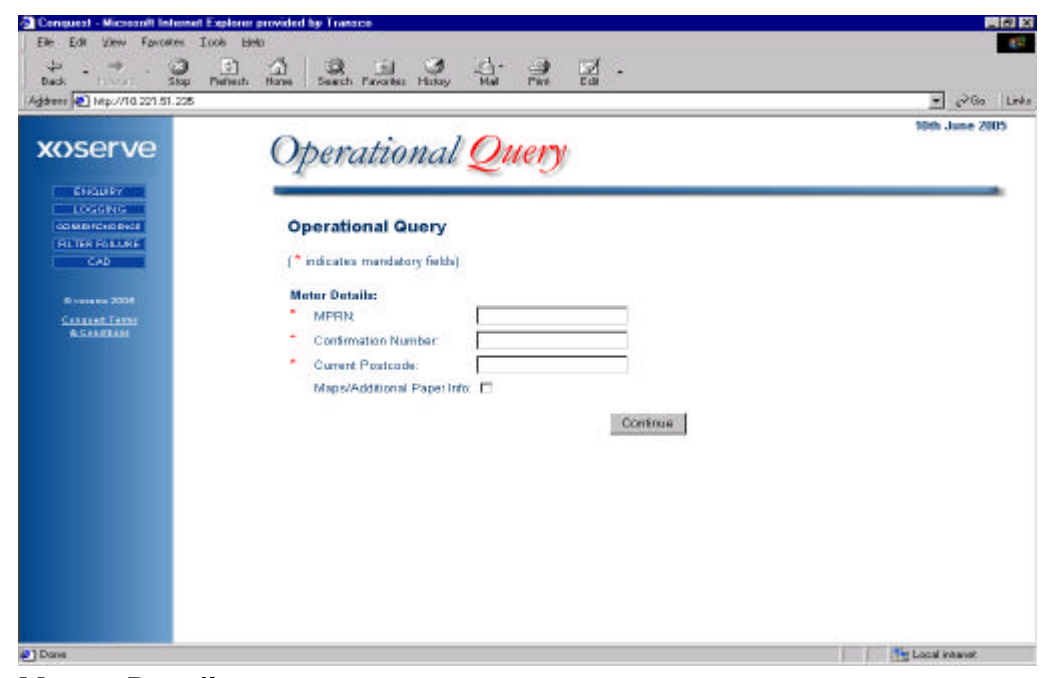

**Meter Details** 

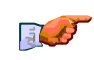

Ensure the cursor is in the **MPRN** field and enter the relevant meter point reference.

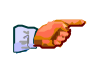

Ensure the cursor is in the **Confirmation No.** field and enter the relevant confirmation number.

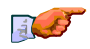

Ensure the cursor is in the **Current Post Code** field and enter the relevant postcode.

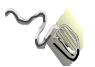

Click in the **Maps/Additional Paper Info**. checkbox if any additional information is available.

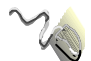

#### AGG

| Ele Edi View Facates Inde     | ে এক<br>বি কি বি কে কে কি কি ক                   |                  |
|-------------------------------|--------------------------------------------------|------------------|
| Back trease Stop Re           | tech Hores Search Favories Hotopy Ned Frint Edit |                  |
| 6ddaess 📳 Haps//10.221.91.235 |                                                  | × 2050 Link      |
| VAServe                       | Openational Quant                                | 10th June 2005 🔮 |
| AVJET VE                      | Operational Query                                |                  |
| END MARY                      |                                                  |                  |
| CODERAD NO BACE               | Operational Query                                |                  |
| COD                           | ( <sup>*</sup> indicates mendatory fields)       |                  |
|                               |                                                  |                  |
| 0 xxxxx 2005                  | Meter Details:                                   |                  |
| & Sandhana                    | Confirmation Number:                             |                  |
|                               | Current Postcode                                 |                  |
|                               | Maps/Additional Paper Infa:                      |                  |
|                               | Contact Details:                                 |                  |
|                               | First name:                                      |                  |
|                               | Sumane:                                          |                  |
|                               | Tel. No.                                         |                  |
|                               | Reason                                           |                  |
|                               | Information                                      |                  |
|                               | 2                                                |                  |
|                               |                                                  |                  |

#### **Meter Details**

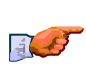

Ensure the cursor is in the **MPRN** field and enter the relevant meter point reference.

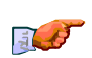

Ensure the cursor is in the **Confirmation No.** field and enter the relevant confirmation number.

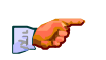

Ensure the cursor is in the **Current Post Code** field and enter the relevant postcode.

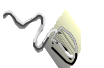

Click in the **Maps/Additional Paper Info**. checkbox if any additional information is available.

#### **Contact Details**

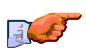

Ensure the cursor is in the **First Name** field and enter the end users first name

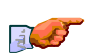

Ensure the cursor is in the **Surname** field and enter the end user's surname.

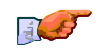

Ensure the cursor is in the **Tel.No.** field and enter the end user's telephone number.

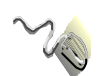

Click on the drop-down arrow in the **Rejection Reason** field and select the relevant rejection reason.

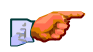

Ensure the cursor is in the **Access Information** field and enter details of how an engineer can access the property eg: phone before calling.

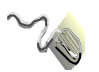

## DUP

| P P P                                          | The sector favorates finitions in the first the                           |                |
|------------------------------------------------|---------------------------------------------------------------------------|----------------|
| idaesa 📳 H#p://10.221.51.235                   |                                                                           | e de la        |
| wserve                                         | Operational Query                                                         | 10th June 2005 |
| ENCLIRY<br>LOOSTHO                             |                                                                           |                |
| PLITER PAILURE<br>CAD                          | Operational Query<br>(* indicates mandatory fields)                       |                |
| 0 roverve 2005<br>Chaquet Terra<br>&Constitues | Meter Details:<br>MPRN :<br>MPRN (2):<br>MPRN (3):<br>Confirmation Number |                |
|                                                | Current Postcode:<br>Maps/Additional Paper Infa                           |                |
|                                                | Contact Detailine First name: Sumame: Tot No.                             |                |
|                                                | Valid Contract:                                                           |                |

#### Meter Details

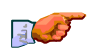

Ensure the cursor is in the **MPRN** field and enter the relevant meter point reference.

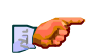

Ensure the cursor is in the **MPRN (2)** field and enter the relevant meter point reference.

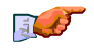

Ensure the cursor is in the **MPRN (3)** field and enter the relevant meter point reference.

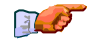

Ensure the cursor is in the **Confirmation No.** field and enter the relevant confirmation number.

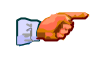

Ensure the cursor is in the **Current Post Code** field and enter the relevant postcode.

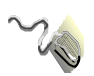

Click in the **Maps/Additional Paper Info**. checkbox if any additional information is available.

## **Contact Details**

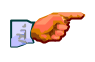

Ensure the cursor is in the **First Name** field and enter the end users first name

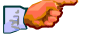

Ensure the cursor is in the **Surname** field and enter the end user's surname.

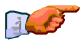

Ensure the cursor is in the **Tel.No.** field and enter the end user's telephone number.

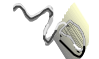

Click in the **Valid Contract** checkbox if there is a valid contract.

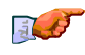

Ensure the cursor is in the **Access Information** field and enter details of how an engineer can access the property eg: phone before calling.

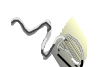

Click in the **ISD Resolved** checkbox if the contact involves an Inter-Shipper Dispute which has been resolved.

#### **Resolution Details**

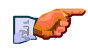

Ensure the cursor is in the **Contact Name** field and enter the relevant contact name.

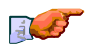

Ensure the cursor is in the **Tel.No.** field and enter the contact telephone number.

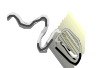

Click on the **ISD Shipper** drop-down arrow and select the relevant shipper.

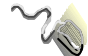

## NOM

| Conquest - Microsoft Internet E | splorer provided by Transco                           |                    |
|---------------------------------|-------------------------------------------------------|--------------------|
| Els Edi Yaw Favoris Is          | * #*<br>13 A B B B C B B B.                           |                    |
| Back Stop F                     | lettech Home Search Favoriles History Neal Print Edit |                    |
| Canal (2) 10(0710/22101/200     |                                                       | 45th June 2005     |
| xxxserve                        | Operational Query                                     | www.sume.zonez     |
| ENGLIFY                         | ~ ~ ~                                                 |                    |
| LOGGING<br>COMMACKERS           | Operational Query                                     |                    |
| CAD                             | (* indicates mendatory fields)                        |                    |
| © 1004748 2005                  | Motor Details:                                        |                    |
| <u>Constitut</u>                | MPRN:                                                 |                    |
|                                 | Confirmation Number:                                  |                    |
|                                 | Current Postcode:                                     |                    |
|                                 | Maps/Additional Paper Infi:                           |                    |
|                                 | Contact Details:                                      |                    |
|                                 | Input File                                            |                    |
|                                 | Date                                                  |                    |
|                                 | Sent:                                                 |                    |
|                                 | File                                                  |                    |
|                                 | Name:                                                 |                    |
|                                 | Received:                                             |                    |
|                                 | Rejection<br>Reason                                   | 1                  |
|                                 | - Continue                                            |                    |
| Done                            |                                                       | The Local Internet |

#### Meter Details

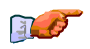

Ensure the cursor is in the **MPRN** field and enter the relevant meter point reference.

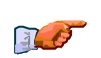

Ensure the cursor is in the **Confirmation No.** field and enter the relevant confirmation number.

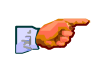

Ensure the cursor is in the **Current Post Code** field and enter the relevant postcode.

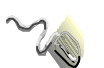

Click in the Maps/**Additional Paper Info**. checkbox if any additional information is available.

#### **Contact Details**

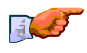

Ensure the cursor is in the **Input File Name** field and enter the relevant input file name.

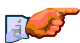

Ensure the cursor is in the **Date Sent** field and enter the relevant date.

Ensure the cursor is in the **Response File Name** field and enter the relevant response file name.
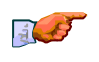

Ensure the cursor is in the **Date Received** field and enter the relevant date.

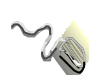

Click on the drop-down arrow in the **Rejection Reason** field and select the relevant rejection reason.

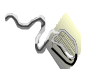

### CNQ

| ÷. → . 0                                                     | 0 4 9 9 9 4 9 7 .                                                                         |                |
|--------------------------------------------------------------|-------------------------------------------------------------------------------------------|----------------|
| ack 5594 ct Skop<br>bask 7 140 c21 51 235                    | Refeach Hone Search Fevores Histop Hal Pret Edit                                          | ම යටයා (Ja     |
| wserve                                                       | Operational Query                                                                         | 10th June 2005 |
| ENCLIPY<br>Logistics<br>contrary weather<br>Future for Large | Operational Query                                                                         |                |
| Call<br>Bransers 2005<br>Cangest Temp<br>K.Canddiane         | ( "indicates mandatory fields) Meter Details:  MPRN Confirmation Number: Current Postcade |                |
|                                                              | Maps/Additional Paper Info:                                                               |                |
|                                                              | Response<br>File<br>Narme<br>Date<br>Received<br>Rejuction                                |                |
|                                                              | Reason 1                                                                                  | -              |

#### **Meter Details**

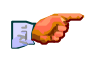

Ensure the cursor is in the **MPRN** field and enter the relevant meter point reference.

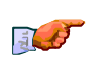

Ensure the cursor is in the **Confirmation No.** field and enter the relevant confirmation number.

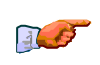

Ensure the cursor is in the **Current Post Code** field and enter the relevant postcode.

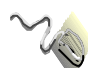

Click in the Maps/**Additional Paper Info**. checkbox if any additional information is available.

#### **Contact Details**

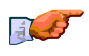

Ensure the cursor is in the **Input File Name** field and enter the relevant input file name.

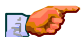

Ensure the cursor is in the **Date Sent** field and enter the relevant date.

Ensure the cursor is in the **Response File Name** field and enter the relevant response file name.

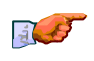

Ensure the cursor is in the **Date Received** field and enter the relevant date.

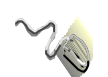

Click on the drop-down arrow in the **Rejection Reason** field and select the relevant rejection reason.

## ISO

|                                       |                                            | - Crus      |
|---------------------------------------|--------------------------------------------|-------------|
| oserve                                | Operational Query                          | 10th June 2 |
| ENCLIPY<br>LOGSING<br>COMPLEXIONORIES | Operational Query                          |             |
| CAD                                   | (* indicates mandatory fields)             |             |
| O repaire 2005                        | Meter Details:<br>MPRN                     |             |
|                                       | Confirmation Number:      Current Postcode |             |
|                                       | Napsondotional Haper Into: 1               |             |
|                                       | Meter Location:                            |             |
|                                       | Make                                       | -           |
|                                       | Nodel                                      |             |
|                                       | MSN                                        |             |
|                                       | Any Meter Reads Outside SPA                |             |
|                                       | OPINI Readings                             |             |
|                                       |                                            |             |

#### Meter Details

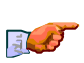

Ensure the cursor is in the **MPRN** field and enter the relevant meter point reference.

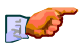

Ensure the cursor is in the **Confirmation No.** field and enter the relevant confirmation number.

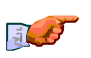

Ensure the cursor is in the **Current Post Code** field and enter the relevant postcode.

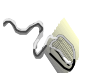

Click in the **Maps/Additional Paper Info**. check box if any additional information is available.

#### **Contact Details**

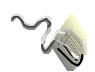

Click on the drop-down arrow in the **Meter Location** field and select relevant meter location.

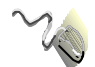

Click on the drop-down arrow in the **Make** field and select relevant meter manufacturer.

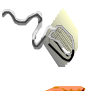

Click on the drop-down arrow in the **Model** field and select relevant meter model.

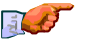

Ensure the cursor is in the **Full MSN** field and enter the full meter serial number.

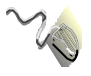

If a meter reading is being supplied in addition to periodic readings click in the **Read Outside SPA** checkbox.

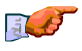

Ensure the cursor is in the **OPNN Readings** field and enter any relevant opening readings.

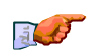

Ensure the cursor is in the **Access Information** field and enter details of how an engineer can access the property eg: phone before calling.

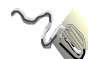

#### TYP

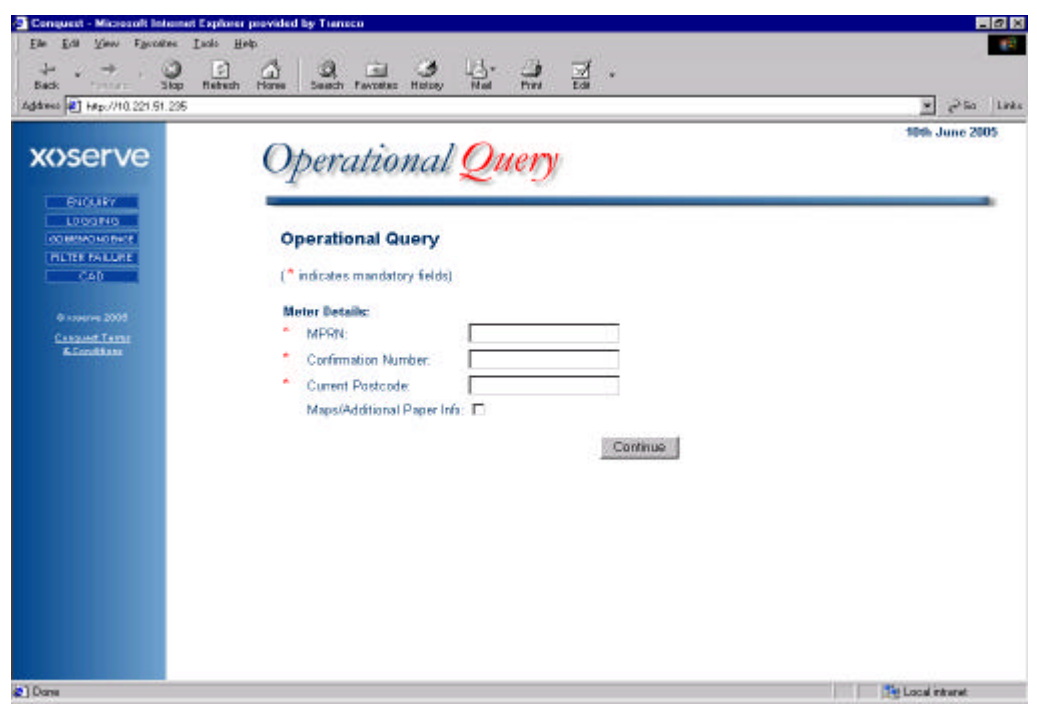

#### Meter Details

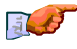

Ensure the cursor is in the **MPRN** field and enter the relevant meter point reference.

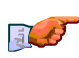

Ensure the cursor is in the **Confirmation No.** field and enter the relevant confirmation number.

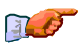

Ensure the cursor is in the **Current Post Code** field and enter the relevant postcode.

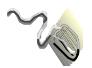

Click in the **Maps Additional Paper Info**. checkbox if any additional information is available.

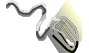

### FLE

| Conquest - Hicrosoft Internet Ex     | ploter provided by Transco                         |                  |
|--------------------------------------|----------------------------------------------------|------------------|
| Elle Edik Yew Favorites Ioo          | er Help                                            |                  |
| Back Friend Step B                   | etech Hanse Search Favories History Mail Pint Edit | Links            |
| Addamss 💽 Nitps://comquest.waserve.w | into                                               | • (*Go           |
| VACONIO                              |                                                    | 13th June 2005 🖻 |
| xoserve                              | Operational Query                                  |                  |
| ENGURY                               |                                                    |                  |
| 100 BENONDENCE                       | Operational Query                                  |                  |
| INCREMENTATIONS                      | · industry mondatory fields                        |                  |
| CAD                                  | ( inducatives internet access)                     |                  |
| E eccerve 2006                       | Meter Details:                                     |                  |
| A.Conditions                         | MPRN                                               |                  |
|                                      | Committion Number:                                 |                  |
|                                      | BB-Form / Bits                                     |                  |
|                                      |                                                    |                  |
|                                      | Contact Details:                                   |                  |
|                                      | Name                                               |                  |
|                                      | Sent:                                              |                  |
|                                      | Response                                           |                  |
|                                      | Name                                               |                  |
|                                      | Oate<br>Received:                                  |                  |
|                                      | Rejection<br>Reason                                | 2                |
|                                      | Contras                                            |                  |
| 1 Dans                               |                                                    | A Lines          |

Meter Details

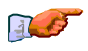

Ensure the cursor is in the **MPRN** field and enter the relevant meter point reference.

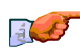

Ensure the cursor is in the **Confirmation No.** field and enter the relevant confirmation number.

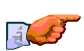

Ensure the cursor is in the **Current Post Code** field and enter the relevant postcode.

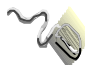

Click in the **BTU Form/Bills** check box if any billing information is available.

#### **Contact Details**

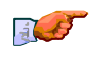

Ensure the cursor is in the **Input File Name** field and enter the relevant input file name.

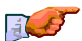

Ensure the cursor is in the **Date Sent** field and enter the relevant date.

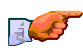

Ensure the cursor is in the **Response File Name** field and enter the relevant response file name.

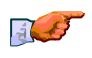

Ensure the cursor is in the **Date Received** field and enter the relevant date.

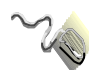

Click on the drop-down arrow in the **Rejection Reason** field and select the relevant rejection reason from the menu which appears.

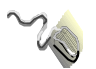

### TOG

| ₽. +. O                                                                                                    |                                                                                                    | ⊿.                     |                |
|----------------------------------------------------------------------------------------------------|----------------------------------------------------------------------------------------------------|------------------------|----------------|
| eck Franket Stop B                                                                                               | ebech Hones Search Favorites History Mail Print                                                                                                    | Edit                   |                |
| TI POI Haptor/conquest insterve i                                                                                | reg :                                                                                                    |                        | 124 1 220      |
| (ACOTVO                                                                                                    | Ot mation of Our                                                                                                    | 2                      | 13th June 2003 |
| ()Serve                                                                                                    | Operational Query                                                                                                    | V                      |                |
| CNOURY                                                                                                    | -                                                                                                    |                        |                |
| LOGGING                                                                                                    |                                                                                                    |                        |                |
| CO MEHONDENCE                                                                                                    | Operational Query                                                                                                    |                        |                |
| CAD                                                                                                    | (" indicates mendatory fields)                                                                                                    |                        |                |
| and the second second second second second second second second second second second second second second second | TO COMPANY AND A COMPANY AND A DECIMAL OF A COMPANY AND A DECIMAL OF A |                        |                |
| Discourse 2008                                                                                                   | Do Moontines namelia Empression Job                                                                                                    |                        |                |
| A.Conditions                                                                                                    | Tune of Thet                                                                                                    | <br>2                  |                |
|                                                                                                    | Type of them                                                                                                    | _                      |                |
|                                                                                                    | Current Address:                                                                                                    |                        |                |
|                                                                                                    | Building Number:                                                                                                    | Sub Building Name      |                |
|                                                                                                    | Building Name:                                                                                                    | Principal Street:      |                |
|                                                                                                    | Dependent Street:                                                                                                    | Dependent Locality     |                |
|                                                                                                    | Post Town:                                                                                                    | * PostCode:            |                |
|                                                                                                    | Meter Details:                                                                                                    | Call Receiver Details: |                |
|                                                                                                    | Maps/Additional Paper Info:                                                                                                    | Name :                 |                |
|                                                                                                    | MPRN (1):                                                                                                    | Location:              |                |
|                                                                                                    | MPRN (2):                                                                                                    | Telephone No           |                |
|                                                                                                    | MPRN (3):                                                                                                    | Received Date :        |                |
|                                                                                                    |                                                                                                    | Received Time :        |                |
|                                                                                                    | Matur Social Dataile:                                                                                                    |                        |                |

#### **TOG Details**

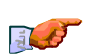

Ensure the cursor is in the **Do Allegations require Emergency Job** field and enter either Y (yes), or N (no).

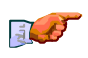

Ensure the cursor is in the **Type of Theft** field and select relevant Type of Theft.

#### **Current Address**

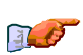

Ensure the cursor is in the **Building Number** field and enter the relevant building number (if applicable).

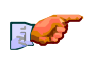

Ensure the cursor is in the **Sub-Building Name** field and enter the relevant building name (if applicable).

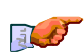

Ensure the cursor is in the **Building Name** field and enter the relevant building name (if applicable).

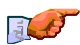

Ensure the cursor is in the **Principal Street** field and enter the first line of the address.

J.

Ensure the cursor is in the **Dependent Street** field and enter the second line of the address.

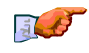

Ensure the cursor is in the **Dependent Locality** field and enter the locality for the address.

- Ensure the cursor is in the **Post Town** field and enter the town name.
- Ensure the cursor is in the **Post Code** field and enter the relevant postcode.

#### Meter Details

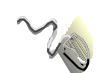

Click in the **Maps/Additional Paper Info**. check box if any additional information is available.

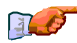

Ensure the cursor is in the **MPRN (1)** field and enter the relevant MPRN (1).

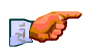

Ensure the cursor is in the **MPRN (2)** field and enter the relevant MPRN (2).

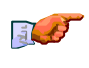

Ensure the cursor is in the **MPRN (3)** field and enter the relevant MPRN (3).

#### Meter Serial Details

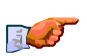

Ensure the cursor is in the **Meter Serial No (1)** field and enter the relevant Meter Serial No (1).

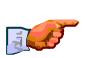

Ensure the cursor is in the **Meter Serial No (2)** field and enter the relevant Meter Serial No (2).

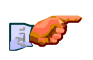

Ensure the cursor is in the **Meter Serial No (3)** field and enter the relevant Meter Serial No (3).

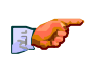

Ensure the cursor is in the **Confirmation** field and enter the relevant Confirmation No.

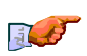

Ensure the cursor is in the **Estimate of Amnt. of Gas (kWh)** field and enter the relevant Estimate of Amount of Gas (kWh).

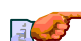

Once the relevant screen is completed click on the **Continue** button

#### **Call Received Details**

|                                                                                                    | Ensure the cursor is in the <b>Name</b> field and enter the relevant Name.                                       |
|----------------------------------------------------------------------------------------------------|----------------------------------------------------------------------------------------------------|
| THE CONTRACT OF THE PARTY OF THE PARTY OF TH | Ensure the cursor is in the <b>Location</b> field and select relevant Location.                                  |
|                                                                                                    | Ensure the cursor is in the <b>Telephone No.</b> field and enter the relevant Telephone No.                      |
|                                                                                                    | Ensure the cursor is in the <b>Received Date</b> field and enter the relevant Received Date.                     |
|                                                                                                    | Ensure the cursor is in the <b>Received Time</b> field and enter the relevant Received Time.                     |
|                                                                                                    | Informant Address                                                                                                |
| THE STREET                                                                                                    | Ensure the cursor is in the <b>Name</b> field and enter the relevant Name (if applicable).                       |
| THE STREET                                                                                                    | Ensure the cursor is in the <b>Building Number</b> field and enter the relevant building number (if applicable). |
| E.C                                                                                                    | Ensure the cursor is in the <b>Sub-Building Name</b> field and enter the relevant building name (if applicable). |
|                                                                                                    | Ensure the cursor is in the <b>Building Name</b> field and enter the relevant building name (if applicable).     |
|                                                                                                    | Ensure the cursor is in the <b>Principal Street</b> field and enter the first line of the address.               |
| j <b>e</b>                                                                                                    | Ensure the cursor is in the <b>Dependent Street</b> field and enter the second line of the address.              |
|                                                                                                    | Ensure the cursor is in the <b>Dependent Locality</b> field and enter the locality for the address.              |
| j <b>e</b>                                                                                                    | Ensure the cursor is in the <b>Post Code</b> field and enter the relevant postcode.                              |
| <b>B</b>                                                                                                    | Ensure the cursor is in the <b>Telephone No.</b> field and enter the relevant Telephone No.                      |
| <b>B</b>                                                                                                    | Once the relevant screen is completed click on the <b>Continue</b> button.                                       |

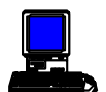

The Logging Results screen will be displayed

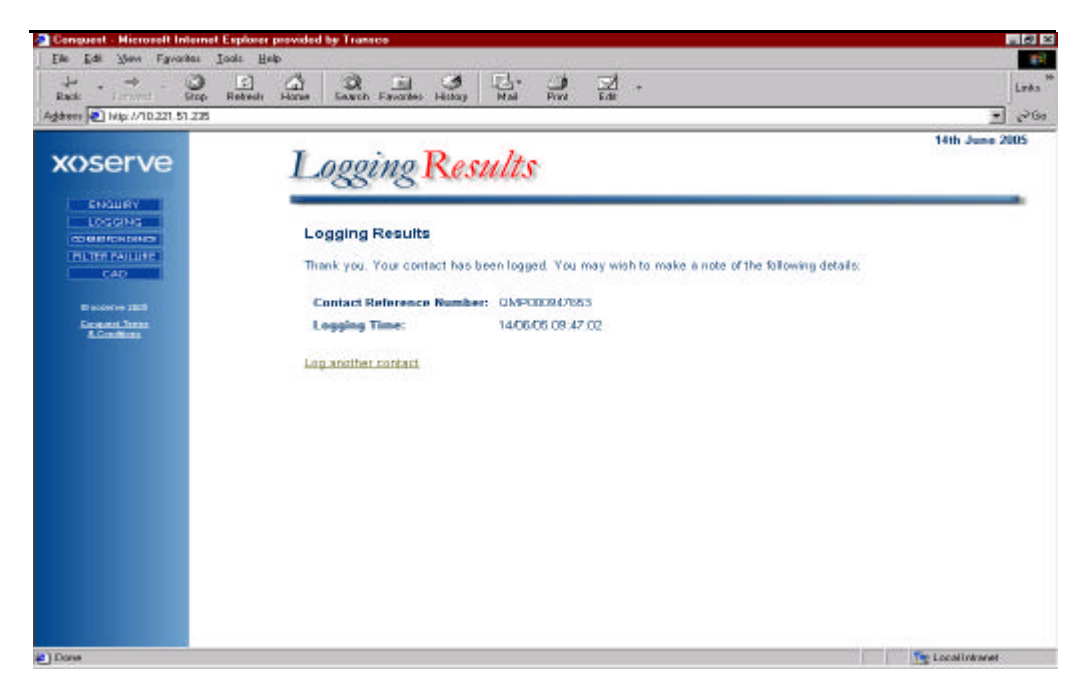

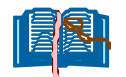

The Contact Reference number will be displayed on this screen

### REJECTIONS

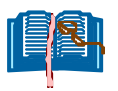

There is a possibility that a logged contact will be rejected for a variety of reasons which can be found along with associated codes in a separate document, **Appendix M8**.

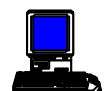

A rejection code will be shown on screen in a window as displayed.

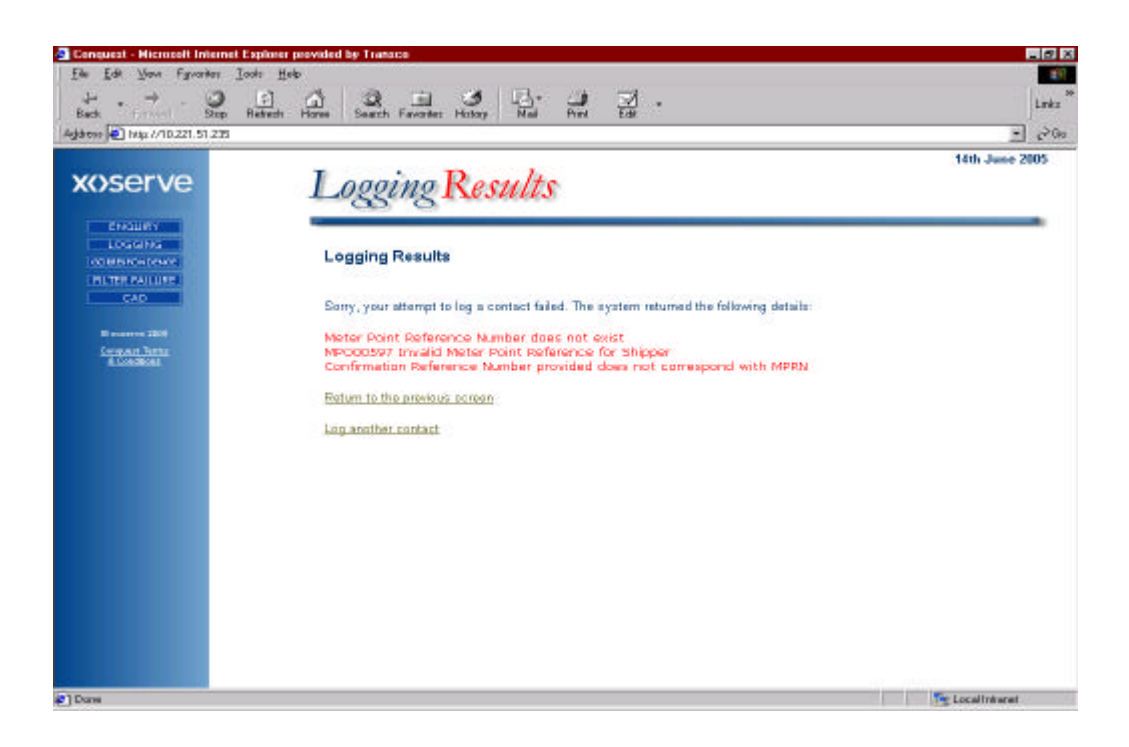

# **INVOICE CONTACTS**

# CONTACT LOGGING

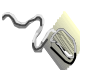

Click on the Contact Logging option.

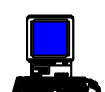

The Contact Logging screen will be displayed.

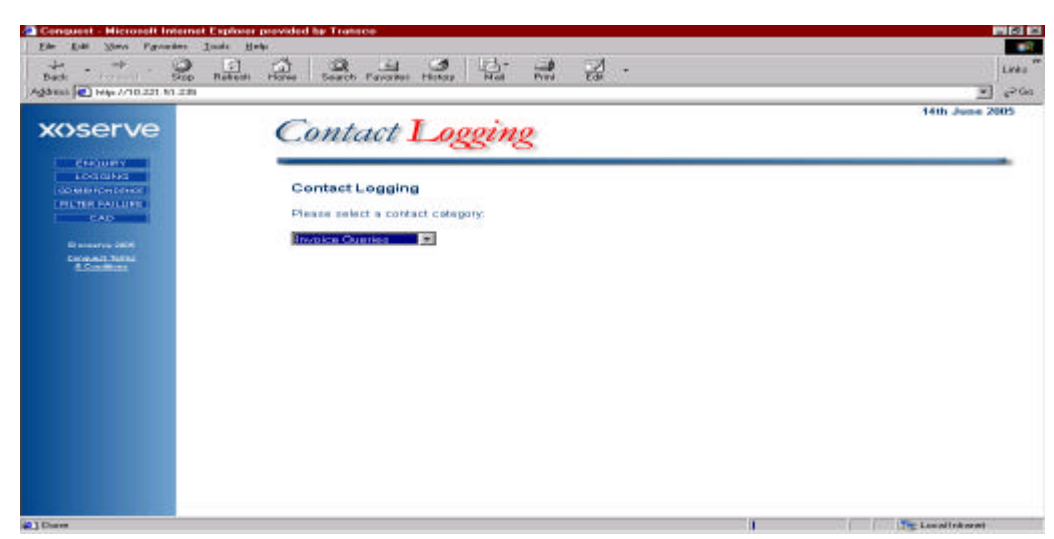

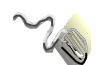

Click on the drop-down menu and select I nvoicing Queries.

# INVOICING QUERIES

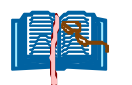

Ensure you have selected **I nvoicing Queries** from the drop-down menu on the **Contact Logging** screen.

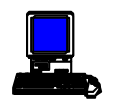

The Invoicing Query screen will be displayed.

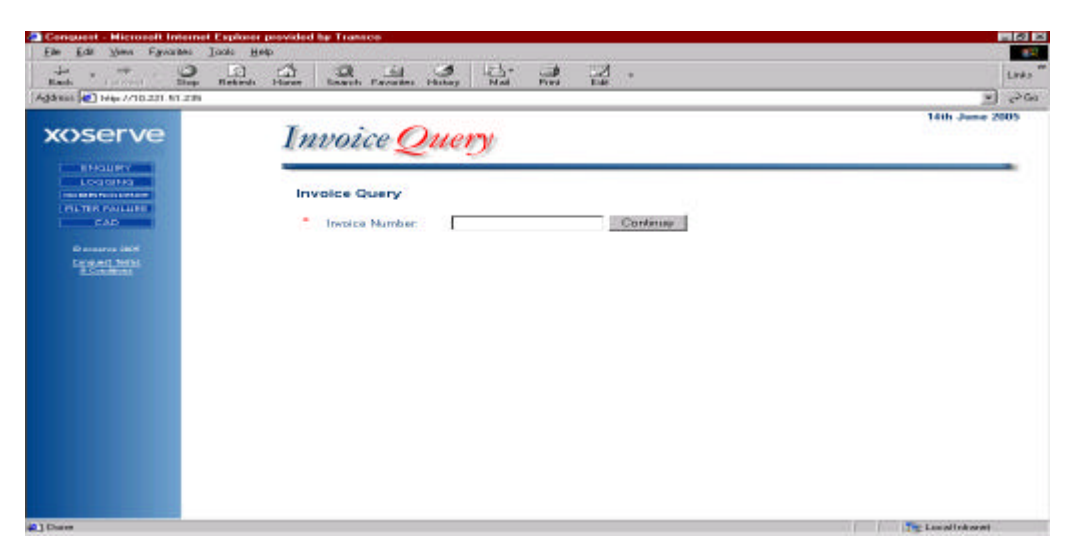

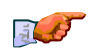

Enter the relevant invoice number in the I nvoice Number field.

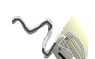

Click on the **Continue** button.

A second I nvoice Query screen will be displayed with the I nvoice Number and I nvoice Type fields pre-populated (identified from the I nvoice Number on the previous screen).

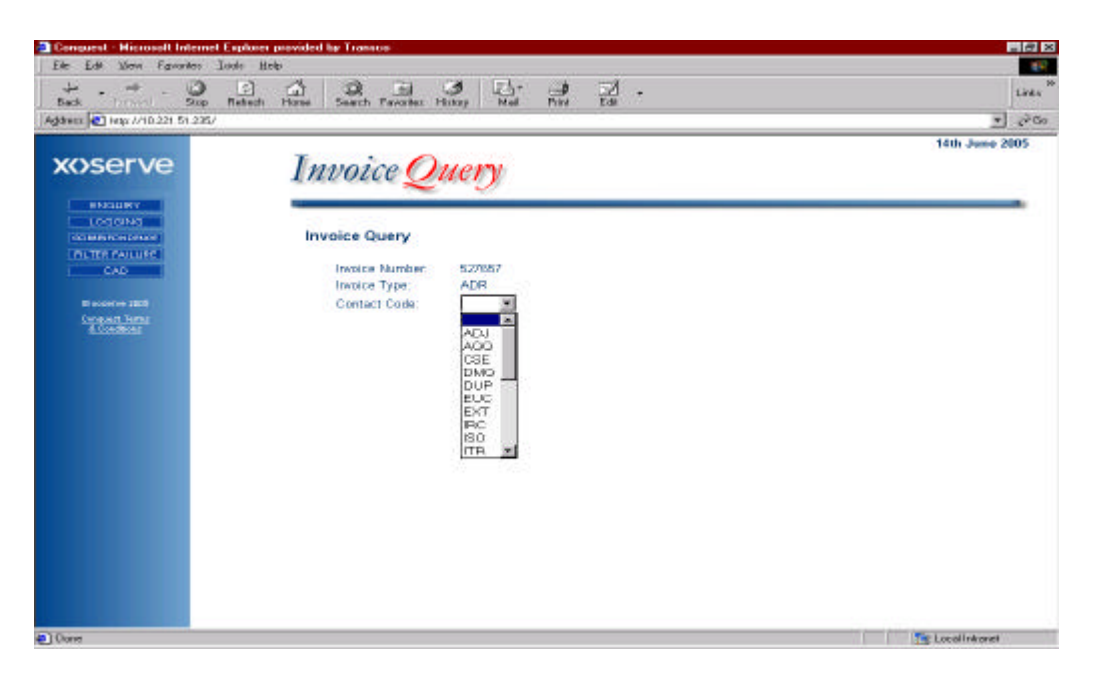

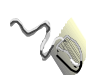

Click on the drop-down arrow in the **Contact Code** field and select the relevant contact code.

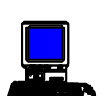

When a Contact Code is selected a second **Invoicing Query** screen will be displayed.

| Conquest - Hicrosoft Internet Exp  | plozer provided by Transco                                 |                  |
|------------------------------------|------------------------------------------------------------|------------------|
| File Fair Them + Twayter Toold     | 8 A 20                                                     | 15<br>X          |
| Back Firmed Stop Re                | theth Horse Search Favories History Mail Pirel Edit        | Links            |
| Addaess 🕑 Mito: 1/10.221.51.235/   |                                                            | • ?°%            |
| and an an an an and a start of the |                                                            | 14th June 2005 🚊 |
| xoserve                            | Invoice Ouery                                              |                  |
|                                    | 200 × 200 ×                                                |                  |
| LOGGING                            |                                                            |                  |
| OD BED FOR DENKE                   | Invoice Query                                              |                  |
| CAD                                | (* indicates mandatory fields)                             |                  |
|                                    |                                                            |                  |
| Discourse 2006                     | Statemonder Details:                                       | -                |
| E.Condition:                       | Einer Masser                                               | _                |
|                                    | Pursuite Partie                                            |                  |
|                                    | Fax, NX                                                    |                  |
|                                    | Contact                                                    |                  |
|                                    | Stakeholder Reference Identifier:                          |                  |
|                                    | C Domestic Top 50 E                                        |                  |
|                                    | <ul> <li>Industrial</li> <li>Contact Evolution:</li> </ul> |                  |
|                                    |                                                            | -                |
|                                    |                                                            |                  |
|                                    |                                                            |                  |
|                                    |                                                            |                  |
|                                    |                                                            |                  |
|                                    |                                                            | <u>-</u>         |
| Done                               |                                                            | Te Localinkanet  |

All fields that are prefixed by a red asterisk indicate a mandatory entry field.

The fields should be populated as follows:

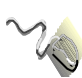

Click on the drop-down arrow in the **Title** field and select the title by which you are known e.g.: Mr., Mrs., Miss.

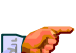

Ensure the cursor is in the **First Name** field and enter your first name.

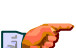

Ensure the cursor is in the **Surname** field and enter your surname

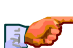

Ensure the cursor is in the **E-Mail** field and enter your E-Mail address

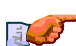

Ensure the cursor is in the **Tel.No.** field and enter your telephone number.

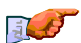

Ensure the cursor is in the **Fax.No.** field and enter your fax number

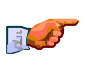

Ensure the cursor is in the **Stakeholder Reference** field and enter the reference by which you can identify the contact.

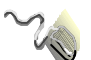

If the contact has been designated as being in the top 50 for your organisation for the current month click in the **Top 50** checkbox.

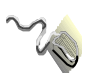

Depending on whether your contact is in relation to a domestic or industrial site click on the relevant radio button.

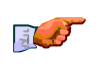

Ensure the cursor is in the **Contact Explanation** field and enter the details of the contact.

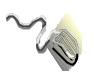

Click in the **Maps/Additional Info.** checkbox if more information can be made available

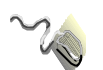

When all fields are populated click on the **Continue** button.

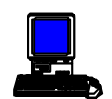

A further Invoicing Query screen will be displayed.

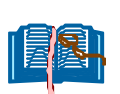

The screen displayed at this point will depend on the invoice type in dispute. The invoice type will also determine which fields are mandatory. Each of the screens is dealt with here in turn.

# NTS Capacity Invoice (CAP)

| For For New Physics To                                                                                                    | an Bab                                            |                    |
|----------------------------------------------------------------------------------------------------|---------------------------------------------------|--------------------|
| Rack Stop I                                                                                                    | Retent Hones Insuch Examine Honey Mail Print Edit | Links              |
| Address 2 Hits: 7/10.221.51.2357                                                                                                    |                                                   | ₩ c2Ga             |
|                                                                                                    |                                                   | 14th June 2005 🚊   |
| xoserve                                                                                                    | Invoice Query                                     |                    |
| CONTRACTOR AND AND AND AND AND AND AND AND AND AND                                                                                                    | Two orce Such)                                    |                    |
| ENGUERS IN COMPANY                                                                                                    |                                                   |                    |
| THE REPORT OF THE PARTY OF THE PARTY OF THE | Invoice Query                                     |                    |
| INCOMPANY LUNC                                                                                                    |                                                   |                    |
| CAD                                                                                                    | ( Indicates mandatory fields)                     |                    |
| Di annoren 2016                                                                                                    | Charge Nem Details:                               |                    |
| Contract Territy                                                                                                    | <ul> <li>Charge Item Reference No.;</li> </ul>    |                    |
|                                                                                                    | <ul> <li>Amount In Dispute (E):</li> </ul>        |                    |
|                                                                                                    | • Withheld Amount (0)                             |                    |
|                                                                                                    | Charge Type Details:                              |                    |
|                                                                                                    | Charge Type Code                                  |                    |
|                                                                                                    | Logical Meter Number:                             |                    |
|                                                                                                    | Emobiling Data:                                   |                    |
|                                                                                                    | MPRN                                              |                    |
|                                                                                                    | Confirmation No:                                  |                    |
|                                                                                                    | Billing Entry Zone:                               |                    |
|                                                                                                    | Billing Enit Zone                                 |                    |
|                                                                                                    | Controls                                          |                    |
|                                                                                                    | LOOK AND A                                        | 25                 |
| and Owner                                                                                                    | All streamle are excluded of MAT                  | See Local Interest |

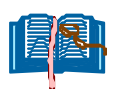

Most of the fields on this screen are designated as optional but if information for these optional fields is available it should be entered. The screen should be populated as follows:

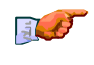

Ensure the cursor is in the **Confirmation No**. field and enter the relevant confirmation number.

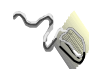

Click on the drop-down arrow in the **Billing Entry Zone** field and select the relevant entry zone.

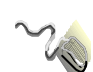

Click on the drop-down arrow in the **Billing Exit Zone** field and select the relevant exit zone.

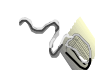

Click on the drop-down arrow in the **Charge Type Code** field and select the relevant charge type code.

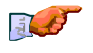

Ensure the cursor is in the **Amount In Dispute** field and enter the relevant amount, exclusive of VAT.

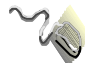

Ensure the cursor is in the **Withheld Amount** field and enter the amount being withheld, exclusive of VAT.

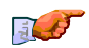

Ensure the cursor is in the **MPRN** field and enter the relevant Meter Point Reference Number.

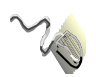

Click on the **Continue** button.

# LDZ Capacity/Commodity Invoice (CAZ/COM)

| Conquest - Microsoft Internet Explorer                                                                                                    | provided by Transco                                                                                                    |                  |
|----------------------------------------------------------------------------------------------------|----------------------------------------------------------------------------------------------------|------------------|
| The Edit Mass Paramen Ioon H                                                                                                    | da l                                                                                                    |                  |
| + . + . 0 1                                                                                                    |                                                                                                    | Links            |
| Address Press // 10 221 51 275                                                                                                    | mone search narouter relaxy meet mits con                                                                                                    | المعاجر ألا      |
|                                                                                                    |                                                                                                    | 10th June 2005   |
| VASORVO                                                                                                    | Inneria Onem                                                                                                    | The same course  |
| AUSEI VE                                                                                                    | Invoice Query                                                                                                    |                  |
| ENGURY SHI                                                                                                    |                                                                                                    |                  |
| CONTRACTOR OF STREET, STREET, STRE | Investor Connect                                                                                                    |                  |
| CONTRACTOR DATES                                                                                                    | Invoice query                                                                                                    |                  |
| THE OWNER AND THE OWNER AND THE OWNER AND THE OWNER AND THE OWNER AND THE OWNER AND THE OWNER AND THE OWNER AND                                                                                                    | ( indicates mandatory fields)                                                                                                    |                  |
|                                                                                                    | Invoice Details:                                                                                                    |                  |
| Conquert Terrar                                                                                                    | Confirmation No.                                                                                                    |                  |
| # Conditions                                                                                                    | and a state of the state of the |                  |
|                                                                                                    | Charge Type Details:                                                                                                    |                  |
|                                                                                                    | Charge Item Reference No.:                                                                                                    |                  |
|                                                                                                    | Amount in Dispute (C)                                                                                                    |                  |
|                                                                                                    | Withheld Amount (X)                                                                                                    |                  |
|                                                                                                    | Enabling Data:                                                                                                    |                  |
|                                                                                                    | MPRN                                                                                                    |                  |
|                                                                                                    |                                                                                                    |                  |
|                                                                                                    | Continue                                                                                                    |                  |
|                                                                                                    | All amounts are exclusive of VAT                                                                                                    |                  |
|                                                                                                    |                                                                                                    |                  |
|                                                                                                    |                                                                                                    |                  |
|                                                                                                    |                                                                                                    |                  |
| Cone                                                                                                    |                                                                                                    | The Local Invent |

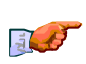

Ensure the cursor is in the **Confirmation No**. field and enter the relevant confirmation number.

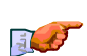

Ensure the cursor is in **the Charge Item Reference** No. field and enter the Charge I tem Reference number.

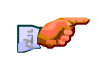

Ensure the cursor is in the **Amount In Dispute** field and enter the relevant amount, exclusive of VAT.

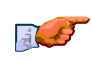

Ensure the cursor is in the **Withheld Amount** field and enter the amount being withheld, exclusive of VAT.

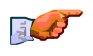

Ensure the cursor is in the **MPRN** field and enter the relevant Meter Point Reference Number.

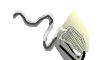

# **Reconciliation Invoice (REC)**

| dreer 1 14ta //10.221.51.225                                                                                                    | Teknoli Hone Dearch Favoriles Hickay Mol Print Edit                                                                                                    | * 260          |
|----------------------------------------------------------------------------------------------------|----------------------------------------------------------------------------------------------------|----------------|
| xoserve                                                                                                    | Invoice Query                                                                                                    | 14th June 2005 |
| Enablity<br>Logisting<br>Contractions<br>Patter Calution<br>Case<br>O Construction<br>Case<br>O Construction<br>Case<br>Case<br>Case<br>Case<br>Case<br>Case<br>Case<br>Case | Invoice Query  (* indicates mandatory fields)  Charge Item Reference No.  Charge Item Reference No.  Amount in Dispute (£)  Withheld Amount (£)  Exacting Data:  MPRN:  Continue  All amounts are exclusive of VAT |                |
|                                                                                                    |                                                                                                    |                |

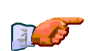

Ensure the cursor is in the **Charge Item Reference No**. field and enter the Charge I tem Reference number.

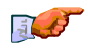

Ensure the cursor is in the **Amount In Dispute** field and enter the relevant amount, exclusive of VAT.

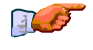

Ensure the cursor is in the **Withheld Amount** field and enter the amount being withheld, exclusive of VAT.

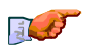

Ensure the cursor is in the **MPRN** field and enter the relevant Meter Point Reference Number.

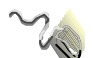

# Ad Hoc Invoice

| Conquest - Hicrosoft Internet Ex                                                                                                    | planer provided by Transce                      |                  |
|----------------------------------------------------------------------------------------------------|-------------------------------------------------|------------------|
| the tak Yew Favares loa                                                                                                    | n Heb                                           |                  |
| Rack Prop R                                                                                                    | etech Hone Saach Feacher History Mail Port Edit | Links            |
| at west 1/10.221.51.235                                                                                                    |                                                 | <u>ها د</u> ې ده |
|                                                                                                    |                                                 | 14th June 2005 🚊 |
| xoserve                                                                                                    | Invoice Query                                   |                  |
|                                                                                                    | The cost Sector                                 |                  |
| LOGGING                                                                                                    |                                                 |                  |
| CO BILITICH DENICE                                                                                                    | Invoice Query                                   |                  |
| ALTER FAILURE                                                                                                    | (* indicates mandatory fields)                  |                  |
|                                                                                                    |                                                 |                  |
| Discorve 2006                                                                                                    | Charge Item Details;                            |                  |
| Construction of the second second sec | Charge tem Reference No.:                       |                  |
|                                                                                                    | Amount in Dispute (±)                           |                  |
|                                                                                                    | Withheld Amount (k)                             |                  |
|                                                                                                    | Charge Type Details:                            |                  |
|                                                                                                    | * Charge Type Code:                             |                  |
|                                                                                                    | Logical Meter Number:                           |                  |
|                                                                                                    | Enabling Data:                                  |                  |
|                                                                                                    | MPRN                                            |                  |
|                                                                                                    | Confirmation No:                                |                  |
|                                                                                                    | Billing Entry Zone:                             |                  |
|                                                                                                    | Billing Exit Zone:                              |                  |
|                                                                                                    |                                                 | 1                |
|                                                                                                    | Contrate                                        |                  |
|                                                                                                    | All associate and anotherize of MAT             | 2                |

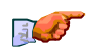

Ensure the cursor is in the **Charge Item Reference** No. field and enter the Charge I tem Reference number.

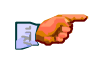

Ensure the cursor is in the **Amount In Dispute** field and enter the relevant amount, exclusive of VAT.

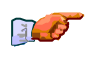

Ensure the cursor is in the **Withheld Amount** field and enter the amount being withheld, exclusive of VAT.

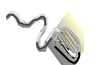

Click on the drop-down arrow in the **Charge Type Code** field and select the relevant charge type code.

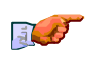

Ensure the cursor is in the **Logical Meter Number** field and enter the relevant meter number.

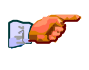

Ensure the cursor is in **MPRN** field and enter the relevant meter point reference number.

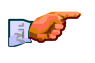

Ensure the cursor is in the **Confirmation No**. field and enter the relevant confirmation number.

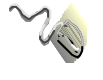

Click on the drop-down arrow in the **Billing Entry Zone** field and select the relevant entry zone.

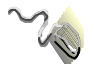

Click on the drop-down arrow in the **Billing Exit Zone** field and select the relevant exit zone.

Click on the **Continue** button.

**RGTA Invoice (NTE & ECB)** 

| File Edit View Payorites Too     | planer provided by Transco<br>In Holp             |                  |
|----------------------------------|---------------------------------------------------|------------------|
| 4. + . 3                         | n algue gelek gelek .                             |                  |
| Back Friend Steel R              | ekroli Hone Deach Favorites Hickar Mol Pivit Edit |                  |
| dateeter 🔁 144/2 //10.221.51.235 |                                                   | 20               |
| 10000000                         | T I O                                             | 14th June 2005   |
| xoserve                          | Invoice Query                                     |                  |
| CHOURY                           |                                                   |                  |
| Logging                          | level a Gran                                      |                  |
| OLTER CALLURS                    | Invoice query                                     |                  |
| CAD                              | (* indicates mandstory fields)                    |                  |
| Common State                     | Charge Item Details:                              |                  |
| Cooperat Terms                   | Charge Item Reference No.                         |                  |
| G.LOBORAL                        | Amount in Dispute (E)                             |                  |
|                                  | Withheld Amount (K)                               |                  |
|                                  |                                                   |                  |
|                                  | MPEN :                                            |                  |
|                                  |                                                   |                  |
|                                  | Continue                                          |                  |
|                                  | All amounts are exclusive of VAT                  |                  |
|                                  |                                                   |                  |
|                                  |                                                   |                  |
|                                  |                                                   |                  |
|                                  |                                                   |                  |
|                                  |                                                   |                  |
|                                  |                                                   |                  |
| Done                             |                                                   | The Localization |

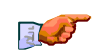

Ensure the cursor is in the **Charge Item Reference No**. field and enter the Charge I tem Reference number.

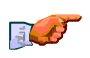

Ensure the cursor is in the **Amount In Dispute** field and enter the relevant amount, exclusive of VAT.

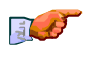

Ensure the cursor is in the **Withheld Amount** field and enter the amount being withheld, exclusive of VAT.

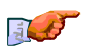

Ensure the cursor is in the **MPRN** field and enter the relevant Meter Point Reference Number.

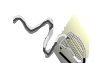

|                                                                                                    | Ele Edit View Figwardes Iada                                | oner provided by Transon<br>Helo                                                                                        |               |
|----------------------------------------------------------------------------------------------------|-------------------------------------------------------------|----------------------------------------------------------------------------------------------------|---------------|
|                                                                                                    | Deck France Step Refer                                      | ah Hone Seach Favorite: Haby Nail Pirel Edit -                                                                          | Links **      |
|                                                                                                    | XOSETVE                                                     | Invoice Query                                                                                                    | 4th June 2005 |
|                                                                                                    | ENGLIEN<br>LOGGING<br>COMERCICIONE<br>PLITER PALLINE<br>CAD | Invoice Query (* indicates mandatory fields)                                                                            | _             |
|                                                                                                    | O voorree 100<br>Condent Taraa<br>A Condition               | Invoice Details:<br>MPRN .<br>Multiple Mater Point                                                                      |               |
|                                                                                                    |                                                             | Charge Item Details:<br>Charge Item Reference No.:<br>Charge Item Code<br>Amount In Dispute (E)<br>Withheld Amount (5): |               |
|                                                                                                    |                                                             | Charge Type Code:                                                                                                    |               |
|                                                                                                    |                                                             | Continue                                                                                                    |               |
| J.                                                                                                    | Ensure the curs item code.                                  | er is in the <b>MPRN</b> field and enter the relevant cha                                                               | rge           |
|                                                                                                    | lfa multi meter                                             | r, click on the check box Multi Meter Backup Iden                                                                       | ntifier.      |
| a contraction of the second second se | Ensure the curs relevant charge                             | or is in the <b>Charge I tem Code</b> field and enter the item code.                                                    |               |
| <u>i</u>                                                                                                    | Ensure the curs relevant amount                             | or is in the <b>Amount In Dispute</b> field and enter the<br>, exclusive of VAT.                                        |               |
|                                                                                                    | Ensure the curs being withheld,                             | or is in the <b>Withheld Amount</b> field and enter the a exclusive of VAT.                                             | imount        |
|                                                                                                    | Click on the dro<br>the relevant cha                        | p-down arrow in the <b>Charge Type Code</b> field and s<br>arge type code.                                              | elect         |
|                                                                                                    | Click on the dro<br>LDZ.                                    | p-down arrow in the <b>LDZ</b> field and select the relev                                                               | vant          |
| <u>I</u>                                                                                                    | Ensure the curs<br>day.                                     | or is in the <b>Gas Field Day</b> field and enter the relev                                                             | vant          |
| $\sim$                                                                                                    | Click on the <b>Con</b>                                     | tinue button                                                                                                    |               |

# Asset Management Invoice (Domestic)

| Elle Edit Wenn Figuration Ion | an Hedo                          | 6              |
|-------------------------------|----------------------------------|----------------|
| . → . ③                       |                                  | Links          |
| dawar 💽 Map: //10.221.51.235  |                                  | • 200          |
|                               |                                  | 14th June 2005 |
| xoserve                       | Invoice Ouery                    |                |
| ENGUEY                        | ~~~~                             |                |
| LOGGING                       | human Anna i                     |                |
| OD BESPONDENCE                | Invoice Query                    |                |
| CAD                           | (* indicates mandatory fields)   |                |
| Discourse 2008                | Invoice Details:                 |                |
| Cooked Time<br>& Cookers      | MPRN:                            |                |
|                               | Charge Item Details:             |                |
|                               | Charge Bern Reference No.:       |                |
|                               | * Charge item Code:              |                |
|                               | Amount In Dispute (E):           |                |
|                               | Withhald Amount (E)              |                |
|                               | Charge Type Details:             |                |
|                               | Charge Type Code:                |                |
|                               | Logical Mater Number:            |                |
|                               | Continue                         |                |
|                               |                                  |                |
|                               | All amounts are exclusive of VAL |                |
|                               |                                  |                |
| Done                          |                                  | Tocal Intranet |

# Asset Management Invoice (I & C and Unique Sites)

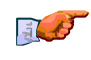

Ensure the cursor is in **MPRN** field and enter the relevant meter point reference number.

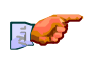

Ensure the cursor is in the **Charge Item Reference** No. field and enter the Charge I tem Reference number.

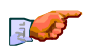

Ensure the cursor is in the **Charge Item Code** field and enter the relevant charge item code.

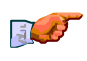

Ensure the cursor is in the **Amount In Dispute** field and enter the relevant amount, exclusive of VAT.

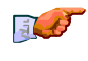

Ensure the cursor is in the **Withheld Amount** field and enter the amount being withheld, exclusive of VAT.

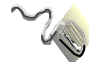

Click on the drop-down arrow in the **Charge Type Code** field and select the relevant charge type code.

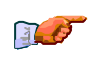

Ensure the cursor is in the Logical Meter Number field and enter the relevant meter number.

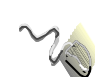

# LOGGING RESULTS

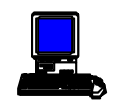

Once you have clicked on the **Continue** button the **Logging Results** screen will be displayed.

| Conquest - Microsoft Internet E                                                                                                    | ploser provided he Transce                                    | 19 10 10 10 10 10 10 10 10 10 10 10 10 10 |
|----------------------------------------------------------------------------------------------------|---------------------------------------------------------------|-------------------------------------------|
| Ele Edi Men Fanales In                                                                                                    | er Belo                                                       | 1 C C C C C C C C C C C C C C C C C C C   |
| + . + . 0                                                                                                    |                                                               | Looks "                                   |
| Agama P Hay MID 221 MI 328                                                                                                    | ALTER PROPERTY PROOF FROM FIT AND                             |                                           |
| and the second second se |                                                               | 10th June 2005                            |
| xoserve                                                                                                    | I pooino Results                                              |                                           |
|                                                                                                    | 22.2                                                          |                                           |
| EPPOWRY<br>INCIDENTIAL                                                                                                    |                                                               |                                           |
| Carlos das das Paris de Constantes d                                                                                                    | Logging Results                                               |                                           |
| CAD                                                                                                    | Thank you. Your contact has been logged. You may wish to make | e a note of the following details:        |
| and the second second                                                                                                    | Contant Reference Basiless, ChiPOD342084                      |                                           |
| Constant Terms                                                                                                    | Lessing Time: 1406/05 09:47:02                                |                                           |
|                                                                                                    |                                                               |                                           |
|                                                                                                    | Log another contact                                           |                                           |
|                                                                                                    |                                                               |                                           |
|                                                                                                    |                                                               |                                           |
|                                                                                                    |                                                               |                                           |
|                                                                                                    |                                                               |                                           |
|                                                                                                    |                                                               |                                           |
|                                                                                                    |                                                               |                                           |
|                                                                                                    |                                                               |                                           |
|                                                                                                    |                                                               |                                           |
|                                                                                                    |                                                               |                                           |
| the second second second second second second second second second second second second second second second s                                                                                                    |                                                               |                                           |
|                                                                                                    |                                                               |                                           |

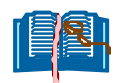

The **Contact Reference** number will be displayed on this screen.

### REJECTIONS

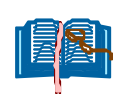

There is a possibility that a logged contact will be rejected for a variety of reasons which can be found along with associated codes in a separate document, **AppendixM8**.

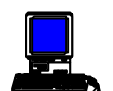

A **rejection code** will be shown on screen in a window as displayed

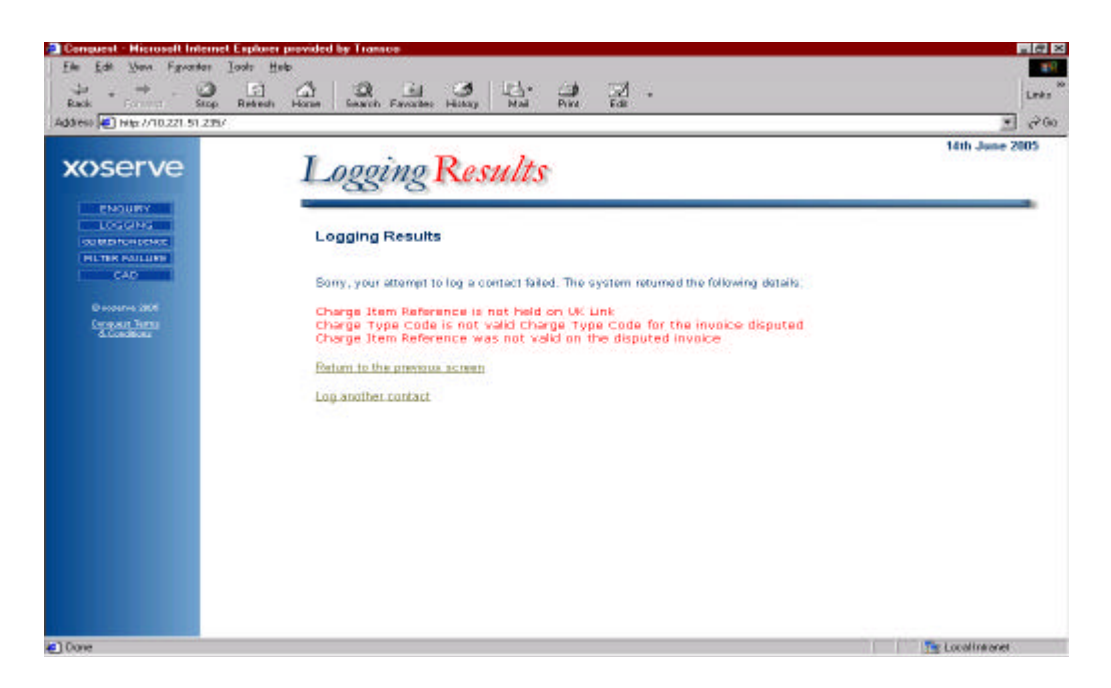

## CORRESPONDENCE SECTION

#### CORRESPONDENCE OPTIONS

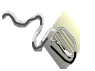

Click on the **Correspondence** option from ConQuest Options screen.

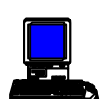

The Correspondence Options screen will be displayed

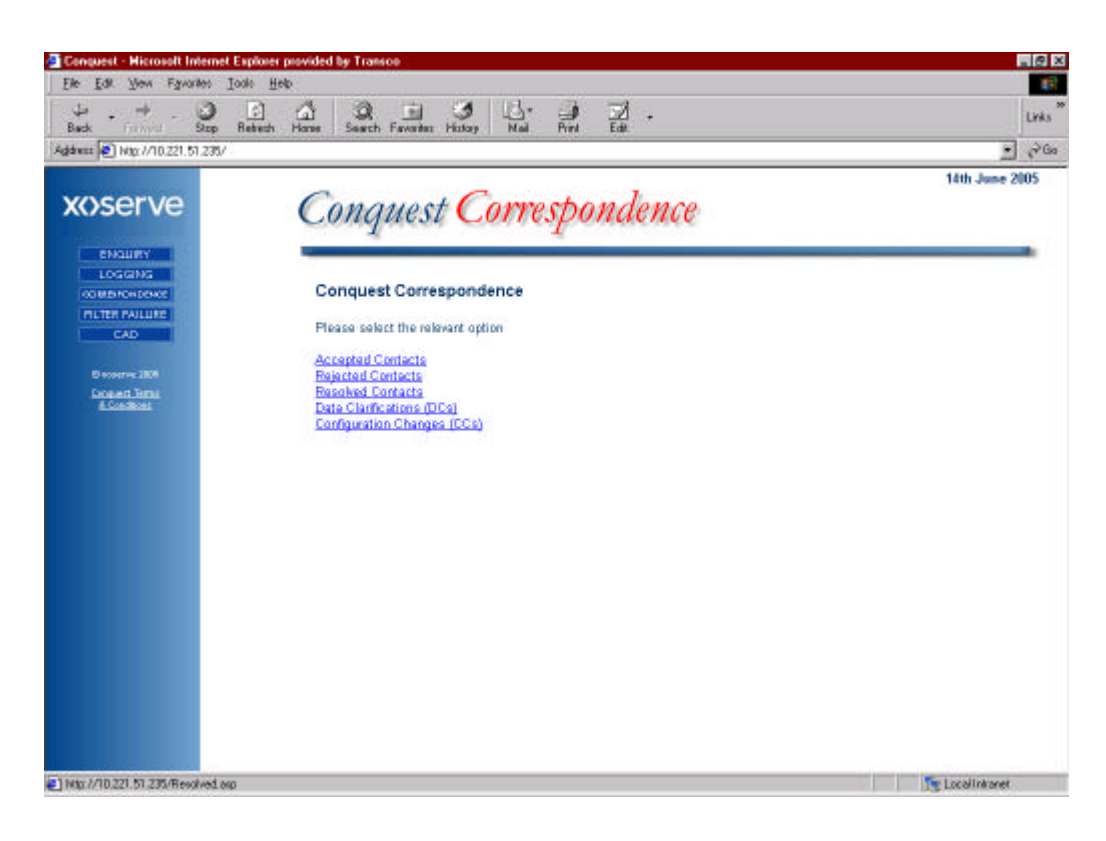

# ACCEPTED CONTACTS

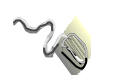

Click on the Accepted Contacts icon

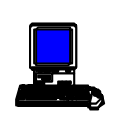

The Accepted Contacts screen is displayed

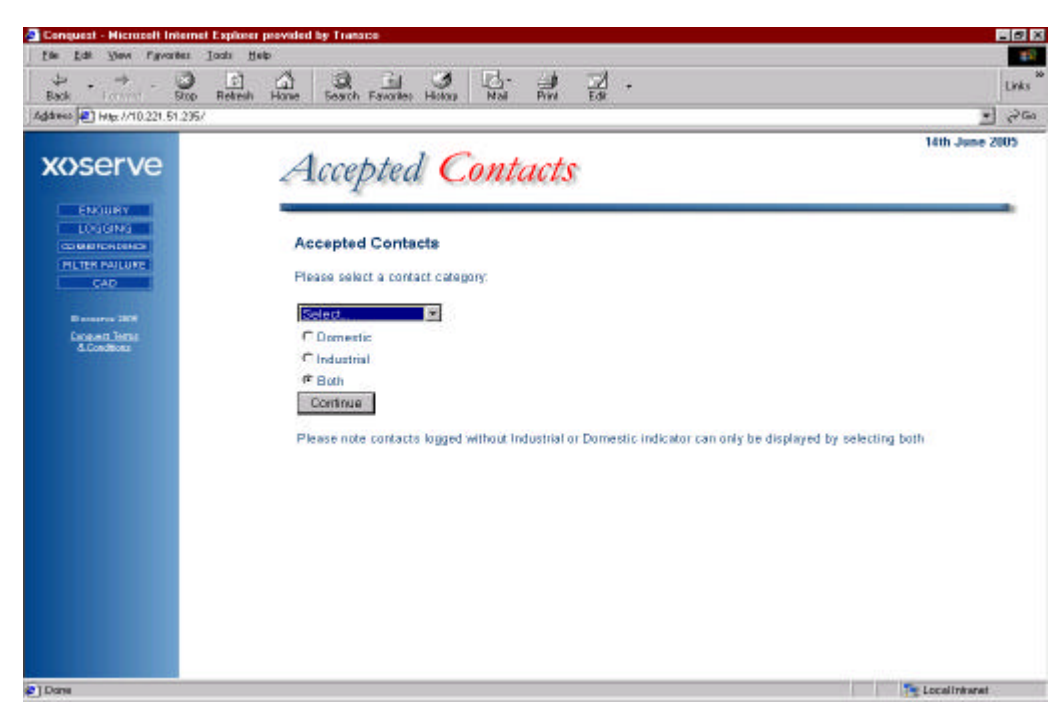

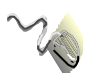

Click on the drop-down arrow and select which query type you wish to view i.e. Operational or I nvoice.

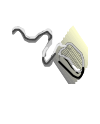

Click on the relevant radio button to select which contacts are shown, i.e. Domestic, Industrial or Both.

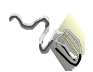

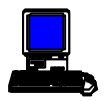

A second Accepted Contacts screen will be displayed listing the contacts that meet the criteria selected in the previous screen. (A scroll bar is available to allow the user to view all data).

| http://10.221.51.235/                          |                         |                   | 4                              |                          |                |               |                     |                                     |           |                |
|------------------------------------------------|-------------------------|-------------------|--------------------------------|--------------------------|----------------|---------------|---------------------|-------------------------------------|-----------|----------------|
| serve                                          | Accep                   | Sted (            | Contac                         | ts                       |                |               |                     |                                     |           | 4th June 2     |
| ENGLINY<br>LOGGING<br>INFROIDENC<br>INFROIDENC | Accepted<br>Accepted Op | Contacts          | ecia.                          |                          |                |               |                     |                                     |           |                |
|                                                | found the fol           | lowing 8 match    | ing Contacts.                  |                          |                |               |                     |                                     |           |                |
| Concerns 2008                                  |                         |                   |                                |                          |                |               |                     |                                     |           |                |
| A Longitude                                    | Sort Criteri            | ai                |                                |                          | 8 3            |               | 1.27                |                                     |           |                |
|                                                | Sort by:                |                   |                                | Ascending                | 1 @ D          | escending     | 6                   |                                     |           |                |
|                                                | Then by:                | 1                 | <u>×</u>                       | Ascending                | a e D          | escending     | C                   |                                     |           |                |
|                                                | Then by:                |                   | *                              | Ascenting                | a 🕫 D          | escending     | C                   | ar -                                | - 2       | èmili 🛛        |
|                                                | Personnel<br>Name       | Stakeholder<br>ID | Contact<br>Reference<br>Number | Stakeholder<br>Reference | Center<br>Cede | Supplier<br>D | MPRN                | Industrial <sup>®</sup><br>Domestic | Top<br>50 | Date<br>Logged |
|                                                | Miss Took               | 300               | GMP000947633                   | 1                        | FLE            |               | 1848615400          | Industrial                          | N/A       | 07.08/2005     |
|                                                | Miss Took               | 399               | QMP000947634                   | - 10                     | PRS            | 1             | 8901368507          | Industrial                          | N/A       | 07.06/2005     |
|                                                | Miss Took               | 399               | OMP000947635                   |                          | UNC            | 1             | 49951905            | Industrial                          | N/A       | 07/06/2005     |
|                                                | Miss Took               | 398               | QMP000847631                   |                          | FOM            |               |                     | Industrial                          | N/A       | 07/06/2006     |
|                                                | Miss Took               | 388               | GMP000847624                   |                          | POM            |               |                     | Industrial                          | N/A       | 07.06/2006     |
|                                                | Miss Took               | 300               | GMP000947625                   |                          | REA            |               | 59075310            | Industrial                          | N/A       | 07.08/2005     |
|                                                | Miss Took               | 399               | QMP000947626                   |                          | FLE            | -             | 2999361283          | Industrial                          | N/A       | 07.06/2005     |
|                                                |                         |                   |                                |                          |                |               | STATUS A DECEMPENT. |                                     |           |                |

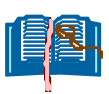

Only contacts up to 8 working days old will be displayed on this screen.

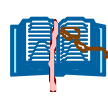

It is possible to re-order these contacts by either clicking on the hyperlink titles of each column, or by using the triple **Sort Criteria** facility (see end of correspondence for details on triple sort criteria).

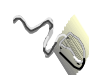

Click on the **Contact Reference number** to view the details of the contact.

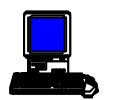

The **Contact Details** screen will be displayed.

| eex 💽 Hop: //10.221.51.235/                                                                                      |                                      |                                       | U.I.                                   | 2          |  |  |
|----------------------------------------------------------------------------------------------------|--------------------------------------|---------------------------------------|----------------------------------------|------------|--|--|
| and the second second second second second second second second second second second second second second second |                                      | ALWO<br>RECO                          | 07.06.05 12:25:49<br>07.06.05 12:26:29 |            |  |  |
| oserve                                                                                                    | Stakeholder Personnel Name:          | Miss Top                              | K                                      |            |  |  |
|                                                                                                    | Post Code:                           | HDS 10F                               | Contact Code:                          | FLE        |  |  |
| ENGLINY                                                                                                    | Original Centact Reference No.:      |                                       | PSQ Centact Reference No.:             | 1000       |  |  |
| LOGGING                                                                                                    | Standard Service Days (elapsed):     | 0                                     | Date Received:                         | 07/06/05   |  |  |
| CO MARTCH DE LA CALENCE                                                                                          | Proposed Resolution Date:            | 21.06.05                              | Date Logged:                           | 07/06/2005 |  |  |
| CAD                                                                                                    | Current Withhold Amount:             | 10                                    | Date Cleared:                          | 07/06/2005 |  |  |
|                                                                                                    | Disputed Amount:                     |                                       | Invoice Number:                        |            |  |  |
| D accenter 2005                                                                                                  | Adjustment Invoice Number:           |                                       | Payment Due Date:                      |            |  |  |
| Concern Terra                                                                                                    | Adjustment Invoice Payment Due Date: |                                       | Charge Type:                           |            |  |  |
| CADIMAN.                                                                                                    | Adjustment Value:                    | 1                                     | Billing Poriod:                        |            |  |  |
|                                                                                                    | Payment Request Status:              |                                       | Net Off Amount:                        | 60.00      |  |  |
|                                                                                                    | Valid:                               | NO                                    | Payback Amount:                        | 60.00      |  |  |
|                                                                                                    | Contact Explanation:                 | Observati                             | on retest.                             |            |  |  |
|                                                                                                    | Interim Resolution Text:             |                                       |                                        |            |  |  |
|                                                                                                    | Final Amolution Text:                | MPRN: 1849515400<br>Postcode: HD6 10F |                                        |            |  |  |
|                                                                                                    | Resolution Text Date:                | 07.06/200                             | б                                      |            |  |  |
|                                                                                                    | Theft Details:                       |                                       |                                        |            |  |  |
|                                                                                                    | Print Cont                           | oct Details                           | Plezalution Letter                     |            |  |  |

### **REJECTED CONTACTS**

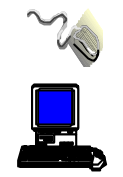

Click on the Rejected Contacts option.

The first Rejected Contacts screen will be displayed.

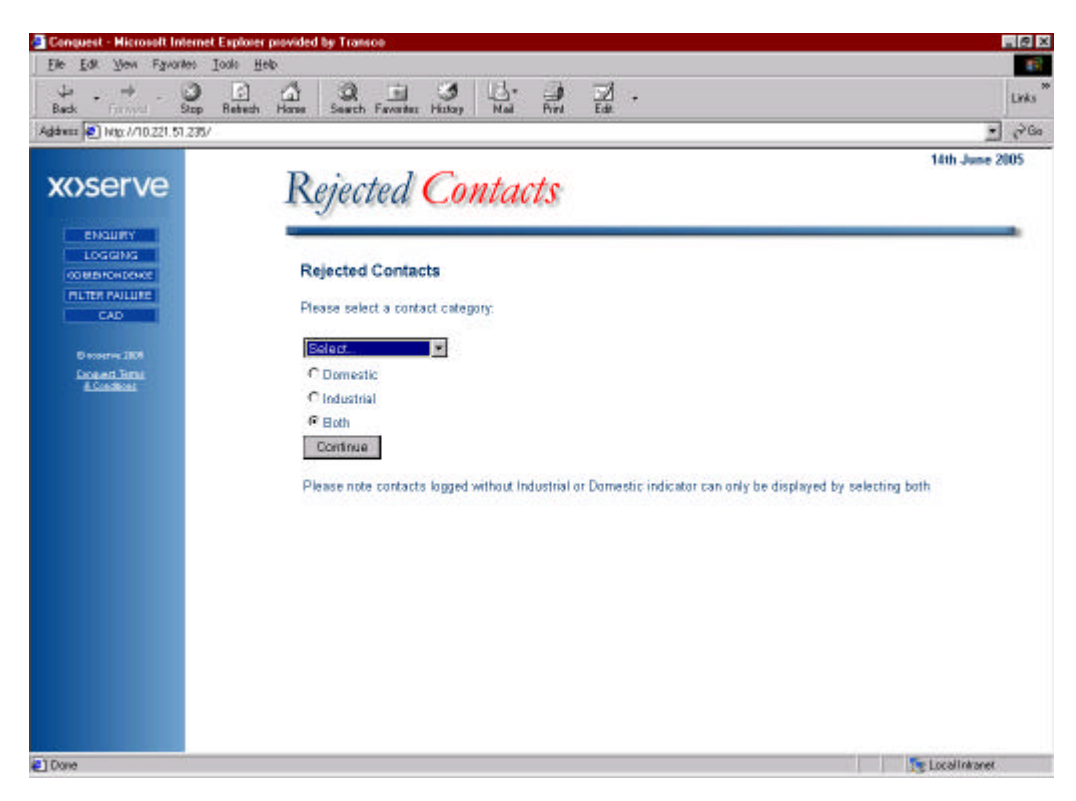

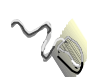

Click on the drop-down arrow and select which query type you wish to view i.e. Operational or I nvoice.

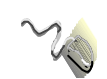

Click on the relevant radio button to select which contacts are shown, i.e. Domestic, I ndustrial or Both.

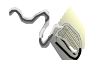

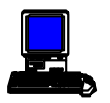

A second Rejected Contacts screen will be displayed listing the contacts that meet the criteria selected in the previous screen. (A scroll bar is available to allow the user to view all data).

| Deck firmed Step P                                                                                    | ebech Hans | Q<br>Search                                                                            | Favoritas Histo                                    | y Nai                    | Pint           | ₩ ·                    |                                  |                            |           |                  |                                    | 1                   | inks |
|----------------------------------------------------------------------------------------------------|------------|----------------------------------------------------------------------------------------|----------------------------------------------------|--------------------------|----------------|------------------------|----------------------------------|----------------------------|-----------|------------------|------------------------------------|---------------------|------|
| Addwara 🔮 Map. //10.221.51.235/                                                                       |            |                                                                                        |                                                    |                          |                |                        |                                  |                            | _         |                  | 14th Ja                            | 210                 | (*Ga |
| xoserve                                                                                               | F          | Reject                                                                                 | ed C                                               | ontaci                   | ts             |                        |                                  |                            |           |                  |                                    |                     |      |
| ENGLIWY<br>LOGGING<br>COURCE DONC<br>TILTER HALLINE<br>CAD<br>O Rosens JRM<br>Docent Term<br>Locastos |            | Rejected Op<br>Band the foll<br>Sort Criteri<br>Sort by: [<br>Then by: [<br>Then by: [ | Contacts<br>erational Contr<br>awing 7 match<br>a: | note:<br>ing Contacts.   |                | Ascending<br>Ascending | ଜ Descen<br>ଜ Descen<br>ଜ Descen | ding C<br>ding C<br>ding C |           | Ct-              |                                    |                     |      |
|                                                                                                    |            | Personnel<br>Name                                                                      | Stakeholder<br>ID                                  | Stakeholder<br>Reference | Contac<br>Cede | t Supplier             | MPRN                             | Industrial/<br>Demestic    | Tep<br>50 | Date<br>Rejected | Rejection<br>Cede                  | EFI<br>Eile<br>Name | Bi   |
|                                                                                                    |            | Dr<br>dyjdgyhiligi                                                                     | 10001399                                           |                          | ADO            |                        | 655641                           | Domestic                   | NG        | 10/06/2005       | CNF00043,<br>MP000001,<br>MP000597 | NA                  | Ī    |
|                                                                                                    |            | Sir<br>dzgzervz                                                                        | 10001399                                           |                          | тов            |                        | 54364343                         | Domestic                   | NA        | 10/06/2005       | MP000001,<br>MP000597              | NA                  | Ţ,   |
|                                                                                                    |            | Sir<br>dzgzerwz                                                                        | 10001399                                           |                          | тов            |                        | 6464646464                       | Domestic                   | NGA       | 10/06/2005       | MP000001.<br>MP000597              | NA                  | Π    |
|                                                                                                    |            |                                                                                        |                                                    |                          | 1              | 1.0                    | Second and                       |                            |           | Barrison.        | CNF00043.                          | 1000                | 11   |
|                                                                                                    |            | Sir<br>atafasdfasd                                                                     | 10001399                                           |                          | AGG            |                        | 555555555                        | Domestic                   | N/A       | 14/06/2005       | MP000001,<br>MP000597              | NA                  |      |

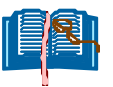

Only contacts up to 8 working days old will be displayed on this screen.

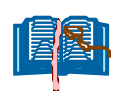

It is possible to re-order these contacts by either clicking on the hyperlink titles of each column, or by using the triple **Sort Criteria** facility (see end of correspondence for details on triple sort criteria).

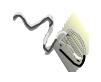

Click on the Hyperlink for the relevant Contact to display the rejection details.

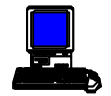

The Rejection Reasons screen will be displayed.

| daany 🛃 hittp://10.221.51.225/                                                                                                    | inen mone pearst                                                                     | Parkentiku: ; Pittiki                                                                                                    | 0. 1166                  | Pont -                               | Lac           |                                                        |                                                          |                         |                                                    |                                                                                                    |                            |
|----------------------------------------------------------------------------------------------------|--------------------------------------------------------------------------------------|----------------------------------------------------------------------------------------------------|--------------------------|--------------------------------------|---------------|--------------------------------------------------------|----------------------------------------------------------|-------------------------|----------------------------------------------------|----------------------------------------------------------------------------------------------------|----------------------------|
| koserve                                                                                                    | Reject                                                                               | ted C                                                                                                    | ontaci                   | ts                                   |               |                                                        |                                                          |                         |                                                    | 14th Ju                                                                                                    | me 200                     |
| ENGLISY<br>LOGGING<br>COMPLEXEMENT<br>RETER FAILURE                                                                                                    | Rejected op                                                                          | Contacts                                                                                                    | ac18.                    |                                      |               |                                                        |                                                          |                         |                                                    |                                                                                                    |                            |
| O montree 1804                                                                                                    | found the foll                                                                       | owing 7 match                                                                                                    | ing Contacts.            |                                      |               |                                                        |                                                          |                         |                                                    |                                                                                                    |                            |
| Scotters<br>6 Conditions                                                                                                    | Sort Criteri                                                                         | at                                                                                                    |                          |                                      |               |                                                        |                                                          |                         |                                                    |                                                                                                    |                            |
| and the second second se | Sort by                                                                              | <u></u>                                                                                                    |                          | • •                                  | scending      | @ Descen                                               | ding C                                                   |                         |                                                    |                                                                                                    |                            |
|                                                                                                    | Then by:                                                                             |                                                                                                    |                          |                                      | acending      | C Descen                                               | uáng C                                                   | _                       | -                                                  | -                                                                                                    | - C                        |
|                                                                                                    | Then by:                                                                             |                                                                                                    |                          |                                      | acending      | C Descen                                               | ding C                                                   | 1                       | (_h                                                | Charrond                                                                                                    |                            |
|                                                                                                    |                                                                                      | and the second second se |                          |                                      |               |                                                        | And the second second                                    | 1.                      | Date                                               | Relection                                                                                                    | E C C                      |
|                                                                                                    | Personnel<br>Name                                                                    | Stakeholder<br>ID                                                                                                    | Stakeholder<br>Reference | Contact<br>Cede                      | Supplier      | MPRN                                                   | Demestic                                                 | 50                      | Rejected                                           | Cede                                                                                                    | File                       |
|                                                                                                    | Personnel<br>Name<br>Dr<br>dyjdgyhjhgi                                               | Stakehelder<br>ID<br>10001389                                                                                                    | Stakeholder<br>Reference | Contact<br>Cede<br>ADO               | Supplier<br>D | MERN<br>050641                                         | Domestic                                                 | 50<br>N(A               | Rejected                                           | Cede<br>CNF00043,<br>MP 000001,<br>MP 000597                                                                       | Elle<br>Name<br>NA         |
|                                                                                                    | Personnel<br>Name<br>Dr<br>dyjdgyhjug<br>Sk<br>dzgzowz                               | Stakeholder<br>10<br>10001399<br>10001399                                                                                                    | Stakeholder<br>Reference | Contact<br>Cede<br>ADD<br>TOG        | Supplier      | MPRN<br>655641<br>54364343                             | Domestic<br>Domestic                                     | 50<br>N(A               | Rejected<br>10/05/2005<br>10/06/2005               | Cede<br>CNF00043.<br>MP000011<br>MP000597<br>MP000597                                                              | NA<br>NA                   |
|                                                                                                    | Personnel<br>Mame<br>Dr<br>dyjdgyhjuj<br>Sir<br>dzgorwz<br>Sir<br>dzgorwz            | Stakeholder<br>10001399<br>10001399<br>10001399                                                                                                    | Stakeholder<br>Reference | Contact<br>Cede<br>ADD<br>TOG<br>TOG | D             | MPRN<br>655641<br>54364343<br>8464646464               | Domestic<br>Domestic<br>Domestic                         | 50<br>NGA<br>NGA        | Rejected<br>10/05/2005<br>10/06/2005<br>10/06/2005 | Cede<br>CNF00043,<br>MP000001,<br>MP0000597<br>MP0000597<br>MP0000597<br>MP0000597                                 | NA<br>NA                   |
|                                                                                                    | Pessionnel<br>Name<br>Dr<br>dyjdgytijng<br>Sr<br>dzgzotwz<br>Sr<br>sr<br>wtotandtand | Stakeholder<br>10001399<br>10001399<br>10001399<br>10001399                                                                                                    | Stakeholder<br>Reference | ADD<br>TOG<br>AGG                    | Supplier      | MPHN<br>858541<br>54364343<br>8464646464<br>8565655555 | Domestic<br>Domestic<br>Domestic<br>Domestic<br>Domestic | 50<br>NGA<br>NGA<br>NGA | Rejected<br>10/05/2005<br>10/05/2005<br>10/05/2005 | Cede<br>Crafte<br>MP 000033.<br>MP 0000377<br>MP 0000587<br>MP 0000587<br>MP 0000587<br>CMP 0000587<br>CMP 0000587 | NA<br>NA<br>NA<br>NA<br>NA |

## **RESOLVED CONTACTS**

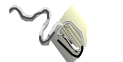

Click on the Resolved Contacts option.

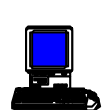

The first Resolved Contacts screen will be displayed.

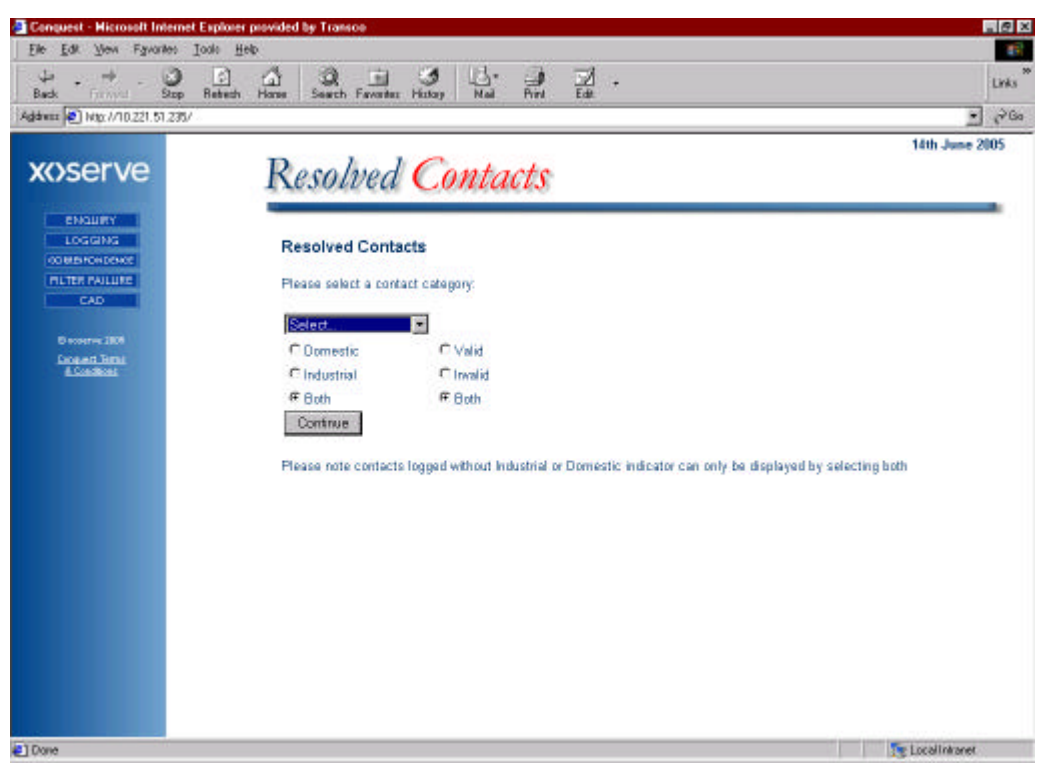

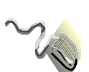

Click on the drop-down arrow and select which query type you wish to view i.e. Operational or I nvoice.

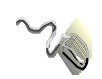

Click on the relevant radio buttons to select which contacts are shown, i.e. Domestic, I ndustrial or Both for the left-hand radio buttons and Valid, I nvalid or Both for the right-hand radio buttons.

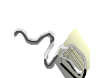

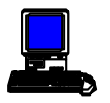

A second Resolved Contacts screen will be displayed listing the contacts that meet the criteria selected in the previous screen. (This screen is shown in two parts; scroll across to view all data).

| A STREET, SALES STREET, SALES STREET, | D                     |                                           |                                |                          |                |                  |          |                        |           | 14th June 20           | 05           |
|---------------------------------------|-----------------------|-------------------------------------------|--------------------------------|--------------------------|----------------|------------------|----------|------------------------|-----------|------------------------|--------------|
| xoserve                               | Reso                  | lved C                                    | ontacts                        | Č                        |                |                  |          |                        |           |                        |              |
| Envalues<br>Locate Na<br>Collection   | Resolve               | d Contacts                                |                                |                          |                |                  |          |                        |           |                        |              |
| CAD                                   | Resolved C            | perational Contac                         | to:                            |                          |                |                  |          |                        |           |                        |              |
| E 2009                                | tound the fi          | ollowing 1 matcher                        | g Contacts.                    |                          |                |                  |          |                        |           |                        |              |
| Company Tenta<br>& Constitues         | Sort Crite<br>Sort by | ria:                                      |                                | Ascenting                | or D           | escending        | C.       |                        |           |                        |              |
|                                       | Then by               | 1                                         | 1                              | Ascending                | e p            | escending        | c        |                        |           |                        |              |
|                                       | Then by               | G                                         |                                | Ascending                | P D            | escending        |          | 101.                   |           | Sems)                  |              |
|                                       | Parasan<br>Name       | el Stakeholder<br>ID                      | Centect<br>Reference<br>Number | Stakeholder<br>Reference | Contac<br>Code | t Supplier<br>ID | MPRN     | Industrial<br>Domestic | Top<br>58 | Confirmation<br>Number | Ress<br>Ress |
|                                       | Mr Frank              | 10001399                                  | OMP000947647                   |                          | FLE            |                  | 79810809 | Domestic               | AWA.      | 148956493              | 07.08        |
|                                       | Resolutio             | Postcode:                                 | Postcode: HDI2 DAP             |                          |                |                  |          |                        |           |                        |              |
|                                       | Contac                | Contact<br>Explanation Observation retest |                                |                          |                |                  |          |                        |           |                        |              |

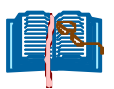

Only contacts up to 8 working days old will be displayed on this screen.

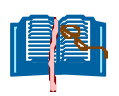

It is possible to re-order these contacts by either clicking on the hyperlink titles of each column, or by using the triple **Sort Criteria** facility (see end of correspondence for details on triple sort criteria).

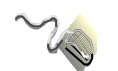

Click on the **Contact Reference number** to view the details of the contact.

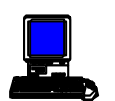

The Contact Details screen will be displayed.

| Conquest - Hismost Inter<br>File Edt Visio Excellen | et Explorer provided by Transcon<br>Tools Hele |                      |                                        |                | - R ×   |  |  |  |
|-----------------------------------------------------|------------------------------------------------|----------------------|----------------------------------------|----------------|---------|--|--|--|
| 7 . 4 . O                                           | Retrack Horse Saach Favoritat Hattay Mad Ro    | 1 12 .               |                                        |                | Links * |  |  |  |
| Agideere 🛃 Max //10.221 51.22                       | v                                              |                      |                                        | -              | 200     |  |  |  |
| MACOTIO                                             |                                                | ALWO<br>RECO         | 07/06/05 13:00:52<br>07/06/05 13:00:33 |                | -       |  |  |  |
| xoserve                                             | Stakeholder Personnel Neme:                    | Mr Frank             | Mr Frank                               |                |         |  |  |  |
|                                                     | Post Code:                                     | 0012 0AP             | Contact Code:                          | FLC            |         |  |  |  |
| ENQURY                                              | Original Contect Reference No.:                |                      | PSQ Contact Reference No.:             |                |         |  |  |  |
| LOGGING                                             | Standard Service Days (elapsed):               | 0                    | Date Received:                         | 07.06.05       |         |  |  |  |
| PUTER PAILURE                                       | Proposed Resolution Date:                      | 21.06.05             | Date Logged:                           | 07.08/2005     |         |  |  |  |
| CAD                                                 | Current Withhold Amount:                       | 1                    | Date Cleared:                          | 07.06/2005     |         |  |  |  |
|                                                     | Disputed Amount:                               | 1                    | Invoice Number:                        |                |         |  |  |  |
| Discorve 2005                                       | Adjustment Invoice Namber;                     |                      | Payment Due Date:                      | - 1            |         |  |  |  |
| Excepted Tellini                                    | Adjustment Invoice Payment Due Date:           | 1                    | Charge Type:                           |                |         |  |  |  |
| allocation at the second                            | Adjustment Value:                              |                      | Dilling Period:                        |                |         |  |  |  |
|                                                     | Payment Request Status:                        | 1                    | Net Off Amount:                        | £0.00          |         |  |  |  |
|                                                     | Valid:                                         | NO                   | Payback Amount:                        | R0.00          |         |  |  |  |
|                                                     | Contact Explanation:                           | Observation          | Observation retest.                    |                |         |  |  |  |
|                                                     | Interim Resolution Text:                       |                      | MPRM: 79810809<br>Postcode: ED12 0AP   |                |         |  |  |  |
|                                                     | Final Resolution Text:                         | HPBN: 79<br>Postcode |                                        |                |         |  |  |  |
|                                                     | Resolution Test Date:                          | 07.06/2006           | 07.06/2005                             |                |         |  |  |  |
|                                                     | Theft Dotails:                                 | 1                    |                                        |                |         |  |  |  |
|                                                     | Print                                          | Contact Details      | Resolution Letter                      |                |         |  |  |  |
|                                                     | All amounts are exclusive of VAT               |                      |                                        |                |         |  |  |  |
| Done                                                |                                                |                      |                                        | Local Intranet | 2       |  |  |  |
# DATA CLARIFICATIONS

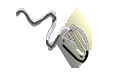

Click on the Data Clarifications option.

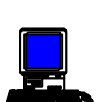

A further menu will be displayed with three options: Originating Shipper DC, Third Party DC and For Information.

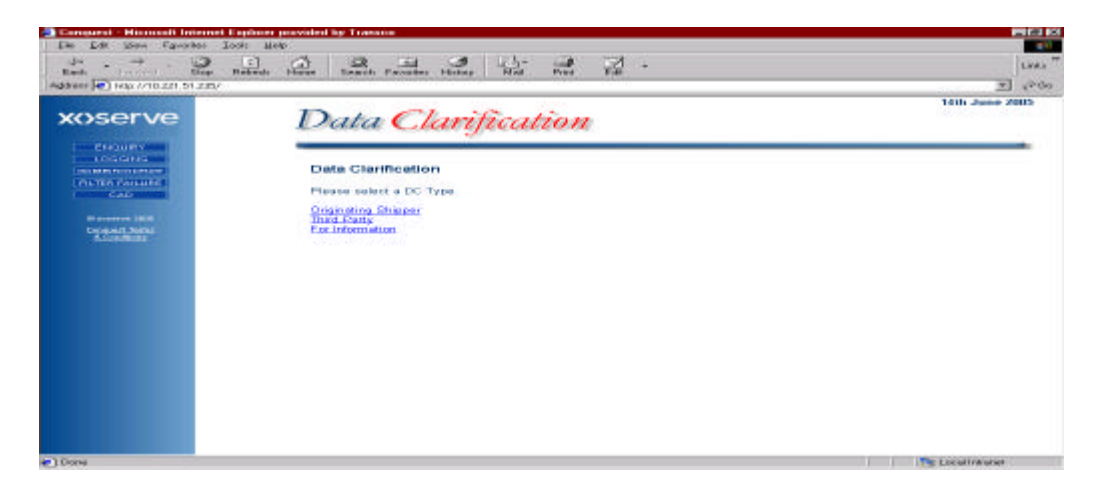

# **Originating Shipper DC**

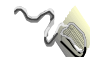

Click on the **Originating Shipper DC** icon.

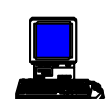

The **Data Clarification screen** for an Originating Shipper will be displayed.

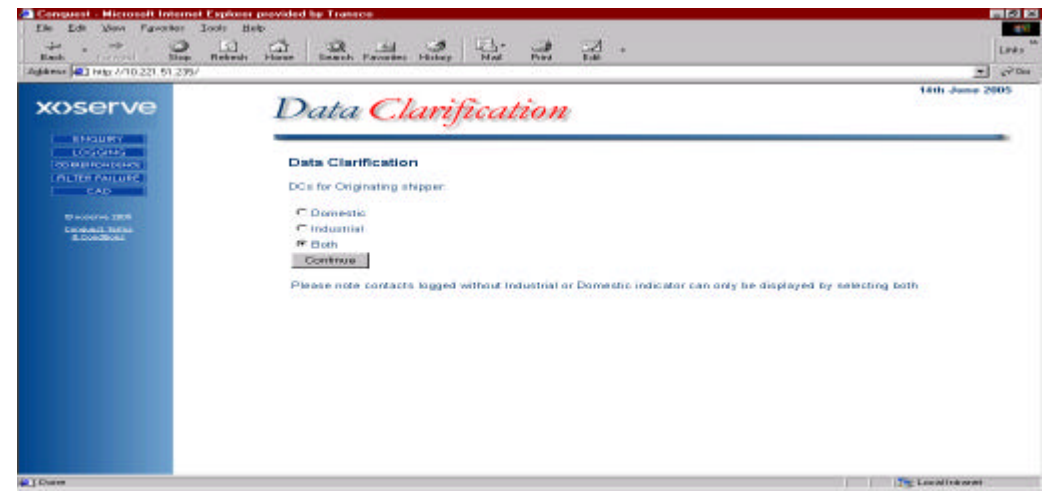

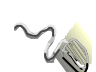

Click on the relevant radio button to select which contacts are shown, i.e. Domestic, Industrial or Both.

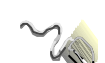

Click on the **Continue** button

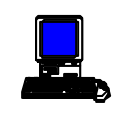

Another Data Clarification screen will be displayed listing the contacts which meet the criteria selected in the previous screen (This screen is

shown in two parts scroll across to view all data.) - as shown overleaf

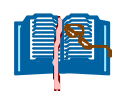

The Data Clarifications will be displayed in three sections; those older than 19 days, those older than 9 days and those less than or equal to 9 days old (A scroll bar is available to allow the user to view all data).

| Conquest - Hismash Inter                                                                                       | net Explorer provided by                                         | Transco                                         |                      |                                                                     |                                                               |                                                    |                |           |                        |                         | . # ×   |
|----------------------------------------------------------------------------------------------------|------------------------------------------------------------------|-------------------------------------------------|----------------------|---------------------------------------------------------------------|---------------------------------------------------------------|----------------------------------------------------|----------------|-----------|------------------------|-------------------------|---------|
| Rack                                                                                                    | p Refineda Horse Ga                                              | arch Favoria                                    | e Hatag              | }+ ⊶<br>Ini Pini                                                    | 긆 .                                                           |                                                    |                |           |                        | ×                       | Links * |
| xoserve                                                                                                    | Da                                                               | ta C                                            | larific              | ation                                                               |                                                               |                                                    |                |           |                        | 14th June 21            | AU5 -   |
| A Solary<br>A Solary<br>The Ten Ani off<br>CAD<br>Conserve 200<br>Degenera 200<br>Degenera 200<br>Degenera 200 | Data<br>DC Re<br>Sort 0<br>Sort 9<br>Then 9<br>DCs 01<br>Isund 1 | Clarification<br>quests for Or<br>referiat<br>r | on<br>ignating Shipp | er<br>F<br>F<br>F<br>F<br>F<br>F<br>F<br>F<br>F<br>F<br>F<br>F<br>F | Ascending @ 1<br>Ascending @ 1<br>Ascending @ 1<br>a Shipper, | De sicien dins<br>De sicien dins<br>De sicien dins |                | 0         |                        | Smith                   |         |
|                                                                                                    | DC.ID                                                            | Personnel<br>Name                               | Stakeholder<br>ID    | Stakeholder<br>Reference                                            | Contact<br>Beference<br>Number                                | Contact<br>Code                                    | Supplier<br>IR | Top<br>58 | Confirmation<br>Number | Industrial/<br>Domestic | Daar    |
|                                                                                                    | 20089                                                            | Mrs Tracy<br>Earton                             | 399                  | HC4968                                                              | OMP000945439                                                  | DUP                                                |                | N/A       | 142662834              | Opmentic                | 22/0    |
|                                                                                                    |                                                                  | We have<br>Thanks                               | contected t          | he end uses                                                         | and they had                                                  | agreed                                             | to ring        | Bac       | K with mote            | r details               | Hrth W  |
|                                                                                                    | .sl. Contac                                                      | ts will be clo                                  | and on day 2.        |                                                                     |                                                               | _                                                  |                |           | 11. 1111.              |                         | ച്      |

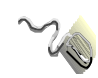

It is possible to re-order these contacts by either clicking on the hyperlink titles of each column, or by using the triple **Sort Criteria** facility (see end of correspondence for details on triple sort criteria).

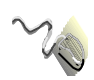

Click on the **Contact Reference number** to view the details of the contact (as shown above in the Accepted Contacts section).

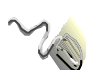

Click on the **DC ID** for the relevant contact to create a response.

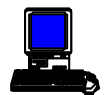

The **DC Response** screen will be displayed.

| Elle Edi Yew Favarilas Iaals                | Help         |                                  |                   | 24 - W                     | 725                            |                    |                     |           |                           |                         | 10            |
|---------------------------------------------|--------------|----------------------------------|-------------------|----------------------------|--------------------------------|--------------------|---------------------|-----------|---------------------------|-------------------------|---------------|
| + → · · · · · · · · · · · · · · · · · ·     | estr Hone Se | anth Estate                      | Hitay H           | tai Port                   |                                |                    |                     |           |                           |                         | Looks         |
| Aglaterer 1 Hap: 1/10.221.51.225/           |              |                                  | NUMBER OF STREET  |                            |                                |                    |                     | _         |                           | -                       | 200           |
| xoserve                                     | DO           | Res                              | ponse             | 6                          |                                |                    |                     |           |                           | 14th June 2             | 005           |
| ENGLIKY<br>LOSCING<br>COMPLEXIENC<br>CHIEFE | DC R         | esponse<br>enter the de          | tails of the resp | ionse.                     |                                |                    |                     |           |                           |                         |               |
| Records 200                                 | DC ID        | Personnel<br>Namo                | Stakeholder<br>ID | Stakeholder<br>Roforenco   | Contact<br>Reference<br>Number | Contact<br>Code    | Supplier<br>10      | Top<br>50 | Confirmation<br>Number    | Industrial/<br>Domostic | Due           |
|                                             | 70063        | Mrs Tracy<br>Barton              | 399               | HCA965                     | GMP000945439                   | DUP                |                     | N/A       | 142662854                 | Domestic                | 22/03         |
|                                             |              | Alternati<br>We have a<br>Thanks | contacted t       | details are<br>he end user | required in and they had       | order to<br>agreed | or us to<br>to ring | Bac       | gress this<br>& with note | contact fo<br>r details | urther<br>Who |
|                                             | Person       | nel Name                         |                   |                            |                                | 1                  |                     |           |                           |                         |               |
|                                             |              | 0.5                              |                   |                            | Continue                       |                    |                     |           |                           |                         |               |
|                                             |              |                                  |                   |                            |                                |                    |                     |           |                           |                         |               |

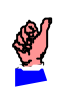

If you wish to view details of the contact before you make your response click on the contact reference number hyperlink. To return to the DC Response screen click on the **back** button.

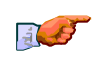

Ensure the cursor is in the **free text** response field and enter an explanation, which clarifies the data required.

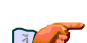

Ensure the cursor is in the **Personnel Name** and enter your full name.

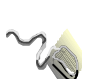

Click on the **Continue** button

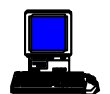

An acknowledgement of your response will be displayed.

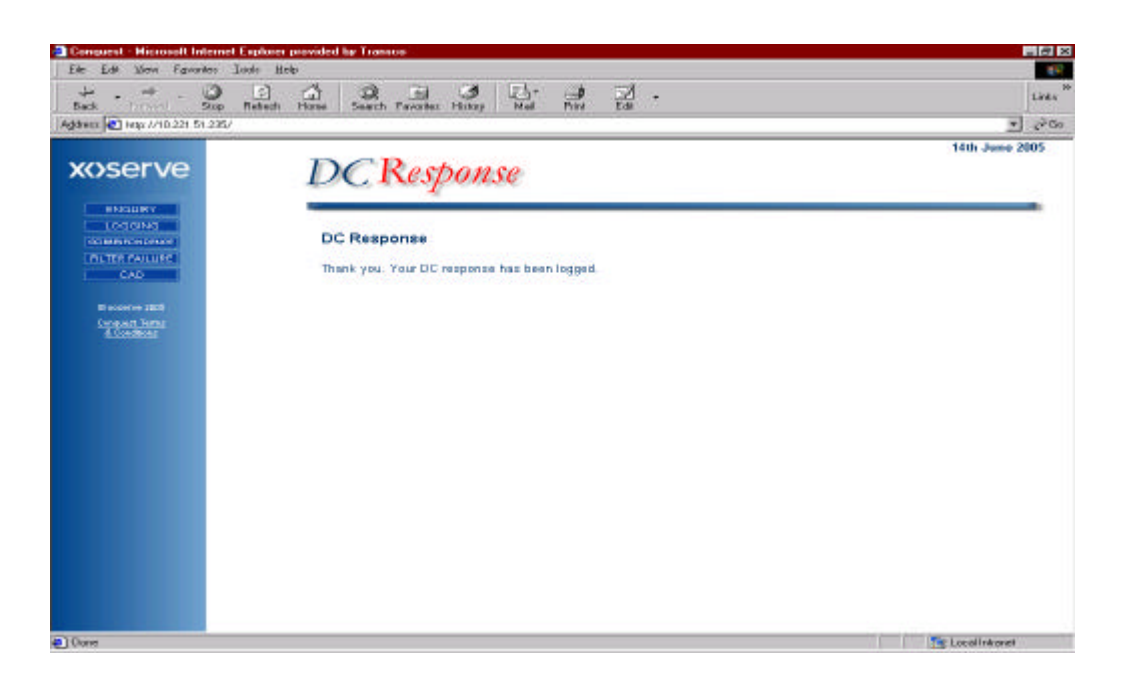

## **Third Party DC**

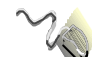

Click on the Third Party DC option.

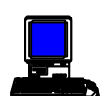

The **Data Clarification** screen for a Third Party Shipper will be displayed.

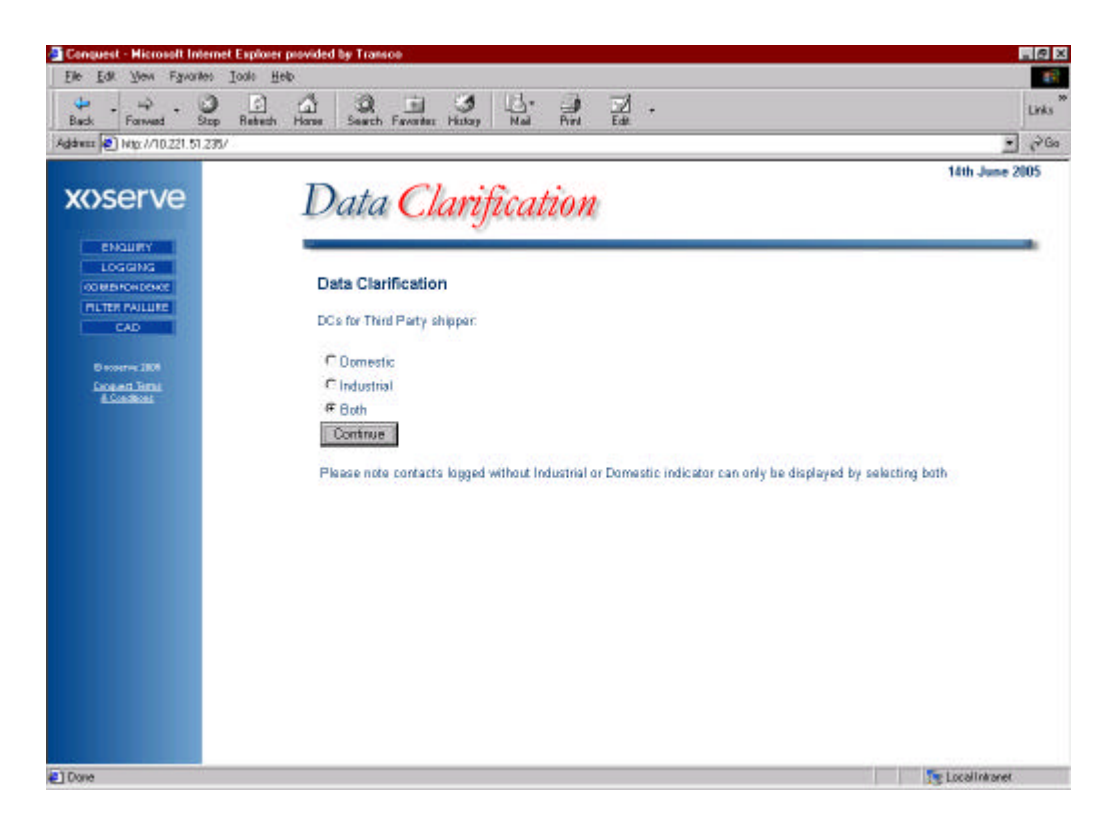

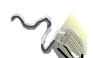

Click on the relevant radio button to select which contacts are shown, i.e. Domestic, I ndustrial or Both.

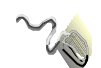

Click on the **Continue** button.

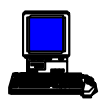

Another Data Clarification screen will be displayed listing the contacts, which meet the criteria selected in the previous screen (A scroll bar is available to allow the user to view all data).

| 📑 Conquest - Hicrosoft Internet Explor          | er provided by 1               | ransoe                                                             |                                      |                               |                              |                                           |                                   |
|-------------------------------------------------|--------------------------------|--------------------------------------------------------------------|--------------------------------------|-------------------------------|------------------------------|-------------------------------------------|-----------------------------------|
| Elle Edit Yew Fgwarites Iools                   | Help                           |                                                                    |                                      |                               |                              |                                           | 15                                |
| tir - → - ③ □<br>Back farwal Step Batter        | h Hanse Se                     | ach Favartez History                                               | Nai Pin                              | Edit +                        |                              |                                           | Links                             |
| Agdware 🕑 Wate: 1/10.221.51.235/                |                                |                                                                    |                                      |                               |                              |                                           | • (*Go                            |
|                                                 | Da                             | ta Clarij                                                          | fication                             | n                             |                              |                                           | 14th June 2005                    |
| LOGGING<br>COMBICHESCE<br>FILTER FAILURE<br>CAD | Data (<br>DC This              | Clarification<br>d Party Requests:                                 |                                      |                               |                              |                                           |                                   |
| Discourse (BD)                                  | Sort C                         | riteria:                                                           |                                      |                               |                              |                                           |                                   |
| Logent.limit                                    | Sort by                        | r I                                                                | 2                                    | Ascending @                   | Descending                   | 0                                         |                                   |
| A.Son-Rons                                      | Then b                         | y:                                                                 |                                      | Ascending @                   | Descending                   | C                                         |                                   |
|                                                 | Then b                         | y:                                                                 | 8                                    | Ascending @                   | Descending                   | c de l                                    | Consel                            |
|                                                 | DCs ak<br>found th<br>Natifice | ter than 1 days<br>re following 5 matching<br>tions have been comm | DCs for Third P<br>unicated to the o | arty.<br>contact originator f | for the following            | data clarifications:                      |                                   |
|                                                 | DCID                           | Contact Code                                                       | Canf                                 | rmation Number                | 63 E 3                       | industrial/Domestic                       | Due Date                          |
|                                                 | 70148                          | APP                                                                | 17234641                             |                               | Industr                      | fal                                       | 29/04/2005                        |
|                                                 |                                | Interrogation of<br>We have telephon                               | our system<br>ed you today           | and you have                  | d in the new<br>e not been a | ble to provide suc                        | to the property<br>h information. |
|                                                 | 70167                          | DUP                                                                | 144801613                            |                               | Domes                        | stic                                      | 23/05/2005                        |
|                                                 |                                | Interrogation of<br>We have telephon                               | our system<br>ed you today           | has resulted<br>and you have  | d in the new<br>e not been a | manity for a visit<br>able to provide suc | to the property<br>h information. |
|                                                 | al second                      |                                                                    |                                      |                               | 100                          |                                           | , d                               |
| Done .                                          | 0.000                          |                                                                    |                                      |                               |                              |                                           | The Local Intranet                |

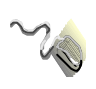

It is possible to re-order these contacts by either clicking on the hyperlink titles of each column, or by using the triple **Sort Criteria** facility (see end of correspondence for details on triple sort criteria).

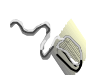

Click on the **DC ID** for the relevant contact to create a response.

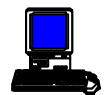

The **DC Response** screen will be displayed.

| Conquest - Historial Internet Ex | placer provided by | Transce                    |                     |                      |             | - 12  |
|----------------------------------|--------------------|----------------------------|---------------------|----------------------|-------------|-------|
| The Eds Davis Lävaspas Too       | to Hodo            | a                          | 11 74               |                      |             |       |
| Pack Former Dop R                | etraih Hone St     | auch Favoritas History     | Noi Pive Ede        |                      |             | Links |
| 18 mm 🛃 http://10.221.51.235/    |                    |                            |                     |                      |             | 20    |
| xxserve                          | De                 | Respons                    | re                  |                      | 14th June 2 | 005   |
| ENQURY<br>LOGISING               | DCR                | esponse                    |                     |                      |             |       |
| CAD                              | Please             | enter the details of the n | esponse:            |                      |             |       |
| E eccene 2005                    | DC ID              | Contact Code               | Confirmation Number | Industrial/ Domestic | Due         | Date  |
|                                  |                    |                            |                     |                      |             |       |
|                                  | Perso              | nnel Name.                 | Contrue             |                      |             |       |
|                                  |                    |                            |                     |                      |             |       |
|                                  |                    |                            |                     |                      |             |       |
|                                  | *                  |                            |                     |                      |             |       |

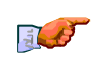

Ensure the cursor is in the **free text** response field and enter an explanation, which clarifies the data required.

Ensure the cursor is in the **Personnel Name** and enter your full name.

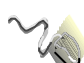

Click on the **Continue** button.

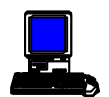

An acknowledgement of your response will be displayed.

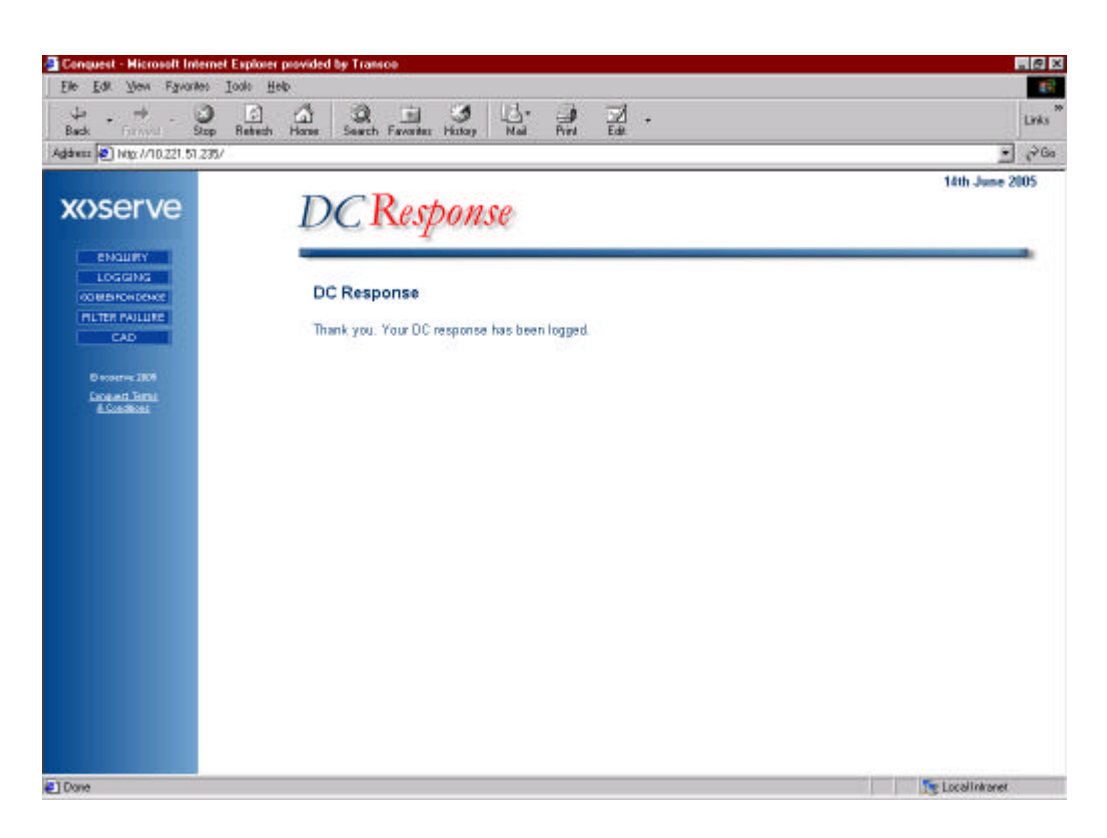

## For Information

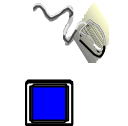

Click on the For Information option

The Data Clarification screen For Information will be displayed

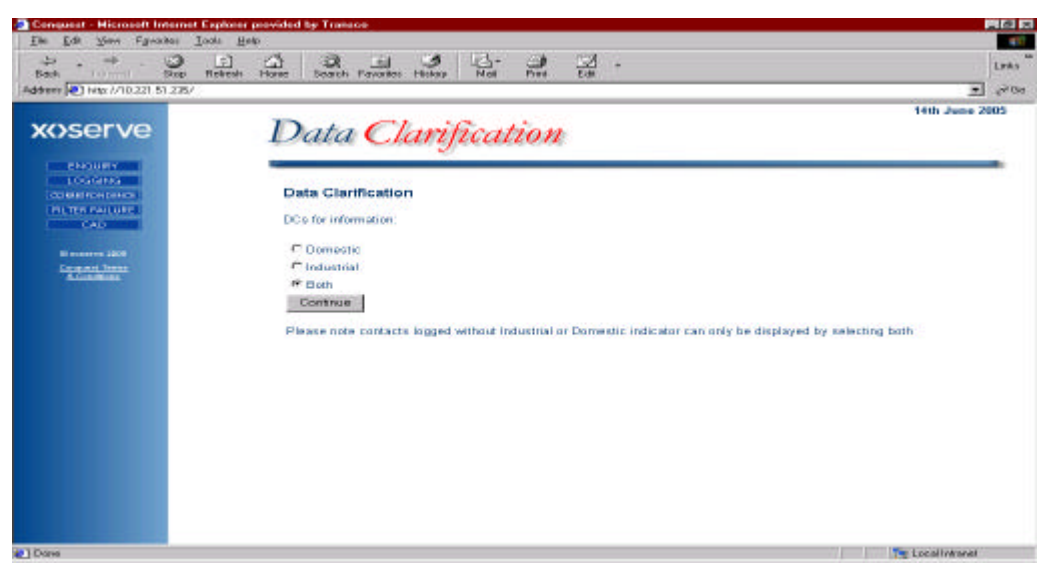

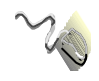

Click on the relevant radio button to select which contacts are shown, i.e. Domestic, I ndustrial or Both.

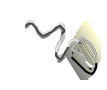

Click on the Continue button

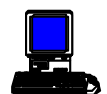

Another Data Clarification screen will be displayed listing the information requests that meet the criteria selected in the previous screen.

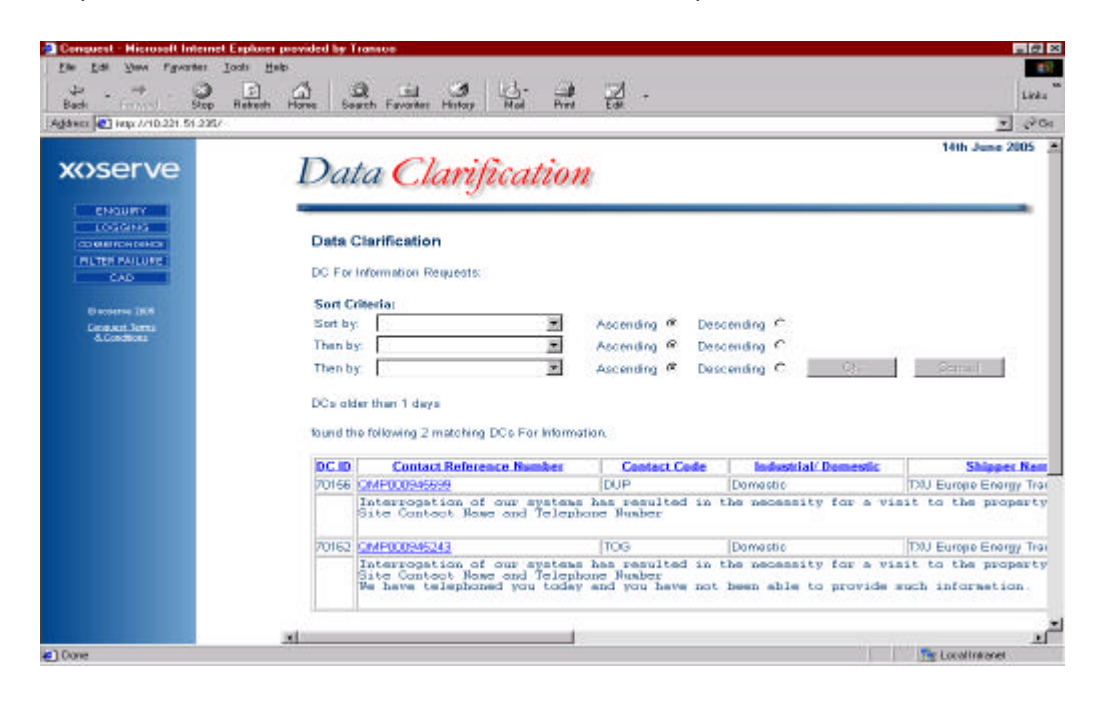

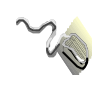

It is possible to re-order these contacts by either clicking on the hyperlink titles of each column, or by using the triple **Sort Criteria** facility (see end of correspondence for details on triple sort criteria).

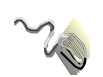

Click on the **Contact Reference number** to view the details of the contact (as shown above in the Accepted Contacts section).

## **CONFIGURATION CHANGES**

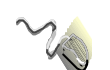

Click on the Configuration Changes option.

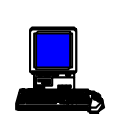

The **Configuration Changes** screen will be displayed listing the contacts that meet the criteria selected in the previous screen. (This screen is shown here in two parts; scroll across to view all data.).

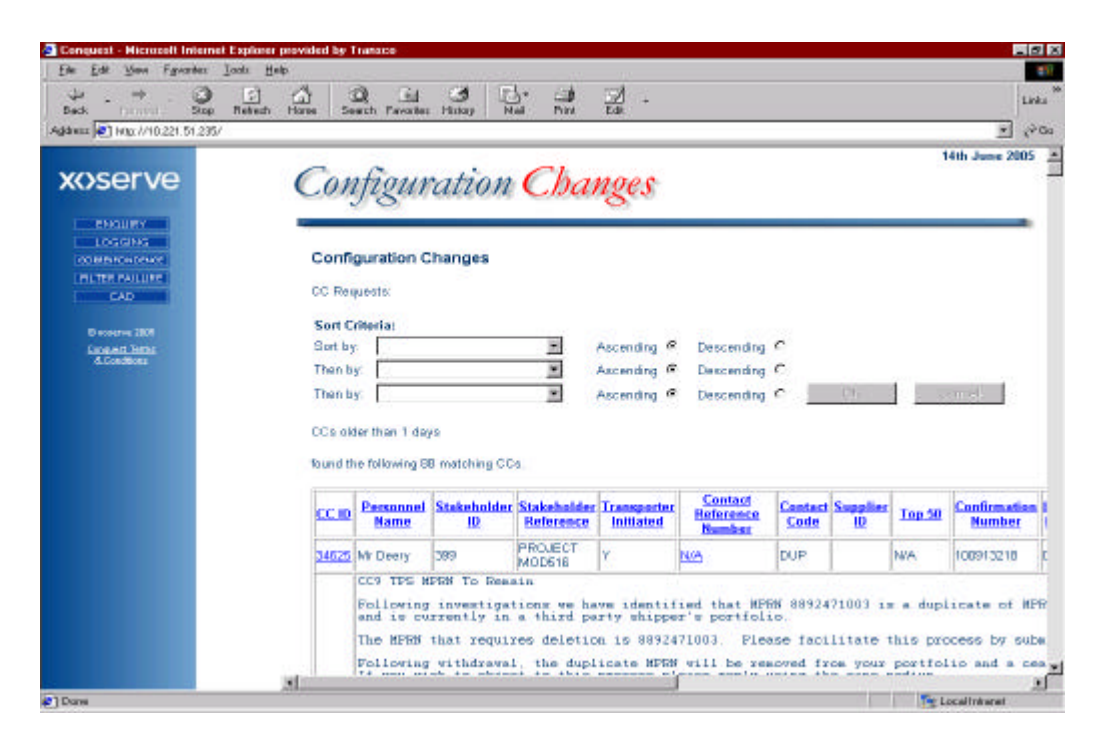

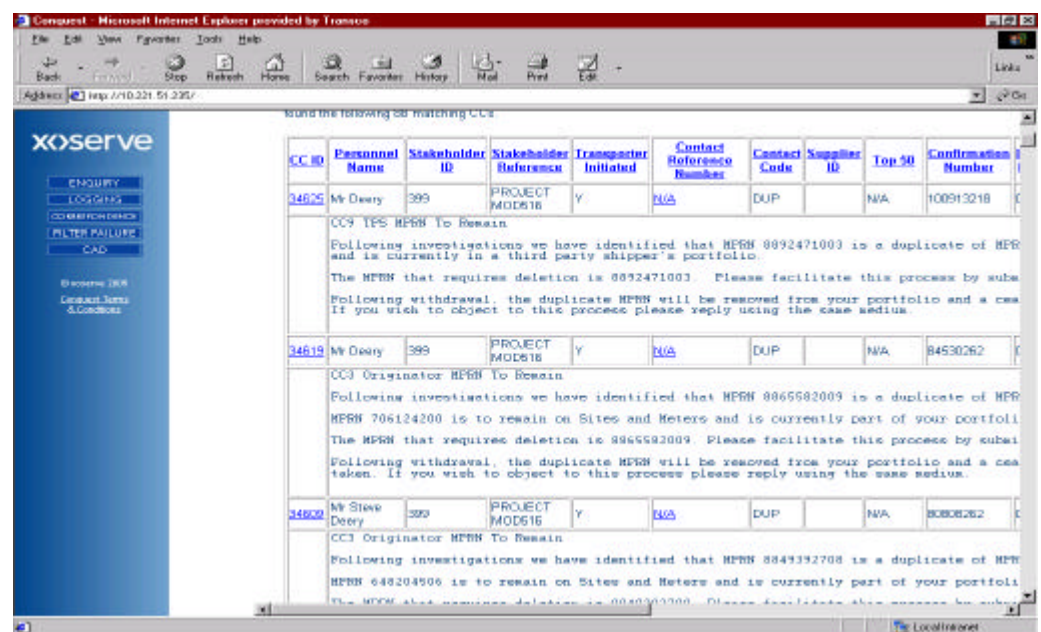

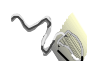

It is possible to re-order these contacts by either clicking on the hyperlink titles of each column, or by using the triple **Sort Criteria** facility (see end of correspondence for details on triple sort criteria).

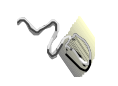

Click on the **Contact Reference number** to view the details of the contact (as shown above in the Accepted Contacts section).

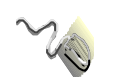

Click **CC ID** hyperlink on the left-hand side of the screen.

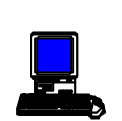

The **CC Response** screen will be displayed (This screen is shown in two parts; scroll across to view all data.)

| +                                                                                                    | (c) (c)                                                                                                    | 0 1                                                                                                    | 3 3                                                                             | 17                                                                                                    | 7                                                                                        |                                                                         |                                                              |                                           |                                                                                   |                                                                                            |                        |
|----------------------------------------------------------------------------------------------------|----------------------------------------------------------------------------------------------------|----------------------------------------------------------------------------------------------------|---------------------------------------------------------------------------------|----------------------------------------------------------------------------------------------------|------------------------------------------------------------------------------------------|-------------------------------------------------------------------------|--------------------------------------------------------------|-------------------------------------------|-----------------------------------------------------------------------------------|--------------------------------------------------------------------------------------------|------------------------|
| Sack Stop 1                                                                                                    | flebelh Hone                                                                                                    | Seath Farantes 1                                                                                                    | totay Ma                                                                        | d Par                                                                                                    | T.St.                                                                                    |                                                                         |                                                              |                                           |                                                                                   |                                                                                            |                        |
| and 161 web-1/10 221 21 2321                                                                                                    |                                                                                                    |                                                                                                    |                                                                                 |                                                                                                    |                                                                                          |                                                                         |                                                              |                                           |                                                                                   |                                                                                            | 20 June 20             |
|                                                                                                    | Co                                                                                                    | nfigura                                                                                                    | ation                                                                           | Ch                                                                                                    | anges                                                                                    |                                                                         |                                                              |                                           |                                                                                   |                                                                                            |                        |
| CONTRACTOR OF A                                                                                                    | Pleas                                                                                                    | Response<br>rearter the details                                                                                                    | of the reaps                                                                    | a franke:                                                                                                    |                                                                                          |                                                                         | 1                                                            |                                           |                                                                                   |                                                                                            |                        |
| ED Hardwine 2000<br>Conceptor, Familie<br>S. Conditional                                                                                                    | oc                                                                                                    | D Personnel B                                                                                                    | inme Sta                                                                        | acholder<br>ID                                                                                                    | Stakeholder<br>Reference                                                                 | Transporte<br>Initiated                                                 | Reference<br>Number                                          | Contact<br>Code                           | Supplic                                                                           | or Top (<br>50                                                                             | Number                 |
|                                                                                                    | 3460                                                                                                    | 5 Mr Deery                                                                                                    | 399                                                                             |                                                                                                    | PROJECT<br>MOD516                                                                        | Yes                                                                     | NG                                                           | OUP                                       |                                                                                   | N/A 1                                                                                      | 00913218               |
|                                                                                                    |                                                                                                    | CC9 TPS MPR                                                                                                    | N To Reas                                                                       | in                                                                                                    |                                                                                          | Bernerat                                                                | Sec. 1                                                       | Sec. 1                                    |                                                                                   | 1. S.                                                                                      |                        |
|                                                                                                    |                                                                                                    | The HPRN th<br>Following w<br>If you wish                                                                                                    | ithdraval<br>to objec                                                           | the during the during the termination of the during the during the | plicate Ni<br>plicate Ni<br>process                                                      | PRN vill  <br>pleese r                                                  | Flease<br>be reacte<br>oply usin                             | fecilite<br>d from 3<br>g the co          | yong po                                                                           | rtfolio<br>ium.                                                                            | o and a                |
|                                                                                                    | 1                                                                                                    | Please select a                                                                                                    | response                                                                        |                                                                                                    |                                                                                          |                                                                         |                                                              |                                           |                                                                                   |                                                                                            |                        |
|                                                                                                    |                                                                                                    |                                                                                                    |                                                                                 |                                                                                                    |                                                                                          |                                                                         |                                                              |                                           |                                                                                   |                                                                                            |                        |
|                                                                                                    | -                                                                                                    | Please enter a                                                                                                    | reason for th                                                                   | e objection                                                                                                    | C                                                                                        |                                                                         |                                                              |                                           |                                                                                   |                                                                                            |                        |
| ana<br>anawaal Miceanali Internet E<br>11 Edit View Fyvater Io                                                                                                    | al                                                                                                    | / Transco                                                                                                    |                                                                                 |                                                                                                    |                                                                                          | ^                                                                       | d                                                            |                                           | 1991                                                                              | Te Loss                                                                                    | d basevet              |
| here<br>Sensuadd Macanadd Internet B<br>e Edi View Fyraster Jo<br>↓                                                                                                    | al<br>Inducer provided b<br>ob Hoto<br>Robert Hoto                                                                                                    | Densco<br>Cal in<br>Seach Faronter (                                                                                                    | Jacop Ha                                                                        | :                                                                                                    | 77 ·                                                                                     |                                                                         | 4                                                            |                                           | 1975                                                                              | To Loos                                                                                    | d bitranet             |
| Anne<br>Service Microsoft Informet I<br>In Edit View Fyrtetter Jo<br>Beck - Sing I<br>dener (2) Hepurita 224 51 2257                                                                                                    | al<br>Induct provided b<br>sta Hete<br>Refer                                                                                                    | 1 Transco<br>30, júli<br>14th Janu 2005                                                                                                    | 3 Hitop                                                                         | 5 at                                                                                                    | Par -                                                                                    |                                                                         | d                                                            |                                           |                                                                                   | The Loose                                                                                  | d belagned<br>T        |
| Anne<br>Ent View Favaria Depart<br>Bene Department<br>Anne Contractor<br>Contractor<br>C | an forest provided b<br>ob firste<br>Retech Howe                                                                                                    | og Confirmation<br>10 Number                                                                                                    | industrial/<br>Demestic                                                         | 1- Ja<br>Post                                                                                                    | Est ·                                                                                    | Meter<br>Serial<br>Number                                               | Building Rame                                                | Sub<br>Ibling No                          | ilding 5                                                                          | The Loss                                                                                   | e bisand               |
| Anne<br>Series Marca Minister II<br>Series I View Faveries I<br>Series I View Faveries I<br>Series I View Faveries I<br>Series I<br>Series I<br>Provide Faveries I<br>Provide Faveries I<br>Provide Faveries I<br>Consect. Fave<br>L'estaines                                                                                                    | st<br>Septement provided to<br>ont grave<br>Rabatah Horee                                                                                                    | sech Farreter 1<br>14th June 2005                                                                                                    | Industrial/<br>Demestic                                                         | Due Date                                                                                                    | - MPRN +                                                                                 | Mater<br>Seciol<br>Number                                               | g<br>Building<br>Rame<br>N                                   | Sub<br>Ibling<br>Israe                    | ilding 5                                                                          | Principle<br>Street                                                                        | Postcore               |
| Anne<br>Serie Constantino de la constante de<br>Serie Constante de la constante de<br>Serie Constante de la constante de<br>Serie Constante de la constante de<br>Serie Constante de la constante de<br>Serie Constante de la constante de<br>Serie Constante de la constante de<br>Serie Constante de la constante de la cons                                                                                                    | st<br>September provided to<br>on geto<br>Tableth Home                                                                                                    | second Facorder 1<br>14th June 2005<br>2005<br>2005<br>2005<br>2005<br>2005<br>2005<br>2005                                                                                                    | Industrial<br>Demestic                                                          | Due Date                                                                                                    | <ul> <li>MPRN</li> <li>4 8892471000</li> </ul>                                           | Matter<br>Seciol<br>Number<br>3                                         | Building<br>Rame                                             | Solo<br>Ibling<br>Jame 7                  | ilding s                                                                          | Principle<br>Street                                                                        | Postcere<br>PHI 3F/    |
| Anne<br>Contraction of the former of the<br>Contraction of the former of the<br>Contraction of the former of the<br>Contraction of the<br>Contraction of the                                                                                                    | supplier<br>Retent<br>Service b<br>Service b<br>Serv | es Confirmation<br>30 Confirmation<br>30 Number<br>31 (0913218<br>plicete of ME<br>process by sub<br>olso end a ce                                                                                                    | Industrial/<br>Demostic<br>Domestic<br>RW 114612<br>mitting e<br>acced reep     | Due Dass<br>0604/200<br>81007 1<br>1 volunts<br>convibili                                                                                                    | MPRN<br>4 998247100<br>4PRN 114610<br>ary withdra                                        | Meter<br>Serial<br>Number<br>3<br>31007 is<br>avai for<br>will the      | Bailding By<br>Name By<br>to remain<br>this MPRM<br>n follow | Sub<br>ilding<br>P<br>On Site<br>to confi | v<br>v<br>v<br>v<br>v<br>v<br>v<br>v<br>v<br>v<br>v<br>v<br>v<br>v<br>v<br>v<br>v | Principle<br>Street<br>Unistom<br>Neters<br>san te                                         | e Postoan<br>n PHI 35/ |
| Nere<br>Serence of Management Management I<br>Serence of View Payments I<br>Serence of View Payments<br>Serence of View Payments                                                                                                    | Al and a second second                                                                                                    | Confirmation     Mumber     Market Market     Market     Mark | Industrial/<br>Desmessific<br>Domocoic<br>289 114612<br>witting a<br>assed reep | Due Date<br>0604200<br>81007 1<br>5 volunts                                                                                                    | <ul> <li>MPRN</li> <li>4 9992471000</li> <li>44 9992471000</li> <li>47 motice</li> </ul> | Motor<br>Social<br>Number<br>3<br>3<br>31007 is<br>swal for<br>vill the | Building Bu<br>Name<br>to reasin<br>this HFRM<br>h follow    | Sub<br>Ilding<br>ame<br>on Site           | ailding 5<br>andber 5<br>v<br>v<br>ss and<br>trn act                              | Principle<br>Steet<br>Steet<br>Steet<br>Steet<br>Steet<br>Steet<br>Steet<br>Steet<br>Steet | Postcer<br>n PHI 3F,   |

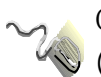

Click on the **Contact Reference number** to view the details of the contact (as shown above in the Accepted Contacts section).

Click on the drop-down arrow in the field beneath the text 'Please Select A Response' and select either **Action Completed** or **Objection**.

An acknowledgement screen will be displayed.

If you select Objection, ensure the cursor is in the free text field at the bottom of the screen and enter the reason for the objection.

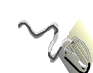

Click on the  $\ensuremath{\textit{Continue}}$  button

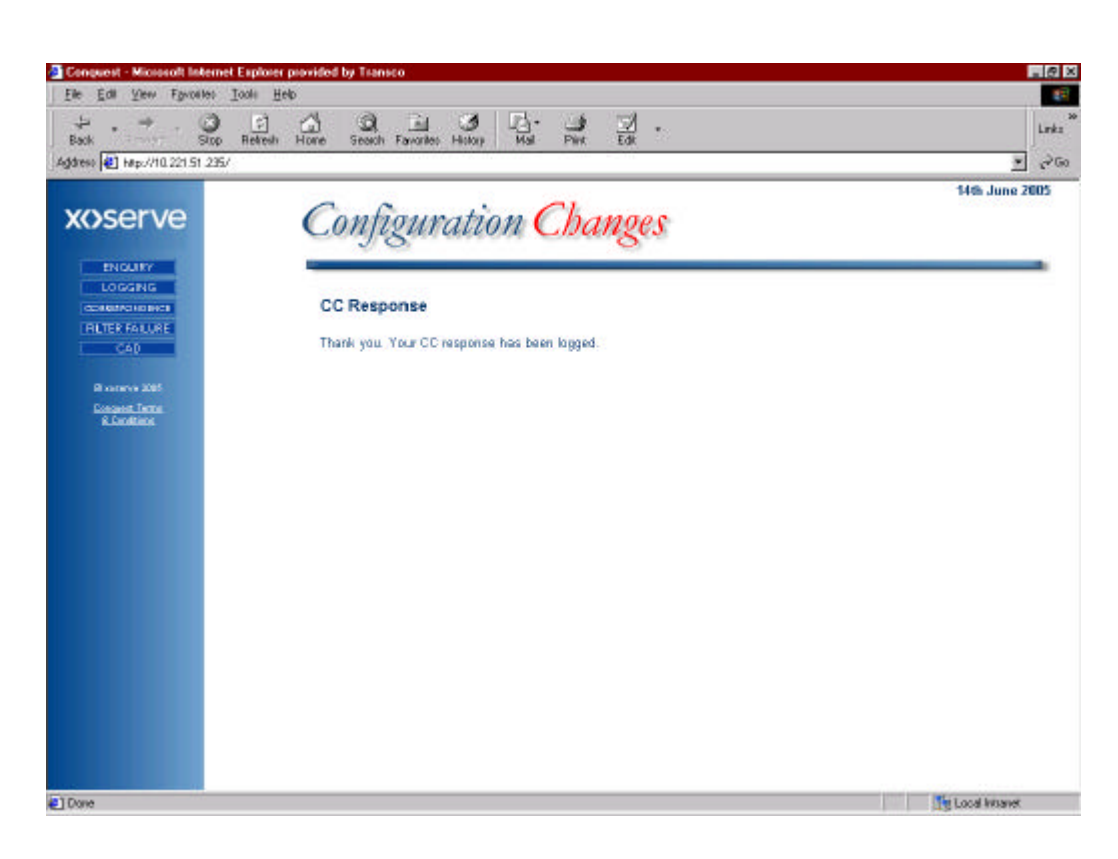

## TRIPLE SORT OPTION

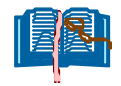

The triple Sort Criteria facility can be access via all options available under **Correspondence**. An example of the screen is shown below.

| H → → · · · · · · · · · · · · · · · · ·           | E G Se                                          | ach Favories                                    | Hotory N                                                | A AN                                                   | 3.                                        |                                              |                                 |                      |                                  | نا<br>جا د                 | nka<br>20 |
|---------------------------------------------------|-------------------------------------------------|-------------------------------------------------|---------------------------------------------------------|--------------------------------------------------------|-------------------------------------------|----------------------------------------------|---------------------------------|----------------------|----------------------------------|----------------------------|-----------|
| xoserve                                           | Con                                             | figur                                           | ration                                                  | Cha                                                    | nges                                      |                                              |                                 |                      | 1                                | 14th June 200              | 5         |
| Слашин<br>Сожана<br>основное село<br>Патер Баларе | Confi                                           | guration C                                      | Changes                                                 |                                                        |                                           |                                              | _                               |                      |                                  |                            |           |
| Binnerna 2006<br>Cerepain Janu<br>A Lokatelat     | Sort C<br>Sort by<br>Then b<br>Then b<br>CCs ak | riteria;<br>;                                   | <i>y</i> a                                              |                                                        | Accending @<br>Accending @<br>Accending @ | Descending<br>Descending<br>Descending       | с<br>с                          | ün                   |                                  | (Smao)                     |           |
|                                                   | CC ID                                           | e following S<br>Personnel<br>Name              | 7 matching CC<br>Stakeholder                            | s.<br>Stakeholder<br>Reference                         | Transportur<br>Initiated                  | Contact<br>Reference                         | Centect                         | Supplier             | Top 50                           | Confirmatio<br>Number      |           |
|                                                   | 34619                                           | Mr Deary                                        | 399                                                     | PROJECT<br>MOD616                                      | Y                                         | NG                                           | DUP                             | 10000                | N/A                              | 84630282                   |           |
|                                                   |                                                 | CC3 Origi<br>Following<br>HFHN 7061<br>The MFRN | nator HPSH<br>investigat<br>24200 is to<br>that require | To Remain<br>tions we hu<br>premain or<br>res deletion | ave identif<br>i Sitem and<br>on is 88655 | ied that MP<br>1 Meters and<br>382009. Pleas | an sassa<br>in curr<br>se facil | sectory p<br>itate t | s a dup!<br>wrt of ;<br>his proc | licate of M<br>your portfo | PR<br>sli |

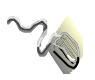

Click on the down arrow for the **Sort By** option and select relevant 1<sup>st</sup> Sort By option

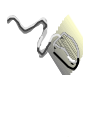

Click on the Relevant radio button to select relevant Ascending, or Descending order

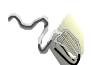

Click on the down arrow for the **Then By** option and select relevant 2<sup>nd</sup> Sort By option

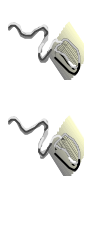

Click on the Relevant radio button to select relevant Ascending, or Descending order

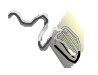

Click on the down arrow for the **Then By** option and select relevant 3<sup>rd</sup> Sort By option

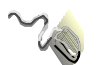

Click on the Relevant radio button to select relevant Ascending, or **Descending** order

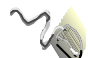

Click on the OK or Cancel button.

## APPENDIX A

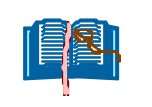

The Case Event Descriptions in the following list are those that may be experienced by both xoserve staff and external users. Additions to this list may be made as development of ConQuest progresses.

| Code | Description                                                             |
|------|-------------------------------------------------------------------------|
| AATP | Awaiting Action 3rd Party                                               |
| ADAC | Awaiting Adjustment Actioned                                            |
| ADCB | Awaiting DC from Originating & Third Party Shippers                     |
| ADCF | Awaiting DCF update from Originating Shipper (STOP THE CLOCK)           |
| ADCT | Awaiting DCF update from 3rd Party (STOP THE CLOCK)                     |
| ALWQ | Allocated to Work queue                                                 |
| ΑΟΙΤ | Awaiting Action from Other - Inside xoserve                             |
| AOOT | Awaiting Action from Other - Outside xoserve (STOP THE CLOCK)           |
| AWAJ | Awaiting Adjustment                                                     |
| CCFR | Configuration Change Returned                                           |
| CCIA | Configuration Change Incomplete Action                                  |
| CCOS | Configuration Change Outstanding                                        |
| CLRD | Contact Cleared, Adjustment Completed and netted off or Invalid.        |
| DCFR | Data Clarification Form Returned                                        |
| DCOS | Data Clarification Outstanding                                          |
| INVL | Contact investigated & deemed invalid - Reject                          |
| ISHD | Inter Shipper Dispute                                                   |
| MATT | Meter Attachment to new MPR                                             |
| MNCR | M Number being created & meter attached                                 |
| NADJ | No Financial Adjustment Required                                        |
| QCPD | Quality Check Pending                                                   |
| RECD | Contact Received - No validation/verification completed                 |
| REJD | Contact Rejected following validation/verification - no audit history   |
| RETP | Returned Template                                                       |
| RTWQ | Returned to Work queue - following information/action request (i.e Site |

Visit)

| SDI S | Site Visit Request - Network<br>Site Visit Request - Meter Read Agency - Special Read Request (for |
|-------|----------------------------------------------------------------------------------------------------|
| SMRR  | current read, meter serial no. & no. of dials)                                                     |
| STOP  | Bulk Update 'Stop'                                                                                 |
| SUPF  | System Update Pending Flag                                                                         |
| SYIN  | System Investigation/Interrogation in process - Contact owner only                                 |
| SYUP  | System Update Required<br>Contact investigated & deemed valid - awaiting investigation into        |
| VALI  | financial impact                                                                                   |
| WPUD  | Pre Notification - Withdrawal (Originator) (STOP THE CLOCK)                                        |

# APPENDIX B

|      | The Contact Codes in the following list are those that may be<br>experienced by both xoserve staff and external users. Additions to this<br>list may be made as development of ConQuest progresses. |
|------|----------------------------------------------------------------------------------------------------|
| Code | Description                                                                                                    |
| ADD  | Any query challenging the Address details held on UK Link                                                                                                    |
| ADJ  | Query challenging an adjustment                                                                                                    |
| AGG  | Any contact challenging a response to a request to aggregate a group of meters under one supply point                                                                                               |
| AMC  | Challenge to the Meter Asset Charges (AMI)                                                                                                    |
| APP  | Request to investigate the Bottom Stop SOQ held on UK Link for a Supply Point                                                                                                    |
| AQQ  | Incorrect AQ applied                                                                                                    |
| CDQ  | Any contact challenging a consumption for an I &C site with bundled reads where the reads are confirmed to be correct                                                                               |
| CNQ  | Any contact challenging the reason for a specific response to a confirmation file.                                                                                                    |
| CSE  | Incorrect charges applied to a CSEP                                                                                                    |
| DMQ  | DM Datalogger queries of both reads and Assets                                                                                                    |
| DUP  | Any contact challenging two MPRN's for one service to a property and where the asset matches                                                                                                    |
| ECB  | Exit Capacity Buyback                                                                                                    |
| EUC  | Queries challenging End User Category                                                                                                    |
| FLE  | Any contact challenging the response to an IX file sent in by a Shipper                                                                                                    |
| IOC  | Any contact where an invalid offer has been received and caused the subsequent confirmation to be rejected.                                                                                         |
| IRC  | Challenge to the Meter Read Charges                                                                                                    |
| ISO  | Any contact challenging the status of a supply point (service pipe)                                                                                                    |
| ITR  | Challenge to the charges levied on the Ad-Hoc (interest charges) invoice                                                                                                    |
| LIA  | Challenge to the charges levied on the Ad-Hoc (liability charges) invoice                                                                                                    |
| MFF  | Meter Read Frequency used to bill against is incorrect                                                                                                    |
| MNC  | A request to create a MPRN for a meter that is live, but not on Sites and Meters.                                                                                                    |
| MRQ  | Any contact challenging the reconciliation charges based upon the validity of an NDM meter read                                                                                                    |
| NOM  | Any contact challenging the reason for a non specific nomination response                                                                                                    |

| NTE | Challenge to the charges levied on the NTE invoice                                         |
|-----|--------------------------------------------------------------------------------------------|
| OVR | Any contact challenging the validity of an overrun charge                                  |
| PRS | An operational contact disputing the Primary, Sub or Freestanding<br>Meter Link Codes      |
| PSI | Dispute against Prime and Sub charges where the Prime and Sub set up is correct.           |
| RAC | Any contact challenging the validity of a ratchet charge                                   |
| RAT | Query challenging the rate used                                                            |
| RBD | Reconciliation by Difference                                                               |
| SOQ | Challenge to the Supply Off-take Quantity                                                  |
| SQQ | Billed Supply Off-take Quantity is incorrect                                               |
| TOG | Any contact reporting a non emergency Theft of Gas Case                                    |
| ТҮР | Any contact requesting a change of supply type from Firm to<br>Interruptible or vice versa |
| UQS | Incorrect calculation of charges applied to a unique site                                  |
|     |                                                                                            |

# APPENDIX C GLOSSARY

| AJI                            | Asset Job Invoice                                                                                                   |
|--------------------------------|----------------------------------------------------------------------------------------------------|
| AMI                            | Asset Management Invoice                                                                                            |
| САР                            | NTS Capacity Invoice                                                                                                |
| Case Event<br>Description      | The status of a submitted contact                                                                                   |
| CAZ                            | LDZ Capacity I nvoice                                                                                               |
| Charge I tem                   | A single charge on an invoice                                                                                       |
| Charge I tem<br>Reference      | A unique line on an I nvoice.                                                                                       |
| Charge Type                    | An identifier for a set of charges                                                                                  |
| COM                            | A commodity invoice, this includes NTS and LDZ with the commodity element of the customer charge where appropriate. |
| Confirmation<br>Number         | A unique number issued when a site is confirmed.                                                                    |
| Contact                        | A Query or Request for information, originating from a Stakeholder.                                                 |
| Contact<br>Reference<br>Number | Unique Query Reference                                                                                              |
| Entry<br>Zone/Exit<br>Zone     | Where gas enters or leaves an LDZ.                                                                                  |
| Logical Meter<br>Number        | A unique sites reference for a power station                                                                        |
| MPRN                           | Meter Point Reference Number. Unique reference number given to a meter point regardless of the serial number.       |

| NTE         | Invoice relating to the Revised Gas Trading Arrangements                                                                  |
|-------------|----------------------------------------------------------------------------------------------------|
| PSQ         | Previously Submitted Query                                                                                                |
| REC         | A reconciliation invoice, this details the NTS and LDZ charge adjustments for all NDM meters read during billing periods. |
| Stakeholder | An interested party who raises a contact (usually a Shipper)                                                              |
| Тор 50      | 50 Contacts which are designated as high priority, in any given month, by the Shipper.                                    |